# Nokia N9 lietotāja rokasgrāmata

# Saturs

# Drošība

4

| Darba sākšana                | 6  |
|------------------------------|----|
| Taustiņi un detaļas          | 6  |
| SIM kartes ievietošana un    |    |
| akumulatora uzlādēšana       | 8  |
| Pirmā ieslēgšana             | 11 |
| Papildu palīdzības meklēšana | 15 |

| Standarta lietošana                | 15 |
|------------------------------------|----|
| Sākuma skati un statusa apgabals   | 15 |
| Skārienekrāns                      | 20 |
| Teksta rakstīšana                  | 24 |
| Profilu, signālu un skaļuma        |    |
| regulēšana                         | 28 |
| Meklēšana tālrunī                  | 29 |
| lepazīšanās ar Nokia pakalpojumiem | 29 |
|                                    |    |

| Personalizēšana                | 31 |
|--------------------------------|----|
| Fona attēla mainīšana          | 31 |
| Paziņojumu un plūsmu skatīšana | 31 |

| Savienojumi           | 32 |
|-----------------------|----|
| Interneta savienojumi | 32 |
| WLAN                  | 34 |
| NFC                   | 36 |
| Bluetooth             | 38 |
| USB datu kabelis      | 40 |

| Web un RSS plūsmas | 41 |
|--------------------|----|
| Web pārlūks        | 41 |
| RSS plūsmas        | 43 |

| Kontakti un sabiedrisko tīklu draugi | 43 |
|--------------------------------------|----|
| Kontakti                             | 43 |
| Draugi sabiedriskajos tīklos         | 47 |
|                                      |    |

| Zvani                 | 48 |
|-----------------------|----|
| Zvanu veikšanas veidi | 48 |

| Zvanīšana uz tālruņa numuru         | 48  |
|-------------------------------------|-----|
| Zvanīšana kontaktam                 |     |
| Konferences zvana veikšana          | 49  |
| Atbildēšana uz zvaniem vai to       |     |
| atteikšana                          | 50  |
| Atbildēšana uz zvanu                | 50  |
| Zvana atteikšana                    | 50  |
| Skaņas izslēgšana                   | 51  |
| Zvanu pāradresēšana uz balss        |     |
| pastkasti vai citu tālruņa numuru   | 51  |
| Zvanīšana uz balss pastkasti        | 52  |
| Zvana laikā                         | 52  |
| Skaļruņa aktivizēšana sarunas laikā | 52  |
| Trokšņu slāpēšana                   | 52  |
| Atbildēšana uz gaidošu zvanu        | 53  |
| Pēdējie zvani                       | 53  |
| Neatbildēto zvanu skatīšana         | 54  |
| Saņemto zvanu skatīšana             | 54  |
| Zvanīšana uz pēdējo zvanīto numuru  | 54  |
| Par interneta zvaniem               | 54  |
| Interneta zvanu pakalpojuma         |     |
| instalēšana                         | 55  |
| Pierakstīšanās interneta zvanu      |     |
| pakalpojumā                         | 55  |
| Interneta zvana veikšana            | 55  |
| Pieejamības statusa uzstādīšana     | 56  |
|                                     |     |
| Ziņapmaiņa un sabiedriskie tīkli    | 57  |
| Visu kontu uzstādīšana vienā        |     |
| piegājienā                          | 57  |
| Ziņas                               | 57  |
| Tērzēšana                           | 59  |
| E-pasts                             | 59  |
| Mail for Exchange                   | 62  |
|                                     | ~ ~ |
| Muzika un videoklipi                | 63  |
| Mūzikas atskaņotājs                 | 63  |
| Videoklipi                          | 65  |
| 1 **                                |     |

| Kamera un galerija      | 67 |
|-------------------------|----|
| Fotografēšana           | 67 |
| Videoklipu ierakstīšana | 71 |

| Fotoattēlu un videoklipu sūtīšana un |    |
|--------------------------------------|----|
| koplietošana                         | 71 |
| Galerija                             | 72 |
| Fotoattēlu redaktors                 | 76 |
| Videoklipu redaktors                 | 77 |
| Fotoattēlu un videoklipu skatīšana   |    |
| bezvadu režīmā mājas izklaides       |    |
| sistēmā                              | 77 |

| Kartes un navigācija | 78 |
|----------------------|----|
| GPS                  | 78 |
| Kartes               | 80 |
| Ar auto              | 87 |

| Produktivitāte un laiks | 90 |
|-------------------------|----|
| Laika pārvaldība        | 90 |
| Produktivitāte          | 94 |

| Tālruņa pārvaldība        | 95  |
|---------------------------|-----|
| Tālruņa programmatūras un |     |
| programmu atjaunināšana   | 95  |
| Dublēšana                 | 96  |
| Programmu pārvalde        | 97  |
| Atmina                    | 98  |
| Satura sinhronizācija     | 99  |
| Tālruņa aizsardzība       | 100 |
| Tālruņa atiestatīšana     | 102 |
| Akumulators               | 103 |

| Padomi                   | 105 |
|--------------------------|-----|
| Piekļuves kodi           | 105 |
| Drošības koda nosūtīšana |     |
| uzticamības personai     | 106 |

| Vides aizsardzība    | 106 |
|----------------------|-----|
| Enerģijas taupīšana  | 106 |
| Otrreizējā pārstrāde | 106 |

| Izstrādājuma un drošības |     |
|--------------------------|-----|
| informācija              | 107 |
|                          |     |

114

# Alfabētiskais rādītājs

# Drošība

Izlasiet šos vienkāršos norādījumus. To neievērošana var būt bīstama vai pretlikumīga. Lai iegūtu plašāku informāciju, izlasiet visu lietotāja rokasgrāmatu.

# IZSLĒDZIET VIETĀS, KUR TAS PIEPRASĪTS

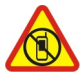

Izslēdziet ierīci vietās, kur mobilo tālruņu lietošana ir aizliegta vai var izraisīt traucējumus un būt bīstama, piem., lidmašīnā, slimnīcās vai medicīnisku ierīču, degvielas, ķīmisku vielu tuvumā un vietās, kur iespējami spridzināšanas darbi. Šādās vietās ievērojiet visus norādījumus.

# SATIKSMES DROŠĪBA IR PIRMAJĀ VIETĀ

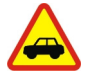

levērojiet visus vietējos likumus. Autovadītāja rokām vienmēr jābūt brīvām, lai nekas netraucētu vadīt transportlīdzekli. Vadot automašīnu, satiksmes drošībai jābūt pirmajā vietā.

## DARBĪBAS TRAUCĒJUMI

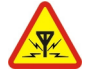

lkviena mobilā ierīce var būt jutīga pret traucējumiem, kas ietekmē tās darbības kvalitāti.

## **KVALIFICĒTA APKOPE**

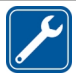

Šī izstrādājuma uzstādīšanu un remontu drīkst veikt tikai kvalificēti speciālisti.

# AKUMULATORI, LĀDĒTĀJI UN CITAS PAPILDIERĪCES

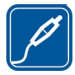

Izmantojiet tikai tādus akumulatorus, lādētājus un citas papildierīces, ko Nokia ir apstiprinājusi lietošanai ar šo ierīci. Trešo personu lādētāji, kas atbilst standartam IEC/EN 62684 un kurus var pievienot ierīces mikro USB savienotājam, var būt saderīgi. Nesavienojiet nesaderīgus izstrādājumus.

## SARGĀJIET IERĪCI NO MITRUMA

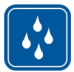

Šī ierīce nav ūdensizturīga. Sargājiet to no mitruma.

## STIKLA DAĻAS

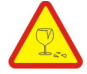

lerīces ekrāns ir izgatavots no stikla. Ja ierīce tiek nomesta uz cietas virsmas vai pakļauta spēcīgam triecienam, stikls var saplīst. Ja stikls saplīst, nepieskarieties ierīces stikla daļām un nemēģiniet noņemt saplīsušo ierīces stikla daļu. Nelietojiet ierīci, kamēr kvalificēts servisa centra speciālists nav nomainījis stikla daļu.

# DZIRDES AIZSARDZĪBA

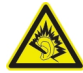

Klausieties austiņas mērenā skaļumā un neturiet ierīci pie auss, kad lietojat skaļruni.

# Darba sākšana

Taustiņi un detaļas Priekšpuse

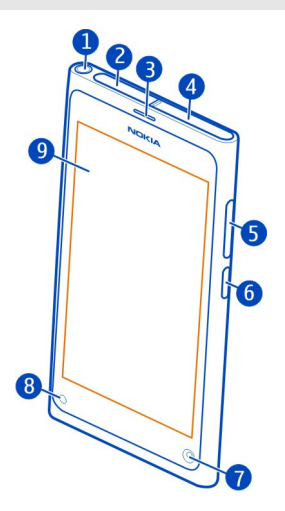

- 1 Nokia AV savienotājs (3,5 mm)
- 2 Mikro USB savienotājs
- 3 Klausule
- 4 SIM kartes turētājs
- 5 Skaļuma/tālummaiņas taustiņš. Tiek arī lietots, lai mainītu profilu.
- 6 leslēgšanas/izslēgšanas/bloķēšanas taustiņš
- 7 Priekšējās kameras objektīvs
- 8 Lādēšanas indikators
- 9 Skārienekrāns

Nemēģiniet izņemt akumulatoru no ierīces. Lai nomainītu akumulatoru, nogādājiet ierīci tuvākajā pilnvarotajā servisa centrā.

#### Aizmugure

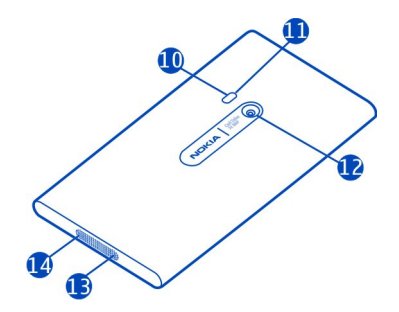

- 10 Kameras zibspuldze
- **11** Sekundārais mikrofons
- 12 Kameras objektīvs. Ja uz kameras objektīva ir aizsargplēve, noņemiet to.
- 13 Mikrofons
- 14 Skaļrunis

#### Austiņas

lerīcei var pievienot saderīgas austiņas.

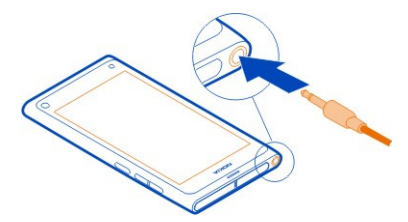

## Mūzikas regulēšana, izmantojot austiņas

Lai apturētu vai atsāktu atskaņošanu, nospiediet uz austiņām esošo pogu. Lai pārietu uz nākamo dziesmu, nospiediet un turiet pogu aptuveni divas sekundes.

Nepievienojiet izstrādājumus, kas rada izvades signālu, jo šādi var sabojāt ierīci. Nepievienojiet Nokia AV savienotājam nekādu strāvas avotu. Pievienojot Nokia AV savienotājam tādu ārēju ierīci vai austiņas, ko Nokia nav apstiprinājusi lietošanai ar šo ierīci, pievērsiet īpašu uzmanību skaļuma līmeņiem.

#### Antenu atrašanās vietas

Neaiztieciet antenu, kad tā tiek lietota. Šāda antenas aiztikšana ietekmē sakaru kvalitāti un var samazināt akumulatora ekspluatācijas ilgumu lielāka enerģijas patēriņa dēļ.

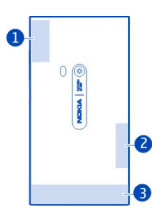

- 1 GPS antena
- 2 Bluetooth un WLAN antena
- 3 Mobilā tīkla antena

#### SIM kartes ievietošana un akumulatora uzlādēšana SIM kartes ievietošana

Šo ierīci ir paredzēts lietot tikai ar mini UICC SIM karti, ko sauc arī par micro SIM karti. Mikro SIM karte ir mazāka nekā standarta SIM karte.

Nelīmējiet uz SIM kartes nekādas uzlīmes.

1 Lai atvērtu mikro USB savienotāja vāciņu, nospiediet vāciņa kreiso malu.

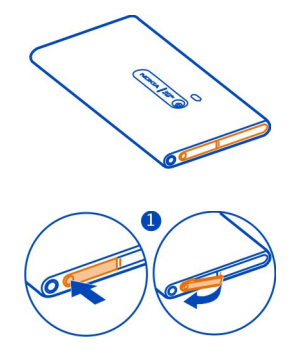

2 Lai atbloķētu SIM kartes turētāju, bīdiet turētāju pa kreisi. Uzmanīgi izvelciet turētāju.

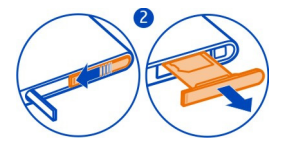

3 Pārliecinieties, vai kartes kontakti ir vērsti uz augšu, un ievietojiet SIM karti SIM kartes turētājā.

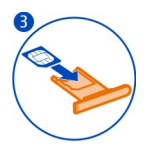

4 levietojiet SIM kartes turētāju atpakaļ tālrunī. Lai nofiksētu SIM kartes turētāju, bīdiet turētāju pa labi.

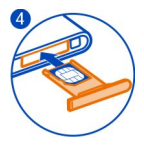

5 Aizveriet mikro USB savienotāja vāciņu.

#### SIM kartes izņemšana

- 1 Atveriet mikro USB savienotāja vāciņu.
- Lai atbrīvotu SIM kartes turētāju, bīdiet turētāju pa kreisi. Uzmanīgi izvelciet turētāju.
- 3 Izvelciet karti.

#### Akumulatora lādēšana

Akumulators ir daļēji uzlādēts rūpnīcā, bet tas pirms tālruņa ieslēgšanas pirmoreiz, iespējams, ir jāuzlādē atkārtoti.

Ja tālrunī tiek rādīts zems akumulatora uzlādes līmenis, veiciet šādas darbības:

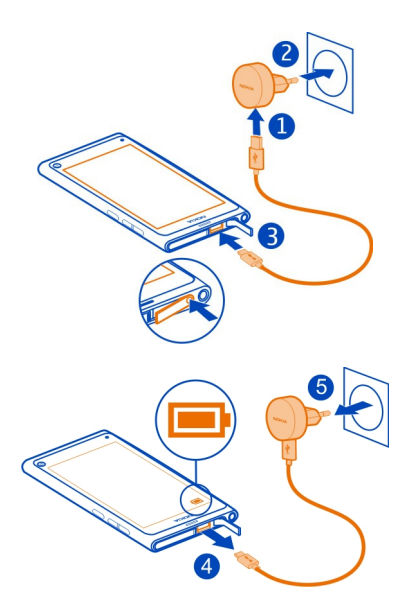

Nav nepieciešams lādēt akumulatoru noteiktu laiku, un tālruni uzlādēšanas laikā var lietot.

Akumulatora uzlādes laikā lēni mirgo uzlādes indikators. Kad akumulators ir pilnībā uzlādēts, uzlādes indikators ir nepārtraukti izgaismots.

Ja akumulators ir pilnībā izlādējies, lādēšanas indikators var parādīties pēc dažām minūtēm, un tikai pēc tam ierīci var izmantot zvanīšanai.

#### Akumulatora uzlāde, izmantojot USB

Vai akumulatora uzlādes līmenis ir zems, bet jums nav lādētāja? Lai tālruni savienotu ar saderīgu ierīci, piem., datoru, varat izmantot saderīgu USB kabeli.

Ja nav pieejama sienas kontaktligzda, varat izmantot USB uzlādi. Ierīces uzlādes laikā var pārsūtīt datus. USB uzlādes jaudas efektivitāte ievērojami atšķiras, un, iespējams, paies ilgs laiks, līdz sāksies uzlāde un ierīce sāks funkcionēt.

Tālruni var lietot uzlādes laikā.

Lai izvairītos no lādētāja savienotāja bojāšanas, esiet uzmanīgs, kad pievienojat vai atvienojat lādētāja kabeli.

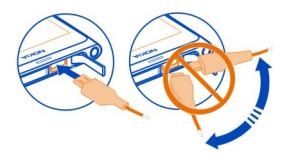

#### Par akumulatoru

Šim tālrunim ir iekšējs, neizņemams, vairākkārt uzlādējams akumulators. Lietojiet tikai Nokia apstiprinātus lādētājus, kas paredzēti šim tālrunim. Lai lādētu tālruni, varat izmantot arī saderīgu USB datu kabeli.

Svarīgi! Akumulatora nomaiņu uzticiet tikai kvalificētam speciālistam vai pilnvarota servisa centra darbiniekam. Neatļauta akumulatora nomaiņa var anulēt garantiju.

Pilnvaroti tirdzniecības punkti var piedāvāt arī akumulatoru nomaiņas pakalpojumu.

Lai pārbaudītu akumulatora stāvokli, izvēlieties 🚱 un Device > Battery.

Varat uzstādīt, lai tad, kad akumulatora uzlādes līmenis ir zems, tālrunis automātiski aktivizētu enerģijas taupīšanas režīmu. Izvēlieties 🚱 un Device > Battery > Power saving mode un aktivizējiet Automatic.

Kad enerģijas taupīšanas režīms ir aktivizēts, iespējams, nevarēs mainīt noteiktu programmu uzstādījumus.

#### Pirmā ieslēgšana Tālruna ieslēgšana vai izslēgšana

Nospiediet un turiet ieslēgšanas/izslēgšanas taustiņu, līdz tālrunis nenovibrē.

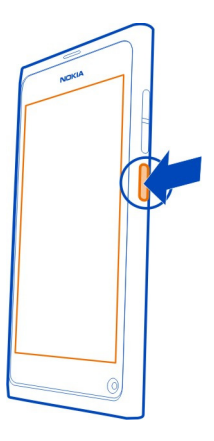

## Tālruņa lietošana pirmo reizi

Sāciet strādāt nekavējoties. Kad ievietojat SIM karti un pirmo reizi ieslēdzat tālruni, tas sniedz norādījumus par sākotnējo uzstādīšanu. Varat arī abonēt pakalpojumu Tips and Offers, lai saņemtu noderīgus padomus un ieteikumus par to, kā izmantot visas tālruņa iespējas.

Lai lietotu Nokia pakalpojumus, izveidojiet Nokia kontu. Nepieciešams interneta savienojums. Informāciju par datu pārsūtīšanas izmaksām vaicājiet pakalpojumu sniedzējam. Ja nevarat izveidot savienojumu ar internetu, kontu varat izveidot vēlāk.

Ja jums jau ir Nokia konts, pierakstieties tajā.

Padoms. Vai esat aizmirsis paroli? Varat pieprasīt, lai to nosūta uz jūsu e-pasta adresi vai kā īsziņu.

Lai izveidotu Nokia kontu vēlāk, tālrunī piekļūstiet Nokia pakalpojumam, un jums tiks piedāvāts izveidot kontu.

Lai sākotnējās uzstādīšanas laikā veiktu ārkārtas zvanu, izvēlieties 😍 .

## Taustiņu un ekrāna bloķēšana

Lai izvairītos no nejaušas piezvanīšanas, kad tālrunis ir ievietots kabatā vai somā, bloķējiet tālruņa taustiņus un ekrānu.

Nospiediet ieslēgšanas/izslēgšanas taustiņu.

## Taustiņu un ekrāna atbloķēšana

Nospiediet ieslēgšanas/izslēgšanas taustiņu un pārvelciet no ekrāna ārpuses uz ekrānu. Pārvilkt var no jebkuras puses.

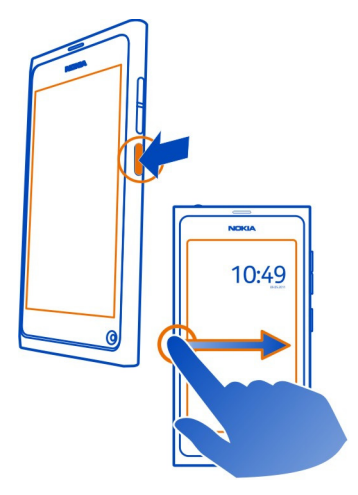

Padoms. Var arī divreiz pieskarties ekrānam un pārvilkt no ekrāna ārpuses uz ekrānu.

Padoms. Vai bloķētajā ekrānā saņēmāt paziņojumu? Lai dotos tieši uz saistīto programmu, velciet paziņojumu uz ekrāna kreiso vai labo pusi.

## Taustiņu un ekrāna automātiskās bloķēšanas uzstādīšana

- 1 Izvēlieties 🙆 un Device > Display > Display time-out.
- 2 Izvēlieties laiku, pēc kāda taustiņi un ekrāns tiek automātiski bloķēti.

## Kontaktu kopēšana no vecā tālruņa

Ja kontaktu saraksts ir tukšs, varat vienkārši pārkopēt kontaktus no sava iepriekšējā tālruņa, pat ja tas nav Nokia tālrunis.

lepriekšējam tālrunim jānodrošina Bluetooth, un kontaktiem jābūt saglabātiem tālruņa atmiņā, nevis SIM kartē.

Izvēlieties 风 un izpildiet norādījumus.

Padoms. Lai kontaktus kopētu vēlāk, kontaktu sarakstā izvēlieties = > Import contacts. Lai nokopētu kalendāra notikumus un īsziņas, izvēlieties 🕢 > Sync and backup > Sync. Pieejamās iespējas var atšķirties.

#### Satura kopēšana no datora

Sāciet strādāt nekavējoties, nezaudējot ne mirkli. Svarīgu informāciju, piem., kalendāra ierakstus un kontaktus, varat kopēt uz jauno tālruni no datora.

Ja kalendārs un cits saturs tiek glabāts tiešsaistē, piem., Google, Microsoft Exchange vai Windows Live kontā, pievienojiet kontu savam tālrunim un sinhronizējiet saturu tieši no mākoņa.

- 1 Izvēlieties 🔑.
- 2 Pievienojiet savu kontu tālrunim.
- 3 Pārbaudiet, vai sinhronizācija ir aktīva, un izvēlieties Done.

**Padoms.** Ja izmantojat tiešsaistes kalendāru, to, iespējams, var sinhronizēt ar iespēju CalDAV.

Ja saturs, piem., kontakti un kalendāra ieraksti, tiek glabāti lokāli datora programmā Outlook, kopējiet tos uz jauno tālruni no sava Hotmail konta.

- Sinhronizējiet vajadzīgo saturu no Outlook uz Hotmail kontu, izmantojot rīku Microsoft Office Outlook Hotmail Connector. Lai lejupielādētu un instalētu šo rīku, meklējiet to Web vietā www.microsoft.com/download un izpildiet datorā redzamos norādījumus. Iespējams, jāizvēlas manuāla uzstādījumu konfigurēšana.
- Lai saturu no Hotmail importētu jaunajā tālrunī, izvēlieties (2) un Add account > Mail for Exchange.
- 3 lerakstiet Hotmail vai Windows Live e-pasta adresi, savu lietotājvārdu un paroli un izvēlieties Manual setup.
- 4 Kā servera adresi ierakstiet m.hotmail.com un izvēlieties Done.

#### Nokia Link instalēšana datorā

Lietojiet savu izlasi, lai kur arī jūs dotos. Lai sinhronizētu savu mūziku, videoklipus un fotoattēlus, izmantojiet datorprogrammu Nokia Link vai arī dublējiet tālruni datorā.

Lai uzzinātu vairāk par Nokia Link vai datorā lejupielādētu un instalētu jaunāko versiju, atveriet Web vietu www.nokia.com/nokialink.

Kad tālruni savienojat ar datoru, kā USB savienojuma režīmu izvēlieties Sync and connect.

Šis tālrunis nav saderīgs ar programmatūru Nokia Suite.

#### Papildu palīdzības meklēšana Tālrunī esošās lietotāja rokasgrāmatas lietošana

Tairuni esosas lietotaja rokasgramatas

Izvēlieties 🚺.

## Meklēšana lietotāja rokasgrāmatā

Izvēlieties  $\mathbf{Q}$  un sāciet ievadīt vārdu meklēšanas laukā.

## Pārslēgšanās no lietotāja rokasgrāmatas uz programmu un pretēji

Lai atgrieztos sākuma skatā, pārvelciet no ekrāna ārpuses uz skārienekrānu. Lai atvērtu vajadzīgo programmu, izvēlieties programmu no programmu vai atvērto programmu skata.

Saites uz saistītajām tēmām var būt norādījumu beigās.

## Atbalsts

Ja vēlaties uzzināt vairāk par tālruņa lietošanu vai neesat pārliecināts, kā tālrunim jādarbojas, lasiet tālrunī iebūvēto lietotāja rokasgrāmatu. Izvēlieties ز

Ja rodas problēma, veiciet šādas darbības:

- Atsāknējiet tālruni. Nospiediet un vismaz 8 sekundes turiet ieslēgšanas/ izslēgšanas taustiņu. Tālrunis tiek izslēgts. Lai tālruni atkal ieslēgtu, nospiediet un turiet ieslēgšanas/izslēgšanas taustiņu, līdz tālrunis novibrē.
- Tālruņa programmatūras atjaunināšana
- Atjaunojiet sākotnējos rūpnīcas uzstādījumus.

Ja problēmu neizdodas novērst, sazinieties ar Nokia, lai uzzinātu remontēšanas iespējas. Atveriet Web vietu www.nokia.com/repair. Pirms tālruņa nosūtīšanas remontam vienmēr dublējiet datus, jo tālrunī esošie personiskie dati var tikt izdzēsti.

# Standarta lietošana

#### Sākuma skati un statusa apgabals Pārslēgšanās starp skatiem

Jūsu tālrunim ir atsevišķi skati programmām, paziņojumiem un plūsmām, kā arī atvērtajām programmām.

Pavelciet pa kreisi vai pa labi.

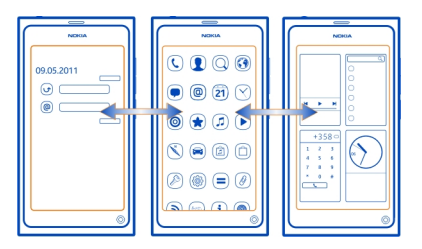

- Notikumu skatā tiek saņemti paziņojumi par ziņām un neatbildētajiem zvaniem. Tiek rādītas arī plūsmas no citām programmām vai pakalpojumiem.
- Programmu skatā tiek atvērtas programmas.
- Atvērto programmu skatā var pārslēgties starp atvērtajām programmām un uzdevumiem un aizvērt programmas, kas netiek lietotas.

#### Programmas aizvēršana

Pieskarieties un turiet atvērtās programmas skatu un programmā izvēlieties 🔀.

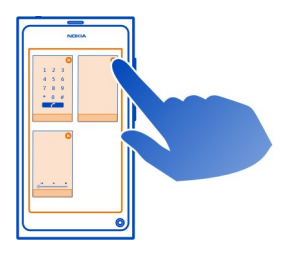

Padoms. Lai pilnībā aizvērtu pašreizējo programmu, varat arī pārvilkt no ekrāna augšas. Var tikt zaudēti programmā nesaglabātie dati.

## Pārslēgšanās starp atvērtajām programmām

Atvērto programmu skatā var redzēt fonā atvērtās programmas un uzdevumus un pārslēgties starp tiem.

Izvēlieties vajadzīgo programmu.

**Padoms.** Lai apskatītu atvērto programmu pārskatu, novietojiet divus pirkstus uz ekrāna un virziet tos kopā. Lai atgrieztos detalizētākā skatā, virziet pirkstus prom vienu no otra.

Programmas, kas darbojas fonā, palielina akumulatora jaudas un atmiņas patēriņu. Lai aizvērtu programmu, kuru nelietojat, pieskarieties atvērto programmu skatam, turiet to un izvēlieties 🔀 programmā, kuru vēlaties aizvērt.

## Statusu izvēlnes atvēršana, lai piekļūtu visbiežāk izmantotajiem uzstādījumiem

Lai, piem., atvērtu, pārslēgtu vai aizvērtu interneta savienojumu vai mainītu pieejamības statusu, navigācijas ceļš nav garš. Šiem uzstādījumiem var piekļūt tieši statusu izvēlnē, neatkarīgi no tā, kurā programmā vai skatā atrodaties.

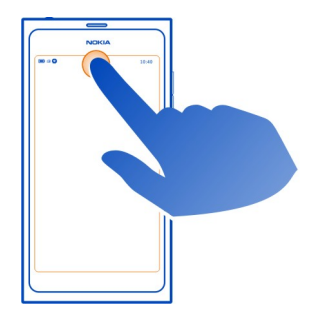

Pieskarieties statusu apgabalam.

## Statusu izvēlnes aizvēršana

Pieskarieties statusa apgabalam.

## Ātrās palaišanas joslas atvēršana, lai piekļūtu bieži lietotajām programmām

Visās programmās un pat bloķēšanas ekrānā varat vienkārši zvanīt vai piekļūt kamerai, tīklam Web vai ziņām.

Turot tālruni vertikāli, no tālruņa tās daļas, kas atrodas zem ekrāna, velciet ar pirkstu uz augšu ekrānā un neatlaidiet pirkstu, līdz netiek parādīta ātrās palaišanas josla.

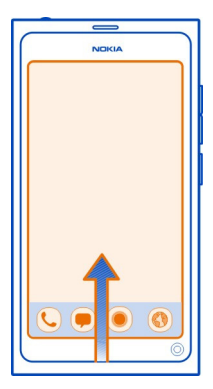

# Ātrās palaišanas joslas aizvēršana

Pieskarieties ārpus ātrās palaišanas joslas.

## Programmu skata pārkārtošana

Vai zinājāt, ka varat personalizēt programmu skatu? Pārvietojiet savas iecienītākās programmas uz skata augšpusi un paslēpiet retāk izmantotās programmas mapēs.

Izvēlieties un turiet programmas ikonu un velciet to līdz jaunajai vietai.

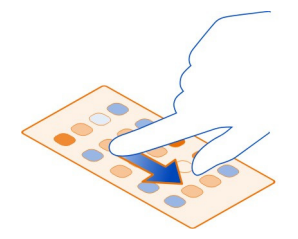

## Mapes izveide

- 1 Pieskarieties un turiet programmu skatu.
- 2 Rīkjoslā izvēlieties New folder.
- 3 Atveriet jaunu mapi, izvēlieties mapes nosaukumu un pārdēvējiet mapi.

## Programmas vai mapes nonemšana

Izvēlieties un turiet programmas vai mapes ikonu un izvēlieties 🔀.

Varat nonemt tikai tukšas mapes, un jespējams, nevarēsit nonemt dažas programmas.

## Statusa apgabala indikatori

Tālruņa statusa apgabalā tiek rādīts, kas notiek tālrunī. Šīs ir dažas no ikonām, kas var tikt parādītas statusa apgabalā:

## Vispārīgi indikatori

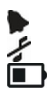

Ir uzstādīts modinātāja signāls.

Ir aktivizēts klusuma profils.

Norāda akumulatora statusu. Enerģijas taupīšanas režīmā indikators ir 🤳 .

## Pazinojumu indikatori

- 0 Jums ir neatbildēts zvans.
- Jums ir pienākusi jauna e-pasta ziņa.
- 0 0 0 0 V Jums ir pienākusi jauna īszina.
- Jums ir pienākusi jauna balss pasta ziņa.
- Jūsu tālruņa programmatūrai ir pieejams atjauninājums.

## Zvanu indikatori

- Zvans ir aktīvs.
- Zvans ir aktīvs. Mikrofonam ir izslēgta skaņa.
- Jūsu zvani tiek pāradresēti uz citu numuru vai uz jūsu balss pastkasti.

## Pieejamības indikatori

- Jūsu pieejamības statuss ir Tiešsaistē.
- Jūsu pieejamības statuss ir Aizņemts.

## Tīkla indikatori

- 2G Ir aktīvs GSM datu savienojums (tīkla pakalpojums). 20 norāda, ka tiek pārsūtīti dati.
- 2.5 Ir aktīvs EGPRS datu savienojums (tīkla pakalpojums). 25 norāda, ka tiek pārsūtīti dati.
- 3G Ir aktīvs 3G datu savienojums (tīkla pakalpojums). 亟 norāda, ka tiek pārsūtīti dati.

## 20 Standarta lietošana

- Ir aktīvs HSPA datu savienojums (tīkla pakalpojums). 35 norāda, ka tiek pārsūtīti dati.
- 🛜 Tālrunis ir savienots ar WLAN.

#### Savienojumu indikatori

- III Sig ✓ SII → Ira × Ira ↓ Jū
- Signāla stiprums
  - SIM karte nav pieejama.
  - Ir aktivizēts lidojuma režīms.
  - Ir aktivizēts Bluetooth. 훯 norāda, ka tiek pārsūtīti dati.
  - Ir aktivizēts GPS.
    - Jūsu tālrunis pārsūta saturu. 🦆 norāda, ka saturs gaida pārsūtīšanu. 🦊 norāda, ka pārsūtīšana nav izdevusies.

#### Skārienekrāns Par skārienekrānu

Lai vadītu savu tālruni, viegli pieskarieties ekrānam ar pirkstu galiem. Ja pieskaraties ar nagiem, ekrāns nereaģē.

Ja pirkstu gali ir auksti, ekrāns var nereaģēt uz pieskārienu.

Svarīgi! Nesaskrāpējiet skārienekrānu. Strādājot ar skārienekrānu, neizmantojiet īstu pildspalvu, zīmuli vai citu asu priekšmetu.

#### Darbības ar skārienekrānu

Lai lietotu tālruni, pieskarieties skārienekrānam vai arī pieskarieties un turiet to.

## Programmas atvēršana vai objekta izvēle

Pieskarieties programmai vai objektam.

## Atgriešanās sākuma skatā

Lai izietu no programmas un atgrieztos sākuma skatā, pārvelciet no skārienekrāna ārpuses uz ekrānu. Varat pārvilkt no ekrāna kreisās, labās puses vai no apakšējās malas. Programma turpina darboties fonā.

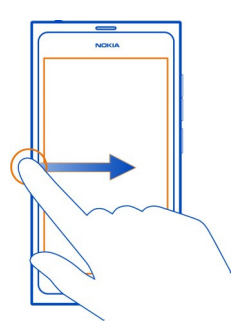

Padoms. Lai pilnībā aizvērtu pašreizējo programmu, pārvelciet no ekrāna augšas. Var tikt zaudēti programmā nesaglabātie dati.

## Pārvilkšana

Novietojiet pirkstu uz ekrāna un velciet to vajadzīgajā virzienā.

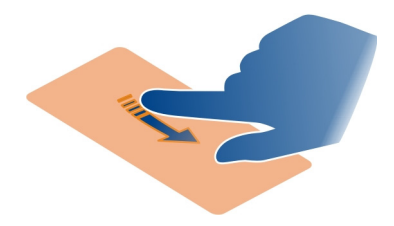

Piemērs. Lai pārslēgtos starp sākuma skatiem, pavelciet pa kreisi vai pa labi. Lai ritinātu sarakstā vai izvēlnē, virziet pirkstu uz augšu vai uz leju.

## Pieskarieties un turiet, lai tiktu parādītas citas iespējas.

Turiet pirkstu uz objekta, līdz tiek atvērta izvēlne.

Piemērs. Lai nosūtītu vizītkarti vai izdzēstu modinātāja signālu, pieskarieties kontaktam vai modinātāja signālam, turiet to un izvēlieties vajadzīgo iespēju.

#### Objekta vilkšana

Pieskarieties objektam, turiet to un virziet pirkstu pāri ekrānam. Objekts seko pirkstam.

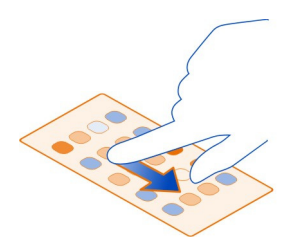

Piemērs. Lai programmu skatā pārkārtotu programmas, pieskarieties vajadzīgās programmas ikonai, turiet to un velciet uz citu vietu.

#### Tuvināšana vai tālināšana

Novietojiet divus pirkstus uz objekta, piem., fotoattēla vai Web lapas, un virziet tos prom vienu no otra vai kopā.

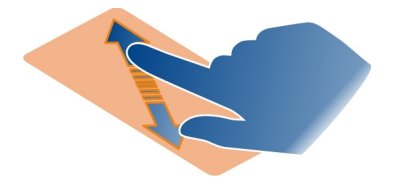

## Skatam raksturīgo iespēju atvēršana

Pieskarieties **E** pašreiz atvērtajā programmā.

## lestatījuma ieslēgšana vai izslēgšana

Pieskarieties pārslēdzējam.

#### Tālruņa automātiskās bloķēšanas uzstādīšana

Vai vēlaties tālruni aizsargāt no nesankcionētas izmantošanas? Norādiet drošības kodu un uzstādiet, lai tālrunis tiktu bloķēts automātiski, kad to nelietojat.

1 Izvēlieties 🙆 un Security > Device lock.

2 Izvēlieties Security code un ievadiet drošības kodu (vismaz 5 rakstzīmes). Varat lietot ciparus, simbolus, lielos un mazos burtus.

Neizpaudiet drošības kodu un glabājiet to drošā vietā atsevišķi no tālruņa. Ja esat aizmirsis drošības kodu un nevarat to atgūt, jūsu personiskie dati tiek izdzēsti, pirms varat atkal lietot tālruni. Ja esat uzstādījis, cik reižu var ievadīt drošības kodu, tālrunis izdzēš jūsu datus un tiek atjaunots uz sākotnējiem uzstādījumiem pēc pēdējā mēģinājuma. Ja reižu skaitu neesat ierobežojis, tālrunim ir nepieciešama apkope, pirms to var lietot vēlreiz.

3 Izvēlieties Autolock un definējiet laiku, pēc kāda tālrunis tiek automātiski bloķēts.

#### Tālruņa atbloķēšana

- Nospiediet ieslēgšanas/izslēgšanas taustiņu un pārvelciet no ekrāna ārpuses uz ekrānu. Pārvilkt var no jebkuras puses.
- 2 levadiet drošības kodu un izvēlieties OK.

Padoms. Var arī divreiz pieskarties ekrānam un pārvilkt no ekrāna ārpuses uz ekrānu.

**Padoms.** Kad atjaunināt tālruņa programmatūru, izmantojot datorprogrammu Nokia Software Updater, ekrāna tastatūrai tiek iestatīta noklusējuma valoda. Ja jūsu drošības kodā ir rakstzīmes, kas šajā ekrāna tastatūrā nav pieejamas, izvēlieties ......, pārvelciet pār tastatūru pa kreisi vai pa labi, lai mainītu ekrāna tastatūras valodu uz valodu, kuru izmantojāt, kad izveidojāt drošības kodu.

**Padoms.** Ja esat definējis uzticamības personu, varat šai personai īsziņā nosūtīt drošības kodu gadījumiem, ja to aizmirstat. Izvēlieties **Device lock > Trusted person > Select trusted person** un kontaktu no saraksta. Ja kontaktu sarakstā tiek mainīts uzticamas personas tālruņa numurs, tas ir jāmaina manuāli.

#### Tālruņa bloķēšanas uzstādījumi

Varat norādīt drošības kodu un uzstādīt, lai tālrunis tiktu bloķēts automātiski, kad to nelietojat.

Dažiem pakalpojumiem, piem., Mail for Exchange, var būt nepieciešams, lai jūs norādāt tālruņa drošības kodu. Atkarībā no administratora drošības prasībām, var tikt mainīti arī jūsu tālruņa bloķēšanas uzstādījumi, piem., Autolock un Number of tries.

Izvēlieties 🙆, Security > Device lock un kādu no šīm iespējām:

Autolock — uzstādiet laiku, kas ilgst līdz tālruņa automātiskai bloķēšanai.

**Security code** — mainiet drošības kodu. Lai lietotu tālruņa bloķēšanu, jādefinē drošības kods.

Number of tries — uzstādiet nepareizo drošības koda mēģinājumu ierobežojumu. Pēc tam, kad ierobežojums ir sasniegts, tiek atjaunoti tālruņa sākotnējie uzstādījumi un izdzēsti visi lietotāja dati. **Trusted person** — vienu no kontaktiem uzstādiet par uzticamības personu. Ja esat definējis uzticamības personu, varat šai personai īsziņā nosūtīt drošības kodu gadījumiem, ja to aizmirstat. Pēc nepareizā drošības koda ievadīšanas izvēlieties **Recover** un izpildiet ekrānā redzamos norādījumus.

**Remote security features** — lestatiet attālo bloķēšanu. Ja pazaudējat tālruni, varat attāli to bloķēt vai izdzēst tajā saglabātos datus.

#### Teksta rakstīšana

#### Rakstīšana, izmantojot virtuālo tastatūru

Izvēlieties teksta ievades lauku.

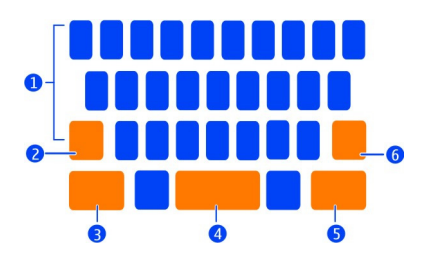

- 1 Rakstzīmju taustiņi
- 2 Taustiņš Shift
- 3 Taustiņš Sym
- 4 Atstarpes taustiņš
- 5 Taustiņš Enter
- 6 Atpakaļatkāpes taustiņš.

## Lielā burta ielikšana, rakstot ar mazajiem burtiem, vai pretēji

Pirms rakstzīmes ielikšanas izvēlieties taustiņu Shift. Lai aktivizētu burtslēga režīmu, izvēlieties taustiņu divas reizes. Taustiņš Shift tiek izgaismots. Lai atgrieztos parastajā režīmā, vēlreiz izvēlieties taustiņu Shift.

## Cipara vai speciālas rakstzīmes ievadīšana

Izvēlieties taustiņu Sym. Lai skatītu citus simbolus, izvēlieties taustiņu 1/2.

**Padoms.** Lai ātri pievienotu ciparu vai bieži izmantotu īpašo rakstzīmi, izvēlieties taustiņu Sym un nepaceļot pirkstu virziet to uz rakstzīmi. Paceļot pirkstu, cipars tiek ielikts un tastatūra atgriežas parastajā teksta skatā.

#### Diakritiskās rakstzīmes ievadīšana

Izvēlieties un turiet rakstzīmi, kuru vēlaties pārvērst par diakritisko rakstzīmi, un nepaceļot pirkstu virziet to uz vajadzīgo diakritisko rakstzīmi.

## Rakstzīmes dzēšana

Izvēlieties atpakaļatkāpes taustiņu.

## Fonta maiņa

Dažās programmās, piem., Mail un Notes, var mainīt fontu. Izvēlieties teksta ievades lauku un uznirstošajā izvēlnē izvēlieties vajadzīgo iespēju. Lai mainītu atsevišķa vārda fontu, velciet, lai atlasītu vārdu, un izvēlieties T un vajadzīgo iespēju.

## Teksta kopēšana un ielīmēšana

levades laukā velciet, lai izvēlētos tekstu, kas jānokopē, un uznirstošajā izvēlnē izvēlieties **Copy**. Lai ielīmētu tekstu, izvēlieties teksta ievades lauku, pēc tam izvēlieties vietu, kur teksts jāielīmē, un uznirstošajā izvēlnē izvēlieties **Paste**.

## Vairāku rakstības valodu lietošana

Izvēlieties 🚱 un Time and language > Text input > Installed input methods, pēc tam izvēlieties rakstības valodas.

Ja esat izvēlējies vairākas rakstības valodas, varat pārslēgties starp tām.

## Rakstības valodas mainīšana

Novietojiet pirkstu ārpus skārienekrāna kreisās vai labās malas un velciet pirkstu pār virtuālo tastatūru.

## Virtuālās tastatūras aizvēršana

Pavelciet virtuālo tastatūru uz leju vai pieskarieties ārpus teksta ievades lauka.

Padoms. Lai kursoru novietotu precīzi tajā vietā, kur vēlaties, izvēlieties un turiet tekstu, līdz tiek parādīta lupa. Nepaceļot pirkstu, velciet kursoru uz vajadzīgo atrašanās vietu.

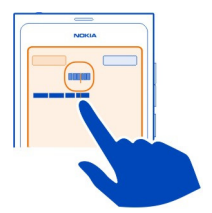

## Teksta rakstīšana, izmantojot kļūdu labošanu

Kļūdu labošanas pamatā ir iebūvēta vārdnīca, kurai var pievienot jaunus vārdus.

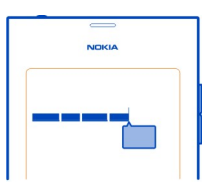

- Sāciet rakstīt vārdu. Pēc katra izvēlētā taustiņa tiek mainīts piedāvāto vārdu klāsts.
- 2 Lai akceptētu piedāvāto vārdu, izvēlieties to.
- 3 Lai apskatītu citus pareizrakstības piedāvājumus, izvēlieties un turiet piedāvāto vārdu.
- 4 Lai vārdnīcai pievienotu vārdu, izvēlieties un turiet piedāvāto vārdu un izvēlieties Add to dictionary.

## Kļūdu labošanas deaktivizēšana visiem redaktoriem tālrunī

Izvēlieties 🙆 un Time and language > Text input un deaktivizējiet Error correction.

Padoms. Lai piedāvātā vārda akceptēšanai izmantotu atstarpes taustiņu, izvēlieties un Time and language > Text input un aktivizējiet Insert with space key. Ja vēlaties ielikt atstarpi, neakceptējot piedāvāto vārdu, izvēlieties atpakaļatkāpes taustiņu.

## Rakstīšana, izmantojot Swype

Vai vēlaties rakstīt ātrāk? Izmantojiet Swype, lai tekstu rakstītu ātrāk un vienkāršāk.

### Swype aktivizēšana

1 Izvēlieties 🚱 un Time and language > Text input un aktivizējiet Swype.

2 Izvēlieties Swype settings un valodu.

## Rakstīšana, izmantojot Swype

Lai atvērtu virtuālo tastatūru, izvēlieties teksta ievades lauku. Virziet pirkstu no burta uz burtu; nav jābūt precīzam. Swype parasti zina bez jūsu darbības, vai vienu un to pašu burtu vēlaties rakstīt divreiz, taču, lai būtu drošs, varat paberzēt burtu vai apvilkt to ar loku. Atstarpe tiek ievadīta automātiski, kad paceļat pirkstu, lai rakstītu nākamo vārdu.

Padoms. Lai uz laiku deaktivizētu automātiskās atstarpes funkciju, virziet pirkstu no atstarpes taustiņa uz atpakaļatkāpes taustiņu. Lai šo uzstādījumu norādītu kā pastāvīgu vai mainītu citus uzstādījumus, izvēlieties un turiet taustiņu Swype, kas atrodas tastatūras apakšdaļā pa kreisi.

## Teksta rakstīšana un rediģēšana, izmantojot vārdu piedāvāšanu

Rakstīšanas laikā tiek parādīts iespējamo vārdu saraksts. Lai ritinātu sarakstu, velciet pirkstu sarakstā pa kreisi vai pa labi. Ja tiek parādīts vajadzīgais vārds, izvēlieties to. Ja izvēlētais vārds ir pirmais sarakstā, sāciet ievadīt nākamo vārdu, un vārds tiks ielikts automātiski.

Lai apskatītu iepriekš ievadīta vārda alternatīvu sarakstu, izvēlieties vārdu.

## Vārda pievienošana vārdnīcai

Rakstiet vārda burtus pa vienam, pēc tam vārdu ieteikumu sarakstā izvēlieties vārdu. Ja tiek prasīts, apstipriniet.

Padoms. Lai vārdnīcai ātri pievienotu vairākus vārdus, tālruņa numurus vai vārdus, kuros ir cipari un simboli, velciet, lai tos iezīmētu, pēc tam izvēlieties taustiņu Swype.

## Vārda reģistra mainīšana

Velciet, lai izceltu vārdu, pēc tam pārvelciet no taustiņa Swype uz taustiņu Shift. Izvēlieties vajadzīgo iespēju no saraksta.

**Padoms.** Lai vārdu sāktu ar lielo burtu, novietojiet pirkstu uz burta, ar plūstošu kustību pārvelciet ar pirkstu pār tastatūru un virziet pirkstu atpakaļ uz nākamo burtu. Turpiniet rakstīt vārdu kā parasti.

## Diakritiskas rakstzīmes, simbola vai cipara ielikšana

Lai apskatītu, kādas rakstzīmes ir pieejamas ar konkrēto taustiņu, izvēlieties un turiet šo taustiņu. Izvēlieties rakstzīmi no saraksta.

#### 28 Standarta lietošana

**Piemērs.** Lai ievietotu burtu **á**, izvēlieties un turiet taustiņu **a** un no parādītā saraksta izvēlieties **á**.

**Padoms.** Ja vēlaties pārvietot kursoru tekstā vai piekļūtu citām teksta rediģēšanas iespējām, pārvelciet no taustiņa Swype uz taustiņu **+!=**.

Lai saņemtu palīdzību, padomus un video par Swype lietošanu, atveriet Web vietu www.swype.com.

#### Profilu, signālu un skaļuma regulēšana Zvana, dziesmas vai videoklipa skaļuma maiņa

Lietojiet skaļuma regulēšanas taustiņus.

Iebūvētais skaļrunis ļauj runāt un klausīties nelielā attālumā, neturot tālruni pie auss.

# Skaļruņa aktivizēšana vai deaktivizēšana sarunas laikā Izvēlieties .

#### Profila mainīšana sapulcēm

Gaidāt zvanu, bet tālrunis nedrīkst zvanīt? Varat veikt uzstādījumus, lai zvanīšanas vietā tālrunis vienreiz iepīkstētos.

Atveriet statusu izvēlni un velciet profila slīdni uz Beep.

**Padoms.** Pašreizējā profila mainīšanai var izmantot arī skaļuma taustiņus. Spiediet skaļuma taustiņus uz augšu vai uz leju, līdz tiek parādīts vajadzīgais profils.

Šī funkcija ir pieejama skatos, kur taustiņi netiek izmantoti skaļuma vai tālummaiņas līmeņa regulēšanai.

Padoms. Varat personalizēt zvana signālus vai skaļumu un izvēlēties, vai tālrunis vibrēs, saņemot zvanu. Izvēlieties 🚱 un Sounds and vibration.

Padoms. Lejupielādējiet vairāk zvana signālu no Nokia veikala. Izvēlieties 🚱 un Sounds and vibration > Ringtone > Get more from Nokia Store. Plašāku informāciju par Nokia veikalu sk. Web vietā www.nokia.com/support.

#### Tālruņa lietošana bezsaistē

Vietās, kur nevēlaties zvanīt vai saņemt zvanus, joprojām varat piekļūt kalendāram, mūzikai un bezsaistes spēlēm, ja aktivizēsit lidojuma režīmu. Izslēdziet tālruni vietās, kur mobilo tālruņu lietošana ir aizliegta vai var izraisīt traucējumus un būt bīstama.

Izvēlieties 🙆 un aktivizējiet Flight mode.

Pēc lidojuma režīma aktivizēšanas joprojām varat izveidot savienojumu ar WLAN, lai, piem., izlasītu savu e-pastu vai pārlūkotu internetu. Varat arī aktivizēt Bluetooth un NFC.

Neaizmirstiet ievērot norādījumus un drošības prasības, kādas pastāv, piem., lidmašīnās, un visus piemērojamos likumus un noteikumus.

#### Tālruņa skaņas izslēgšana

Aktivizējot klusuma profilu, tiek izslēgta tālruņa signālu skaņa. Aktivizējiet šo profilu, kad atrodaties, piem., kinoteātrī vai sapulcē.

Atveriet statusu izvēlni un velciet profila slīdni uz Silent.

Pēc klusuma profila aktivizēšanas joprojām skanēs modinātāja signāli. Varat arī, piem., klausīties mūziku.

#### Meklēšana tālrunī

Veiciet meklēšanu tālrunī un internetā. Ievadot meklēšanas vārdu, meklēšana sāk sašaurināt rezultātus, norādot tādus ieteikumus kā palīdzības tēmas, programmas, mūziku, videofailus un daudz ko citu.

- Izvēlieties ().
- 2 Sāciet ievadīt meklēšanas vārdu un izvēlieties no piedāvātajām atbilstībām.
- 3 Lai veiktu meklēšanu internetā, izvēlieties meklēšanas internetā saiti meklēšanas rezultātu apakšā.

#### Meklēšana no programmas

Izvēlieties Q, sāciet ievadīt meklēšanas vārdu un izvēlieties no piedāvātajām atbilstībām. Šī funkcija nav pieejama visās programmās.

#### Iepazīšanās ar Nokia pakalpojumiem Nokia pakalpojumi

Izmantojot Nokia pakalpojumus, varat atrast jaunas vietas un pakalpojumus, kā arī sazināties ar draugiem. Varat veikt, piem., šādas darbības:

- · Tālrunī lejupielādēt spēles, programmas, videoklipus un zvana signālus
- Atrast ceļu, izmantojot kājāmgājējiem un autovadītājiem paredzētu bezmaksas navigāciju, plānot ceļojumus un skatīt atrašanās vietas kartē
- legūt mūziku

Daži objekti ir bezmaksas, savukārt par citiem, iespējams, būs jāmaksā.

Pieejamie pakalpojumi var atšķirties arī atkarībā no valsts vai reģiona, un visas valodas netiek nodrošinātas.

Lai lietotu Nokia pakalpojumus, ir nepieciešams Nokia konts. Piekļūstot pakalpojumam tālrunī, jums tiek piedāvāts izveidot kontu.

Papildinformāciju sk. Web vietā www.nokia.com/support.

## Nokia konts

Pirmoreiz ieslēdzot tālruni, tajā tiek sniegti norādījumi par Nokia konta izveidi.

Izmantojot Nokia kontu, varat, piem.:

- Piekļūt visiem Nokia pakalpojumiem gan tālrunī, gan saderīgā datorā, izmantojot vienu lietotājvārdu un paroli
- Lejupielādēt saturu no Nokia pakalpojumiem
- Saglabāt datus par tālruņa modeli un kontaktinformāciju. Varat arī pievienot maksājumu kartes datus.
- Saglabāt iecienītākās vietas Nokia kartēs

Lai uzzinātu vairāk par Nokia kontu un Nokia pakalpojumiem, sk. Web vietu www.nokia.com/support.

Lai izveidotu Nokia kontu vēlāk, tālrunī piekļūstiet Nokia pakalpojumam, un jums tiks piedāvāts izveidot kontu.

## Par Web pakalpojumu Nokia Maps

🛞 Izmantojot Web pakalpojumu Nokia Maps, varat skatīt atrašanās vietas visā pasaulē.

Varat veikt šādas darbības:

- Meklēt adreses, apskates vietas un pakalpojumus
- Izveidot maršrutus un iegūt secīgas norādes
- Saglabāt izlases vietas un maršrutus savā Nokia kontā
- Sinhronizējiet savus izlases elementus ar saderīgu Nokia tālruni un piekļūstiet tiem, atrodoties ceļā.

Lai izmantotu Web pakalpojumu Nokia Maps, sk. Web vietu www.nokia.com/maps.

## Par Nokia mūziku

Izmantojot Nokia mūziku, varat lejupielādēt dziesmas savā tālrunī un saderīgā datorā.

Lai sāktu atklāt mūziku, sk. Web vietu www.nokia.com/music.

#### Par Nokia veikalu

Varat lejupielādēt tālrunī mobilās spēles, programmas, videoklipus, attēlus un zvana signālus. Daži objekti ir bez maksas, par citiem ir jāmaksā, izmantojot kredītkarti vai apmaksājot tālruņa rēķinu.

Maksāšanas veidu pieejamība ir atkarīga no mītnes valsts un tīkla pakalpojumu sniedzēja.

Nokia veikals piedāvā saturu, kas ir saderīgs ar jūsu tālruni un atbilst jūsu gaumei un atrašanās vietai.

Izvēlieties 📋. Plašāku informāciju par Nokia veikalu sk. Web vietā www.nokia.com/ support.

# Personalizēšana

#### Fona attēla mainīšana

Vai bloķēšanas ekrāna fonā vēlaties redzēt savu iecienīto ainavu vai ģimenes attēlu? Fona attēlu var mainīt, lai pēc vēlmes personalizētu bloķēšanas ekrānu.

- 1 Izvēlieties 😭 un vajadzīgo attēlu.
- Pieskarieties ekrānam, lai tiktu parādīta rīkjosla, un izvēlieties > Set as wallpaper.
- 3 Pārvietojiet apgriešanas apgabalu, lai iegūtu vislabāko iespējamo lielumu.
- 4 Izvēlieties Done.

Padoms. Varat arī izmantot iepriekš instalētus attēlus vai lejupielādēt vairāk fona attēlu no Nokia veikala. Izvēlieties 🚱 un Wallpaper. Plašāku informāciju par Nokia veikalu sk. Web vietā www.nokia.com/support.

#### Paziņojumu un plūsmu skatīšana

Lasiet jaunākos sabiedrisko tīklu kontaktu publicējumus un publicējumus no izlases Web plūsmām vienā skatā kopā ar saņemtajiem paziņojumiem.

Notikumu skatā ietilpst:

- Paziņojumi, piem., par neatbildētiem zvaniem, neizlasītām ziņām un programmatūras atjauninājumiem
- Plūsmas no citām programmām un pakalpojumiem, piem., sabiedrisko tīklu programmām un Web plūsmām.

Notikumu skata objekti ir interaktīvi. Izvēlieties, piem., plūsmu, kuru vēlaties skatīt detalizētāk.

Piemērs. Lai pārbaudītu un instalētu piedāvātos programmatūras atjauninājumus, izvēlieties paziņojumu, kas apzīmēts ar ().

Uzstādot savus sabiedrisko tīklu kontus, notikumu skatā automātiski tiek parādīti jūsu draugu statusu atjauninājumi. Līdzīgi, ja aktivizēsit **Show feed on home screen,** kad abonēsit Web plūsmas, plūsmas tiks parādītas automātiski.

Padoms. Plūsmas var atsvaidzināt manuāli. Notikumu skatā izvēlieties Refresh.

Pašreizējās plūsmas noņemšana no noteiktas programmas vai pakalpojuma Izvēlieties un turiet plūsmu un izvēlieties Clear.

Šāda rīcība neizraisa plūsmas deaktivizēšanu.

Pakalpojumu lietošana vai satura lejupielāde var būt saistīta ar liela datu apjoma pārsūtīšanu; var tikt piemērota maksa par datplūsmu.

## Savienojumi

#### Interneta savienojumi

## Tālrunī izmantojamā interneta savienojuma definēšana

Vai jūsu tīkla pakalpojumu sniedzējs pieprasa fiksētu maksu par datu pārsūtīšanu vai summa ir atkarīga no lietojuma apjoma? Lai izmantotu optimālo savienošanas metodi, mainiet WLAN un mobilo datu uzstādījumus.

Izvelieties 🚳 un Internet connection > Connect to internet.

Ja tīkla pakalpojumu sniedzējs pieprasa fiksētu maksu, visērtāk ir uzstādīt, lai savienojums ar WLAN un mobilo datu savienojumi tālrunī tiktu veikti automātiski un tālrunī nepārtraukti darbotos tiešsaistes režīms.

## Savienojuma izveide ar pieejamu WLAN

Izvēlieties un turiet WLAN savienojumu un izvēlieties Use automatically.

## Mobilo datu savienojuma izmantošana

Izvēlieties un turiet mobilo datu savienojumu un izvēlieties Use automatically.

## Automātiska savienojuma izmantošanas pārtraukšana

Izvēlieties un turiet savienojumu un izvēlieties Use manually.

Ja tīkla pakalpojumu sniedzēja pieprasītā samaksa ir atkarīga no jūsu izmantoto datu apjoma, iespējams, ir labāk tīklu izvēlēties manuāli. Ja nav pieejams neviens automātiski izmantojams tīkls un jūs veicat darbību, kurai ir nepieciešams interneta savienojums, tiks prasīts izvēlēties savienojumu.

# Apstiprinājuma pieprasīšana pirms mobilo datu savienojuma izmantošanas, atrodoties ārpus mājas tīkla

### Izvēlieties 🙆 un Mobile network > Data roaming > Always ask.

Lai tālrunī veiktu uzstādījumus automātiskai savienojuma izveidei, izvēlieties Always allow. Savienojuma izveide, atrodoties ārzemēs, var ievērojami paaugstināt datu pārsūtīšanas izmaksas.

Pirmo reizi izveidojot savienojumu ar tīklu, tiek saglabāti visi jūsu šī tīkla akreditācijas dati un uzstādījumi, lai jums nebūtu jāievada dati katrā savienojuma izveides reizē.

Lai apskatītu automātiski un manuāli izmantoto tīklu sarakstu, izvēlieties 🚱 un Internet connection > Edit networks.

#### Sekošana datu satiksmei

Lai mobilo datu izmaksas nesagādātu pārsteigumus, tālrunī varat veikt uzstādījumus, lai saņemtu paziņojumu, tiklīdz, izmantojot mobilo datu savienojumu, ir pārsūtīts kāds noteikts datu apjoms.

Izvēlieties 🚱 un Mobile network > Counters.

#### Nosūtīto un saņemto datu apjoma apskatīšana

Dodieties uz In home network vai When roaming.

## Paziņojuma saņemšana ikreiz, kad sasniegts ierobežojums

Dodieties uz In home network vai When roaming. Aktivizējiet Data limit warning un ievadiet laukā ierobežojumu.

Atrodoties ārpus mājas, ierobežojums ir aktīvs pēc noklusējuma.

Ierobežojums ir atkarīgs no tālruņa. Ja savu SIM karti izmantojat citā tālrunī, šajā tālrunī ierobežojums ir jāuzstāda.

#### Datu savienojumu aizvēršana, kad tie netiek lietoti

Lai samazinātu datu pārsūtīšanas izmaksas, varat uzstādīt, lai tālrunis aizver mobilo datu savienojumu, kad to nelietojat.

Izvēlieties 🙆 un Mobile network vai Internet connection.

Deaktivizējot savienojumus fonā, interneta savienojums ir aktīvs tikai tad, ja, piem., izvēlaties Web saiti. Tālrunis neaktivizē savienojumu automātiski, piem., lai pārbaudītu jaunāko e-pastu. Atrodoties ārpus mājas tīkla, mobilo datu savienojumi fonā tiek deaktivizēti pēc noklusējuma.

## Fonā esošu savienojumu aizvēršana

Deaktivizējiet Allow background connections.

#### Tīkla savienojuma aizvēršana

Ja fonā esošā programma izmanto interneta savienojumu, savienojumu var aizvērt, neaizverot programmu.

- 1 Atveriet statusu izvēlni. Tiek parādīti jūsu pašreizējie tīkla savienojumi.
- 2 Izvēlieties aizveramo savienojumu un Disconnect.

## Visu tīkla savienojumu aizvēršana

Izvēlieties 🙆 un aktivizējiet Flight mode.

#### WLAN

#### Par WLAN savienojumiem

Savienojumu ar bezvadu lokālo tīklu (WLAN) varat izveidot statusa izvēlnē. Pieskarieties statusa apgabalam.

Svarīgi! Izmantojiet šifrēšanu, lai palielinātu WLAN savienojuma drošību. Šifrēšanas izmantošana samazina risku, ka citi lietotāji varēs piekļūt jūsu datiem.

Piezīme. WLAN lietošana dažās valstīs, piem., Francijā un Īrijā, var būt ierobežota. Lai saņemtu papildinformāciju, sazinieties ar vietējām iestādēm.

Šis tālrunis atbalsta WLAN protokolu 802.11a, 802.11b, 802.11g un 802.11n. Varat izveidot 802.11n savienojumu, izmantojot 2,4 vai 5 GHz frekvenču joslu.

#### Savienojuma izveide ar WLAN mājās

Lai samazinātu datu pārsūtīšanas izmaksas, kad atrodaties mājās un tālrunī vēlaties pārlūkot tīklu Web, izveidojiet savienojumu ar mājas WLAN.

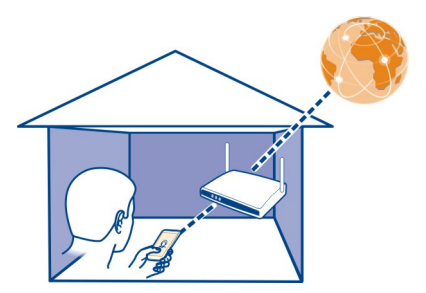

- 2 Izvēlieties mājas WLAN un Connect. Ja jūsu mājas WLAN ir aizsargāts, ievadiet piekļuves kodu. Ja jūsu mājas WLAN ir paslēpts, izvēlieties Hidden WLAN > Connect un ievadiet tīkla nosaukumu (pakalpojumu kopas identifikatoru — SSID).

#### Savienojuma izveide ar WLAN, atrodoties ceļā

Savienojuma izveide ar WLAN ir ērts veids, kā piekļūt internetam, kad neatrodaties mājās. Izveidojiet savienojumu ar WLAN publiskās vietās, piem., bibliotēkā vai interneta kafejnīcā.

- 2 Izvēlieties vajadzīgo WLAN savienojumu un Connect.

#### WLAN savienojuma aizvēršana

- 1 Atveriet statusu izvēlni.
- 2 Izvēlieties savienojumu un Disconnect.

#### Par multivides failu straumēšanu

Vai vēlaties savā tālrunī esošos fotoattēlus vai videoklipus skatīt citā ierīcē, piem., televizorā? Vai vēlaties mūziku klausīties, izmantojot mājas stereosistēmu? Izmantojiet tālruni, lai multivides failus straumētu savās DLNA ierīcēs bezvadu režīmā.

Lai to izdarītu, nepieciešams WLAN, turklāt tālrunis un DLNA ierīce jāsavieno ar WLAN. Lai iegūtu labākus rezultātus, bezvadu maršrutētājs jāsavieno ar DLNA ierīci, izmantojot kabeļa savienojumu.

Plašāku informāciju par to, kā uzstādīt WLAN savienojumu, sk. Web vietā www.nokia.com/support.

#### Fotoattēlu vai videoklipu straumēšana

Sk. "Fotoattēlu un videoklipu skatīšana bezvadu režīmā mājas izklaides sistēmā" 77.

## Mūzikas straumēšana

Sk. "Mūzikas straumēšana bezvadu režīmā mājas izklaides sistēmā"64.

## 36 Savienojumi

#### NFC Par NFC

Tuva darbības rādiusa sakari (Near Field Communication — NFC) ļauj ērti un viegli veidot savienojumus un kopīgot saturu. Nokia tālruņos un papildierīcēs, kas nodrošina NFC, bezvadu savienojumu var izveidot, ar vienu tālruni pieskaroties otram.

Izmantojot NFC, varat veikt šādas darbības:

- Kopīgot saturu divos saderīgos tālruņos, kas nodrošina NFC.
- Izveidot savienojumu ar saderīgām Bluetooth papildierīcēm, kas nodrošina funkciju NFC, piem., austiņām vai bezvadu skaļruni.
- Pieskarties tagiem, lai tālrunī saņemtu papildu saturu vai piekļūtu tiešsaistes pakalpojumiem.

NFC zona atrodas tālruņa aizmugurē virs kameras. Pieskarieties citiem tālruņiem vai papildierīcēm ar NFC zonu.

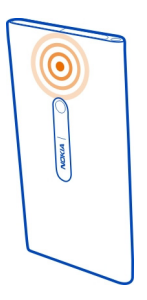

NFC var lietot, kad tālruņa ekrāns ir ieslēgts.

Plašāku informāciju sk. tālruņa apmācību videoklipos par NFC.

## NFC aktivizēšana

Izvēlieties 🙆 un Device > NFC un aktivizējiet NFC.

# Savienojuma izveide ar Bluetooth papildierīci, kas izmanto NFC

Pieskarieties otra tālruņa NFC apgabalam ar sava tālruņa NFC apgabalu.
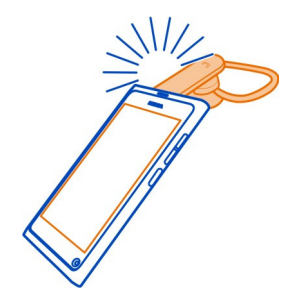

# Papildierīces atvienošana

Vēlreiz pieskarieties papildierīces NFC apgabalam.

Plašāku informāciju sk. papildierīces lietotāja rokasgrāmatā.

# Attēla, videoklipa vai kontakta sūtīšana uz citu tālruni, kas atbalsta NFC

Savus attēlus, videoklipus un kontaktus varat kopīgot, pieskaroties Nokia tālrunim, kas atbalsta NFC.

## Attēla kopīgošana

- 1 Izvēlieties attēlu mapē Gallery.
- 2 Pieskarieties otra tālruņa NFC apgabalam ar sava tālruņa NFC apgabalu. Attēls tiek nosūtīts, izmantojot Bluetooth.

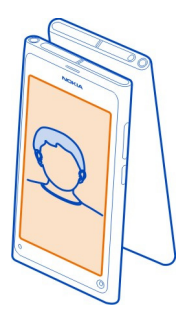

Piekļūšana tiešsaistes pakalpojumam, izmantojot NFC

Ar tālruņa NFC apgabalu pieskaroties NFC tagam, kurā ir Web adrese, tālruņa Web pārlūkā tiek atvērta Web vieta.

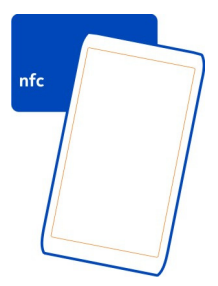

**Padoms.** NFC tagos ietverta tāda informācija kā tālruņa numurs vai vizītkarte. Ja reklāmā, kas atbalsta NFC, redzat tālruņa numuru, varat uz to pazvanīt, pieskaroties tagam.

# Bluetooth Par Bluetooth savienojumiem

Izvēlieties 😂 un Bluetooth.

Varat izveidot bezvadu savienojumu ar citām saderīgām ierīcēm, piem., tālruņiem, datoriem, austiņām un automašīnu komplektiem.

Varat izmantot savienojumu, lai sūtītu objektus no tālruņa un drukātu failus, izmantojot saderīgu printeri.

Tā kā ierīces, kurām ir bezvadu tehnoloģija Bluetooth, sazinās, izmantojot radioviļņus, tām nav jāatrodas tiešas redzamības zonā. Tomēr abām ierīcēm jāatrodas ne vairāk kā 10 metru (33 pēdu) attālumā vienai no otras, un savienojumu var traucēt tādi šķēršļi kā sienas vai elektroniskas ierīces.

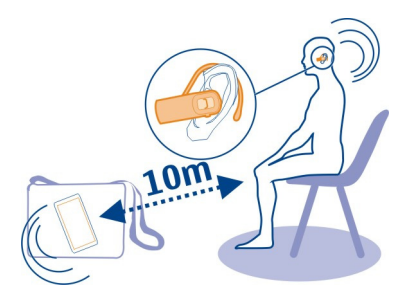

Ja tālrunis ir bloķēts, savienojumus var izveidot tikai ar autorizētām ierīcēm.

Piezīme. Dažās valstīs var būt noteikti tehnoloģijas Bluetooth lietošanas ierobežojumi. Piem., Francijā tehnoloģiju Bluetooth ir atļauts lietot tikai telpās. Lai saņemtu papildinformāciju, sazinieties ar vietējām iestādēm.

#### Bezvadu austiņas pievienošana

Izmantojot bezvadu austiņu, varat atbildēt uz zvanu, pat ja tālrunis nav tiešā tuvumā, un jūsu rokas var būt brīvas, piem., lai sarunas laikā turpinātu darbu pie datora. Bezvadu austiņa ir pieejama atsevišķi.

Izvēlieties 🙆 un Bluetooth.

- 1 Aktivizējiet Bluetooth.
- 2 leslēdziet austiņu.
- 3 Izvēlieties Bluetooth devices.
- 4 Lai izveidotu sava tālruņa un austiņas pāri, izvēlieties šo austiņu sarakstā.
- 5 lespējams, būs jāievada piekļuves kods. Detalizētu informāciju sk. austiņas lietotāja rokasgrāmatā.

#### Attēla vai cita satura sūtīšana uz citu tālruni vai ierīci

Varat izmantot Bluetooth, lai sūtītu attēlus, videoklipus un citu paša izveidotu saturu uz saderīgiem draugu tālruņiem un ierīcēm vai uz savu datoru.

Vienlaikus var būt aktīvi vairāki Bluetooth savienojumi. Piem., ja esat izveidojis savienojumu ar saderīgām austiņām, varat arī vienlaikus sūtīt failus uz citu saderīgu ierīci.

1 Izvēlieties un turiet objektu, piem., attēlu, un izvēlieties Share > Bluetooth.

- 2 Izvēlieties ierīci, ar kuru jāizveido savienojums. Tiek parādītas tuvumā esošās Bluetooth ierīces.
- 3 Ja otra ierīce pieprasa piekļuves kodu, ievadiet to. Piekļuves kods, ko varat norādīt pats, jāievada abās ierīcēs. Dažās ierīcēs ir fiksēts piekļuves kods. Detalizētu informāciju sk. ierīces lietotāja rokasgrāmatā.

Šis piekļuves kods ir derīgs tikai pašreizējam savienojumam.

**Padoms.** Ja bieži veidojat savienojumu ar ierīci, lai uzstādītu to kā autorizētu, izvēlieties () un Bluetooth. Pārliecinieties, vai ir aktivizēta Bluetooth funkcija. Izvēlieties Bluetooth devices un ierīci un aktivizējiet Connect automatically. Kad ierīce ir autorizēta, piekļuves kods nav jāievada katru reizi.

#### Tālruņa aizsardzība

Kad tālrunī ir aktivizēta Bluetooth funkcija, varat kontrolēt, kas var atrast jūsu tālruni un izveidot savienojumu ar to.

Izvēlieties 🙆 un Bluetooth.

#### Jūsu tālruņa noteikšanas liegšana

Deaktivizējiet Visibility.

Ja tālrunis ir slēpts, citi to nevar atrast. Taču pārī savienotās ierīces joprojām var izveidot savienojumu ar jūsu tālruni.

lerīces izmantošana slēptajā režīmā ir drošāks veids, lai izvairītos no nevēlamas programmatūras. Neakceptējiet Bluetooth savienojumu pieprasījumus no avotiem, kuriem neuzticaties. Bluetooth funkciju, kad to neizmantojat, varat arī deaktivizēt.

Neveidojiet pāri ar nezināmām ierīcēm un nepieņemiet no tām savienojuma pieprasījumus. Tādējādi pasargāsit savu tālruni no kaitīga satura.

## USB datu kabelis

#### Fotoattēlu vai cita satura sinhronizēšana starp tālruni un datoru

Varat izmantot USB kabeli, lai sinhronizētu fotoattēlus, videoklipus, mūziku un citu paša izveidotu saturu starp tālruni un datoru.

 Lai izveidotu savienojumu starp tālruni un saderīgu datoru, lietojiet saderīgu USB kabeli.

Datorā tālrunis tiek rādīts kā portatīvā ierīce.

2 Lai sinhronizētu saturu, lietojiet datora failu pārvaldi.

## USB režīma izvēlēšanās

Lai sasniegtu vislabākos rezultātus, izmantojot USB kabeli satura iegūšanai no datora vai sinhronizēšanai ar to, izmantojiet atbilstošo USB režīmu.

- Lai izveidotu savienojumu starp tālruni un saderīgu datoru vai citu ierīci, lietojiet saderīgu USB kabeli.
- 2 Ja tiek prasīts, izvēlieties kādu no šīm iespējām:

**Use as mass storage** — Jūsu tālrunis tiek atpazīts kā USB zibatmiņa. Tālruni var savienot arī ar citām ierīcēm, piem., mājas vai mašīnas stereo iekārtu.

Izmantojot savienojumu ar datoru šajā režīmā, iespējams, nevarēsit izmantot dažas tālruņa programmas. Datoru var izmantot, lai skatītu, sinhronizētu, pārvietotu vai izdzēstu fotoattēlus, mūziku un citu tālrunī saglabātu saturu.

Sync and connect — Ir izveidots savienojums ar datoru, kurā ir instalēta programma Nokia Link. Šajā režīmā tālruni var sinhronizēt ar programmu Nokia Link un izmantot citas Nokia Link funkcijas.

Šis režīms tiek aktivizēts automātiski, kad atverat programmu Nokia Link.

Padoms. Lai uzstādītu noklusējuma USB režīmu, kas tiek izmantots katrā tālruņa savienojuma izveides reizē, izvēlieties 🚱 un Accessories > USB.

# Web un RSS plūsmas

| Web pārlūks     |  |
|-----------------|--|
| Par Web pārlūku |  |
| Izvēlieties 🚱.  |  |

Uzziniet jaunākās ziņas un apmeklējiet iecienītākās Web vietas. Varat izmantot tālruņa Web pārlūku, lai skatītu Web lapas internetā.

Lai pārlūkotu Web, nepieciešams savienojums ar internetu.

**Padoms.** Visās programmās un pat bloķēšanas ekrānā varat ērti piekļūt tīklam Web. Turiet tālruni vertikālā pozīcijā un ekrāna apakšdaļā pavelciet pirkstu virzienā uz augšu. Turiet pirkstu uz vietas, līdz tiek parādīta ātrās palaišanas josla.

Web vietas var prasīt piekļuvi informācijai par jūsu pašreizējo atrašanās vietu, lai, piemēram, personalizētu jums rādīto informāciju. Ja atļausit Web vietai izmantot informāciju par jūsu atrašanās vietu, tā atkarībā no Web vietas var būt redzama citiem. Izlasiet Web vietas konfidencialitātes politiku.

#### Web pārlūkošana

Izvēlieties 🚱.

Padoms. Ja jūsu pakalpojumu sniedzējs nepiedāvā datu pārsūtīšanu par fiksētu summu, lai samazinātu datu pārsūtīšanas izmaksas tālruņa rēķinā, savienojumam ar internetu lietojiet WLAN.

# Web vietas atvēršana

Izvēlieties kādu no visbiežāk apmeklētajām Web vietām vai izvēlieties Web adreses joslu un ierakstiet Web adresi.

# Meklēšana internetā

Izvēlieties Web adreses joslu, ierakstiet meklējamo vārdu un izvēlieties meklējamo vārdu zem Web adreses joslas.

# Jauna pārlūka loga atvēršana

Izvēlieties = > Open new window.

# Tuvināšana vai tālināšana

Novietojiet divus pirkstus uz ekrāna un virziet tos prom vienu no otra vai kopā.

Padoms. Lai ātri ietilpinātu Web lapas daļu tālruņa ekrānā, divreiz pieskarieties ekrānam.

# Teksta kopēšana

- 1 Izvēlieties un turiet vārdu.
- 2 Velciet, lai izvēlētos tekstu, kuru kopēt, un izvēlieties Copy.

# Web saites sūtīšana

Izvēlieties = > Share this page un kopīgošanas metodi.

## Pārlūka uzstādīšana, lai tas atcerētos paroles

Izvēlieties 🚱 un Applications > Web un aktivizējiet Remember passwords.

## Personisko datu izdzēšana

Izvēlieties 🙆, Applications > Web > Clear private data un nodzēšamo saturu.

## Grāmatzīmes pievienošana

Ja regulāri apmeklējat vienas un tās pašas Web vietas, pievienojiet tās programmu skatam, lai vēlāk varētu tām vienkārši piekļūt.

Izvēlieties 🕥.

Pārlūkojot izvēlieties **=** > Add to home screen.

Padoms. Lai ērtāk atrastu grāmatzīmes, programmu skatā izveidojiet tām paredzētu mapi.

**Padoms.** Lai pārlūkošanas laikā ātri atvērtu Web vietu, kuru bieži apmeklējat, izvēlieties Web adreses joslu un visbiežāk apmeklēto Web vietu sarakstā izvēlieties Web vietu.

#### RSS plūsmas Web plūsmas abonēšana

Lai iegūtu jaunāko informāciju, jums nav regulāri jāapmeklē savas iecienītākās Web vietas. Jūs varat abonēt Web plūsmas un automātiski saņemt saites uz jaunāko saturu. Plūsmas var lasīt sadaļā Feeds vai notikumu skatā.

Izvēlieties 🔕.

Web plūsmas Web lapās parasti ir apzīmētas ar <mark>ठ</mark>. Tās tiek izmantotas, lai kopīgotu, piem., jaunāko ziņu virsrakstus vai dienasgrāmatu ierakstus.

- 1 Izvēlieties 🚱 un dodieties uz dienasgrāmatu vai Web lapu, kurā ir Web plūsma.
- 2 Izvēlieties > Subscribe to feed.
- 3 Lai plūsma tiktu rādīta notikumu skatā, aktivizējiet Show feed on home screen.

Padoms. Ja nezināt plūsmas adresi, plūsmu varat pievienot sadaļā Feeds. Izvēlieties + un ievadiet adresi.

# Plūsmas atjaunināšana

Izvēlieties un turiet plūsmu un izvēlieties Update.

# Visu plūsmu atjaunināšana

Izvēlieties 🕃

# Automātiskas plūsmu atjaunināšanas uzstādīšana

Izvēlieties 🚳 un Applications > Feeds > Update feeds > Always automatically.

# Plūsmu atjaunināšanas biežuma definēšana

Izvēlieties 🚱 un Applications > Feeds > Auto-update interval.

# Kontakti un sabiedrisko tīklu draugi

Kontakti

## Par programmu Kontakti

Izvēlieties 🚺

Varat saglabāt un kārtot draugu tālruņu numurus, adreses un citu kontaktinformāciju.

## Tālruņa numuru un e-pasta adrešu saglabāšana

Draugu tālruņu numurus, e-pasta adreses un citu informāciju varat saglabāt kontaktu sarakstā.

Izvēlieties 🚺

# Kontakta pievienošana kontaktu sarakstam

- 2 Izvēlieties lauku un ievadiet datus.

**Padoms.** Izveidojiet savu vizītkarti, lai citiem ātri varētu nosūtīt savu kontaktinformāciju.

# Kontaktinformācijas rediģēšana

- 1 Izvēlieties kontaktu.
- 2 Izvēlieties = > Edit.
- 3 Izvēlieties lauku un rediģējiet datus.
- 4 Lai apskatītu citus laukus, izvēlieties 🛡.

# Saņemta zvana vai ziņas numura saglabāšana

Vai esat saņēmis zvanu vai ziņu no personas, kuras tālruņa numurs vēl nav saglabāts jūsu kontaktu sarakstā? Šo numuru var vienkārši saglabāt kontaktu saraksta ierakstā.

# Saņemtā zvana numura saglabāšana

- 1 Izvēlieties 🔇.
- Izvēlieties tālruņa numuru un P.
- 3 Lai kontaktu sarakstā izveidotu jaunu ierakstu, izvēlieties Add new. Lai numuru pievienotu esošam ierakstam, izvēlieties Merge.

# Saņemtas ziņas numura saglabāšana

- 1 Izvēlieties 💭.
- 2 Izvēlieties un turiet saraksti un izvēlieties Open contact card.
- 3 Izvēlieties Save.
- 4 Izvēlieties Edit un ievadiet kontakta datus. Lai numuru pievienotu esošam ierakstam, izvēlieties Merge.

# Ātra kontaktu atrašana

Vai vēlaties ātri atrast informāciju par kontaktu, daudz neritinot? Uzstādiet vissvarīgākos kontaktus kā izlases objektus. Šādi šie kontakti tiek parādīti kontaktu saraksta sākumā. Varat arī ātri ritināt vai meklēt, lai pārlūkotu kontaktu sarakstu.

Izvēlieties 🚺

# Kontakta kā izlases elementa uzstādīšana

Izvēlieties kontaktu un 났. Kontakts tiek pievienots uz kontaktu saraksta augšu.

# Kontakta izņemšana no izlases

Izvēlieties kontaktu un ★. Kontakts tiek saglabāts jūsu standarta kontaktu sarakstā.

# Ātra ritināšana līdz kontaktam

Kontaktu saraksta labajā pusē velciet ar pirkstu uz augšu un uz leju, lai pārietu pie alfabēta burta.

# Kontakta meklēšana

Sāciet rakstīt laukā Search. Tiek parādīti atbilstošie kontakti.

Padoms. Ja esat pierakstījies pakalpojumā Mail for Exchange vai Skype, varat arī meklēt šajos pakalpojumos saglabātos kontaktus.

## Fotoattēla pievienošana kontaktam

Vai, saņemot zvanu, uzreiz vēlaties redzēt, kas ir zvanītājs? Pievienojiet fotoattēlu no mapes Gallery vai uzņemiet jaunu fotoattēlu.

Izvēlieties 🚺

- 1 Izvēlieties un turiet kontaktu un uznirstošajā izvēlnē izvēlieties Edit.
- 2 Izvēlieties Add image.
- 3 Lai izmantotu esošu fotoattēlus, izvēlieties Select from Gallery un fotoattēlu.
- 4 Lai uzņemtu jaunu fotoattēlu, izvēlieties Capture new image.
- 5 Lai apgrieztu fotoattēlu, velciet slīdni rāmja apakšējā labajā stūrī. Velciet rāmi, lai mainītu novietojumu.
- 6 Izvēlieties Done.

Ja savu kontaktu sarakstu esat saistījis ar kontaktiem no sabiedrisko tīklu pakalpojumiem, automātiski tiek izmantots pakalpojumā izmantotais fotoattēls.

# Kontakta fotoattēla mainīšana

- 1 Izvēlieties kontaktu un pašreizējo fotoattēlu.
- 2 Izvēlieties jaunu fotoattēlu no mapes Gallery vai uzņemiet jaunu fotoattēlu.

## Zvana signāla uzstādīšana kontaktam

Vai vēlaties dzirdēt, ka jums zvana konkrēta persona? Varat uzstādīt atsevišķu zvana signālu tieši šai personai.

Izvēlieties <u> </u>

- 1 Izvēlieties kontaktu.
- 2 Izvēlieties **≡** > Edit > **▼** > Ringtone: un kontaktam izmantojamo zvana signālu.

## Kontaktu kopēšana no SIM kartes uz tālruni

Ja jūsu SIM kartē ir saglabāti kontakti, tos varat pārkopēt uz savu tālruni. Tālrunī saglabātajiem kontaktiem var pievienot papildinformāciju, piem., citus tālruņa numurus, adreses vai attēlu.

Izvēlieties <u> </u>

- 1 Izvēlieties = > Import contacts > SIM card.
- 2 Izvēlieties kopējamos kontaktus vai Mark all, lai kopētu visus kontaktus.
- 3 Izvēlieties Import.

Padoms. Pēc SIM kontaktu nokopēšanas uz tālruni vai pēc kontaktu importēšanas visi kontaktu dublikāti automātiski tiek sapludināti vienā.

#### Kontaktu grupas izveide

Ja ir izveidotas kontaktu grupas, varat nosūtīt ziņu vairākiem cilvēkiem vienlaikus. Vienai grupa varat piesaistīt, piem., ģimenes locekļus.

Izvēlieties <u> </u>

- 1 Izvēlieties **=** > Add group.
- 2 levadiet grupas nosaukumu.
- 4 Izvēlieties kontaktus, kas jāpievieno grupai, un izvēlieties Done.
- 5 Izvēlieties Save.

## Ziņas nosūtīšana cilvēku grupai

Vai vēlaties ātri nosūtīt ziņu visiem ģimenes locekļiem? Piesaistot viņus grupai, varat nosūtīt ziņu visiem vienlaikus.

Izvēlieties <u> </u>

- 1 Izvēlieties grupu.
- 2 Izvēlieties Message vai Mail.

#### Draugi sabiedriskajos tīklos Par tiešsaistes draugiem

Visus statusa atjauninājumus, kurus jūsu draugi ir reģistrējuši jūsu sabiedrisko tīklu pakalpojumos, varat ievietot vienā skatā. Plūsmas no jūsu sabiedrisko tīklu programmām tiek rādītas notikumu skatā. Varat arī pievienot komentārus draugu statusa atjauninājumiem. Piesaistot tiešsaistes draugu profilus viņu ierakstiem savā kontaktu sarakstā, viņu statusa atjauninājumi tiks rādīti draugu vizītkartēs jūsu kontaktu sarakstā.

Sabiedrisko tīklu pakalpojumu izmantošanai ir nepieciešams tīkla atbalsts.

Informāciju par datu pārsūtīšanas izmaksām vaicājiet pakalpojumu sniedzējam.

Sociālo tīklu pakalpojumi ir trešo personu pakalpojumi, ko nenodrošina Nokia. Skatiet izmantotā sociālā tīkla pakalpojuma konfidencialitātes uzstādījumus, jo, iespējams, informāciju koplietojat ar lielu cilvēku grupu. Sociālā tīkla pakalpojuma lietošanas noteikumi attiecas uz informācijas koplietošanu šajā pakalpojumā. Iepazīstieties ar šī pakalpojuma lietošanas noteikumiem un konfidencialitātes politiku.

# Visu tiešsaistē esošo draugu statusa atjauninājumi vienā skatā

Piesakieties sabiedrisko tīklu pakalpojumos, lai apskatītu savu draugu tiešsaistes statusa atjauninājumus notikumu skatā.

Izvēlieties 🕗

- 1 Izvēlieties Add account un pakalpojumu.
- 2 Piesakieties savā sabiedrisko tīklu pakalpojumā.

# Tiešsaistē esošo draugu statusa atjauninājumu rādīšana vizītkartē

Pievienojot kontu kādam sabiedrisko tīklu pakalpojumam, varat atļaut automātisku tiešsaistē esošo draugu pakalpojumu profilu saistīšanu ar draugu ierakstiem savā kontaktu sarakstā. Pēc saistīšanas varat uzstādīt, lai vissvarīgākie kontakti tiktu iekļauti izlasē un jūs varētu redzēt viņu jaunākos statusa atjauninājumus sarakstā Contacts. Kontaktu datus un jaunākos statusa atjauninājumus var redzēt arī individuālajās vizītkartēs.

Izvēlieties 🚺

# Draugu profilu importēšana

- Izvēlieties > Import contacts > Online service.
- 2 Izvēlieties pakalpojumu un, ja nepieciešams, izveidojiet kontu. Jūsu draugu profili automātiski tiek saistīti ar viņu ierakstiem jūsu kontaktu sarakstā.

Kad kļūst iespējams, kontakta dati tiek iekopēti atbilstošajos ierakstos jūsu kontaktu sarakstā. Esošie dati netiek izdzēsti. Visi kontaktu dublikāti automātiski tiek sapludināti vienā.

Padoms. Daži pakalpojumi nesapludina importētos kontaktus automātiski. Lai importētos kontaktus sapludinātu manuāli, izvēlieties **—** > Merge contacts > Refresh.

#### Draugu profilu sapludināšana

- 1 Izvēlieties kontaktu un **Z** > Merge.
- 2 Izvēlieties vienu vai vairākus citus profilus, ko saistīt ar kontaktu.

Padoms. Veicot uzstādījumus, lai vissvarīgākie kontakti tiktu iekļauti izlasē, viņu jaunākos statusa atjauninājumus var redzēt sarakstā Contacts.

#### Citu personu pieejamības informācijas apskatīšana

Pieejamības indikators rāda, kad jūsu draugi atrodas tiešsaistē. Jūs varat redzēt viņu atrašanās vietu un to, vai viņi ir pieejami tērzēšanai vai atbildēšanai uz interneta zvanu, un viņi var redzēt jūsu pieejamības informāciju.

Piesakieties izmantojamajiem tūlītējās ziņapmaiņas vai interneta zvanu pakalpojumiem un izvēlieties **Q**.

Ja tiešsaistes pakalpojums atbalsta pieejamības informāciju, tā tiek rādīta virs kontakta attēla.

# Zvani

# Zvanu veikšanas veidi

Lai veiktu zvanu, varat:

- levadīt tālruņa numuru
- Meklēt kontaktu sarakstā
- Izvēlēties kādu no pēdējiem izsauktajiem numuriem

#### Zvanīšana uz tālruņa numuru

Izvēlieties 🔇.

- 1 Izvēlieties
- 2 levadiet tālruņa numuru.

Lai izdzēstu numuru, izvēlieties 🗙

Lai ievadītu starptautiskajiem zvaniem izmantojamo rakstzīmi $\mbox{+},$  divas reizes nospiediet $\mbox{+}.$ 

- 3 Lai zvanītu, izvēlieties 🕻.
- 4 Lai beigtu sarunu, izvēlieties .

**Padoms.** Zvanīšana ir vienkārša visās programmās un pat bloķēšanas ekrānā. Turiet tālruni vertikāli un no tālruņa tās daļas, kas atrodas zem ekrāna, velciet ar pirkstu uz augšu ekrānā. Turiet pirkstu uz vietas, līdz tiek parādīta ātrās palaišanas josla.

#### Zvanīšana kontaktam

Izvēlieties <u> </u>

- Lai meklētu kontaktu, meklēšanas laukā ievadiet kontakta vārda pirmos burtus vai rakstzīmes.
- 2 Izvēlieties kontaktu un numuru.

#### Ziņas nosūtīšana kontaktam

Izvēlieties kontaktu un 🖨 blakus tālruņa numuram.

#### Konferences zvana veikšana

Jūsu tālrunis atbalsta konferences zvanus, kas tiek veikti ne vairāk kā sešu dalībnieku starpā, ieskaitot jūs. Konferences zvans ir tīkla pakalpojums.

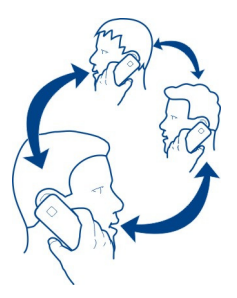

- 1 Zvaniet pirmajam dalībniekam.
- 2 Lai zvanītu citam dalībniekam, izvēlieties > New call to contact vai Open Phone. Pirmā saruna tiek aizturēta.
- 3 Kad otra zvana adresāts uz to atbild, izvēlieties **O Conference call**, lai sāktu konferences zvanu.

#### Dalībnieka pievienošana konferences zvanam

Lai zvanītu citam dalībniekam un jauno zvanu pievienotu konferences zvanam, izvēlieties 💀 Conference call.

# Privātas sarunas veikšana ar konferences zvana dalībnieku Izvēlieties **Igl**.

Blakus dalībnieka vārdam vai numuram izvēlieties 🐨. Konferences zvans jūsu tālrunī tiek aizturēts. Pārējie dalībnieki turpina konferences zvanu.

Lai atgrieztos konferences zvanā, izvēlieties **191**.

# Dalībnieka atvienošana no konferences zvana

Izvēlieties 💵 un pēc tam blakus dalībnieka vārdam vai numuram izvēlieties 🔁

## Aktīva konferences zvana beigšana

Izvēlieties 👝

#### Atbildēšana uz zvaniem vai to atteikšana

Kad kāds jums zvana, varat veikt šādas darbības:

- Atbildēt uz zvanu
- Atteikt zvanu
- Atteikt zvanu ar īsziņu
- Izslēgt zvana skaņu

Tālruni var uzstādīt, lai tas pāradresētu visus zvanus uz jūsu balss pastkasti vai citu tālruņa numuru.

#### Atbildēšana uz zvanu

Saņemot zvanu, izvēlieties 🕻.

Lai piekļūtu ienākošā zvana skatam, ja zvans tiek saņemts, kamēr tālrunis ir bloķēts, pārvelciet no ekrāna ārpuses uz ekrānu. Tad uz zvanu varēs atbildēt.

#### Zvana atteikšana

Saņemot zvanu, izvēlieties 👝.

#### Atbildēšana uz zvanu ar īsziņu

- 1 Saņemot zvanu, izvēlieties ★ > ➡ un rediģējiet ziņu, informējot, ka nevarat atbildēt uz zvanu.
- 2 Lai nosūtītu ziņu, izvēlieties Send.

Padoms. Atteiktos zvanus varat automātiski novirzīt uz savu balss pastkasti vai uz citu tālruņa numuru (tīkla pakalpojums). Izvēlieties 🚱 un Device > Call > Call divert.

#### Skaņas izslēgšana

Ja tālrunis zvana situācijā, kad nevēlaties tikt traucēts, zvana signāla skaņu var izslēgt.

Kad tālrunis zvana, pagrieziet to ar ekrānu uz leju.

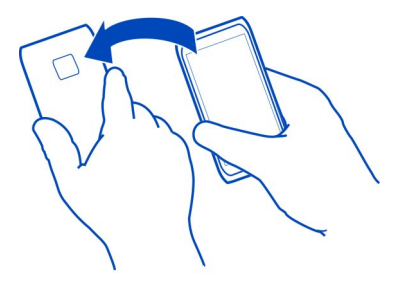

#### Zvanu pāradresēšana uz balss pastkasti vai citu tālruņa numuru

Ja nevarat atbildēt uz zvaniem, ienākošos zvanus varat pāradresēt uz savu balss pastkasti vai uz citu tālruņa numuru. Pirms zvanu pāradresēšanas neaizmirstiet uzstādīt balss pastkasti.

Izvēlieties 🚱 un Device > Call > Call divert.

Zvanu pāradresācija ir tīkla pakalpojums. Lai saņemtu plašāku informāciju, sazinieties ar pakalpojumu sniedzēju.

## Visu balss zvanu pāradresēšana uz balss pastkasti

- 1 Aktivizējiet All voice calls.
- 2 Izvēlieties **\*** > Voicemail.

# Visu balss zvanu pāradresēšana uz citu tālruņa numuru

- 1 Aktivizējiet All voice calls.
- 2 lerakstiet numuru vai izvēlieties **⊥**<sup>+</sup>, lai izmantotu kontaktu sarakstā saglabātu numuru.

Vienlaikus var aktivizēt vairākas pāradresēšanas iespējas, piem., If busy un If not answered.

#### 52 Zvani

#### Zvanīšana uz balss pastkasti

lenākošos zvanus varat novirzīt uz savu balss pastkasti. Ja neatbildat, zvanītāji arī var atstāt jums ziņojumu. Balss pastkaste ir tīkla pakalpojums.

Izvēlieties 🔇.

Izvēlieties un izvēlieties un turiet 1.

Ja balss pastkastes numurs nav saglabāts, tas tiek prasīts. Ierakstiet numuru (kas saņemts no tīkla pakalpojumu sniedzēja) un izvēlieties **Save**.

## Balss pastkastes tālruņa numura nomainīšana

- 1 Izvēlieties Ω un 🔿 > = > Edit voicemail number.
- 2 lerakstiet numuru un izvēlieties Save.

#### Citas balss pastkastes pievienošana

- 1 Izvēlieties , un ♥ > = > Edit voicemail number > Add number.
- 2 lerakstiet numuru un izvēlieties Save.

#### Zvana laikā

Zvana laikā var veikt šādas darbības:

- Aktivizēt skaļruni
- Pievienot zvanītājus, lai veiktu konferences zvanu
- Atbildēšana uz gaidošu zvanu

#### Skaļruņa aktivizēšana sarunas laikā

Lai sarunai varētu pievienoties citas telpā esošās personas, aktivizējiet iebūvēto skaļruni.

Izvēlieties 🕢 Loudspeaker.

#### Skaļruņa deaktivizēšana

Izvēlieties 🚺 Loudspeaker.

#### Trokšņu slāpēšana

Ja zvanāt trokšņainā vidē, tālrunis filtrē fona troksni, lai sarunas dalībnieks skaidrāk dzirdētu jūsu balsi.

Trokšņu slāpēšana nav pieejama, lietojot skaļruni vai austiņas.

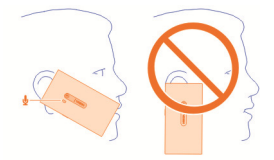

Lai trokšņi tiktu slāpēti pēc iespējas labāk, turiet tālruni ar klausuli pie auss un galveno mikrofonu vērstu pret muti. Neaizsedziet sekundāro mikrofonu, kas atrodas blakus kameras zibspuldzei.

Ja vēlaties, lai arī sarunas dalībnieks dzirdētu fona troksni, piem., mūziku, ja atrodaties koncertā, varat uz laiku deaktivizēt trokšņu slāpēšanu.

# Trokšņu slāpēšanas aktivizēšana vai deaktivizēšana

Izvēlieties 🚱 un Device > Call un aktivizējiet vai deaktivizējiet Noise cancellation.

#### Atbildēšana uz gaidošu zvanu

Uz zvanu var atbildēt arī tad, ja notiek cita saruna. Zvanu gaidīšana ir tīkla pakalpojums.

Izvēlieties zvanu, kas gaida, un 🕻. Pirmā saruna tiek aizturēta.

# Pakalpojuma aktivizēšana, deaktivizēšana vai pārbaudīšana

Izvēlieties 🚱 un Device > Call un aktivizējiet vai deaktivizējiet Call waiting.

# Pārslēgšanās starp aktīvo un aizturēto sarunu

Izvēlieties sarunu.

# Aizturētās sarunas savienošana ar aktīvo sarunu konferences zvana sākšanai Izvēlieties 🖸 Conference call.

Aktīvas sarunas beigšana Izvēlieties 👝 .

# Abu sarunu beigšana

Izvēlieties = > End all calls.

## Pēdējie zvani

Zvanu vēsture tiek glabāta tālrunī.

#### 54 Zvani

Neatbildētie un saņemtie zvani tiek reģistrēti tikai tad, ja to nodrošina tīkls un ja tālrunis ir ieslēgts un atrodas tīkla uztveršanas zonā.

#### Neatbildēto zvanu skatīšana

Notikumu skatā varat redzēt, vai jums ir neatbildēti zvani. Lai skatītu tālruņu numurus vai kontaktus, izvēlieties ekrānā redzamo paziņojumu. Ja zvanītāja vārds ir saglabāts kontaktu sarakstā, tas tiek parādīts.

Neatbildētie un saņemtie zvani tiek reģistrēti tikai tad, ja to nodrošina tīkls un ja tālrunis ir ieslēgts un atrodas tīkla pārklājuma zonā.

#### Atzvanīšana kontaktam vai numuram

Izvēlieties kontaktu vai numuru un 🕻.

#### Neatbildēto zvanu saraksta skatīšana vēlāk

Izvēlieties 🤇 un ঝ > 🕤 > Missed calls.

#### Saņemto zvanu skatīšana

Izvēlieties 🔇.

Saņemtie zvani tiek reģistrēti tikai tad, ja to nodrošina tīkls un ja tālrunis ir ieslēgts un atrodas tīkla pārklājuma zonā.

Izvēlieties ↑↓ > ⊖ > Received calls.

#### Atzvanīšana kontaktam vai numuram

Izvēlieties kontaktu vai numuru un 🕻.

#### Zvanīšana uz pēdējo zvanīto numuru

Mēģināt kādu sazvanīt, taču šī persona neatbild? Atkārtoti piezvanīt ir vienkārši! Zvanu vēstures skatā var redzēt informāciju par veiktajiem un saņemtajiem zvaniem.

Izvēlieties 🔇.

Izvēlieties 🔁 > 🖯 un uznirstošajā izvēlnē izvēlieties Dialled calls.

Lai piezvanītu uz pēdējo zvanīto numuru, no saraksta izvēlieties kontaktu vai numuru un **C**.

#### Par interneta zvaniem

Varat veikt un saņemt zvanus, izmantojot internetu. Interneta zvanu pakalpojumi atbalsta zvanu veikšanu starp datoriem, starp mobilajiem tālruņiem un starp VoIP ierīci un parasto tālruni. Interneta zvanu pakalpojums ir tīkla pakalpojums. Daži interneta zvanu pakalpojumu sniedzēji atļauj bezmaksas interneta zvanus. Lai uzzinātu vairāk par pieejamību un savienojumu izmaksām, sazinieties ar savu interneta zvanu pakalpojumu sniedzēju.

Lai veiktu vai saņemtu interneta zvanu, jums jāatrodas WLAN darbības zonā vai jābūt pakešdatu (GPRS) savienojumam 3G tīklā un jāpierakstās interneta zvanu pakalpojumā.

#### Interneta zvanu pakalpojuma instalēšana

Izvēlieties 🔎

- 1 Izvēlieties Add account un interneta zvanu pakalpojumu sniedzēju.
- 2 levadiet vajadzīgos datus, piem., lietotājvārdu un paroli.
- 3 Lai pierakstītos pakalpojumā, izvēlieties Sign in.

Pēc interneta zvanu pakalpojuma instalēšanas pakalpojums tiek parādīts kontaktu sarakstā un programmā Accounts.

Padoms. Interneta zvanu pakalpojumus varat meklēt Nokia veikalā. Plašāku informāciju par Nokia veikalu sk. Web vietā www.nokia.com/support.

#### Pierakstīšanās interneta zvanu pakalpojumā

Izvēlieties 🕗

Izvēlieties interneta zvanu pakalpojumu un aktivizējiet kontu.

## Pakalpojuma deaktivizācija

Izvēlieties kontu un to deaktivizējiet. Deaktivizējot kontu, viss ar to saistītais saturs tiek paslēpts.

## Visu pakalpojumu uzstādīšana bezsaistes režīmā

Uzstādiet savai pieejamībai statusu All offline.

#### Interneta zvana veikšana

Kad esat pierakstījies interneta zvanu pakalpojumā, varat veikt interneta zvanu no kontaktu saraksta vai ievadīt tālruņa numuru manuāli.

## Zvanīšana kontaktam no kontaktu saraksta

- 1 Izvēlieties 🕓 un 👤.
- 2 Izvēlieties kontaktu un interneta zvanu pakalpojumu.

#### Interneta zvana veikšana uz tālruņa numuru

- 1 Izvēlieties 🕓 un 🛄.
- 2 levadiet tālruņa numuru.
- 3 Izvēlieties \varTheta, interneta zvanu pakalpojumu un 🕻.

#### Pieejamības statusa uzstādīšana

Vai vēlaties saņemt tūlītējās ziņapmaiņas ziņas vai interneta zvanus no draugiem? Uzstādiet pieejamības statusu

Atveriet statusu izvēlni un izvēlieties Availability.

#### Pieejamības statusa uzstādīšana visiem kontiem

Izvēlieties All online vai All offline.

## Pieejamības statusa uzstādīšana atsevišķam kontam

Izvēlieties kontu un vajadzīgo pieejamības statusu.

Ja vienlaikus esat pieteicies vairākos tūlītējās ziņapmaiņas vai interneta zvanu pakalpojumos, var norādīt vienu statusa ziņu visiem pakalpojumiem.

#### Statusa ziņas norādīšana

- 1 Atveriet statusu izvēlni un izvēlieties Availability > Update status message.
- 2 Izvēlieties teksta ievades lauku un ierakstiet savu statusa ziņu.
- 3 Izvēlieties Update.

## Informācijas par atrašanās vietu kopīgošana statusa ziņā

- Atveriet statusu izvēlni un izvēlieties Availability > Update status message > Add location.
- 2 Izvēlieties Street, District vai City.
- 3 Atzīmējiet izvēles rūtiņu Add location.

Informācijas par atrašanās vietu kopīgošana ir pieejama tikai tad, ja šo funkciju atbalsta pakalpojums.

Svarīgi! Pirms atrašanās vietas kopīgošanas vienmēr rūpīgi apsveriet, ar kuriem lietotājiem kopīgosit informāciju. Skatiet izmantotā sociālā tīkla pakalpojuma konfidencialitātes uzstādījumus, jo, iespējams, atrašanās vietu koplietojat ar lielu cilvēku grupu.

# Ziņapmaiņa un sabiedriskie tīkli

## Visu kontu uzstādīšana vienā piegājienā

Uzstādiet un pārvaldiet tūlītējās ziņapmaiņas, pasta un citu pakalpojumu kontus vienā skatā.

Izvēlieties 🕗

- 1 Izvēlieties Add account.
- 2 Izvēlieties kontu un izpildiet displejā redzamos norādījumus.
- 3 Pēc konta uzstādīšanas, lai pievienotu citu kontu, izvēlieties Add more accounts.

Uzstādot kontu, jāpierakstās ar saviem akreditācijas datiem. Turpmāk tālrunis atcerēsies jūsu akreditācijas datus.

Padoms. Lai aizsargātu savus kontus no neautorizētas lietošanas, bloķējiet tālruni brīžos, kad to neizmantojat.

## Pakalpojuma deaktivizācija

Izvēlieties kontu un to deaktivizējiet. Deaktivizējot kontu, viss ar to saistītais saturs tiek paslēpts.

#### Pakalpojuma izņemšana

Izvēlieties kontu un **=** > **Delete**.

| Ziņas         |  |
|---------------|--|
| Par ziņām     |  |
| Izvēlieties 🥥 |  |

Varat sūtīt un saņemt dažādas ziņas:

- īsziņas;
- multiziņas ar attēliem vai videoklipiem.
- Tērzēšanas ziņas (tīkla pakalpojums)

Messages ir nepieciešams tīkla atbalsts.

Padoms. Lai ātri piekļūtu ziņām, turiet tālruni vertikāli un no tālruņa tās daļas, kas atrodas zem ekrāna, velciet ar pirkstu uz augšu ekrānā. Neatlaidiet pirkstu, līdz netiek parādīta ātrās palaišanas josla.

Varat nosūtīt īsziņas, kuru garums pārsniedz vienas ziņas rakstzīmju limitu. Garākas ziņas tiek nosūtītas kā divas vai vairākas ziņas. Pakalpojumu sniedzējs var pieprasīt atbilstošu samaksu.

Rakstzīmes ar diakritiskajām zīmēm, citas zīmes, kā arī dažu valodu iespējas aizņem vairāk vietas, tādējādi tiek samazināts vienā ziņā nosūtāmo rakstzīmju skaits.

Pakalpojumu lietošana vai satura lejupielāde var būt saistīta ar liela datu apjoma pārsūtīšanu; var tikt piemērota maksa par datplūsmu.

## Ziņas sūtīšana

Izmantojot īsziņas un multiziņas, varat ātri sazināties ar draugiem un ģimeni. Multiziņai var pievienot videoklipus, fotoattēlus un skaņas klipus, kurus vēlaties kopīgot.

Izvēlieties 💭.

- 1 Izvēlieties 킂 .
- 2 Lai izvēlētos adresātus no kontaktu saraksta, izvēlieties lauku To un ➡. Lai ierakstītu adresāta vārdu vai tālruņa numuru, izvēlieties lauku To.
- 3 Rakstiet ziņu.
- 4 Lai pievienotu pielikumu, izvēlieties 🚫 .

**Padoms.** Ja ziņai vēlaties pievienot jaunu fotoattēlu, izvēlieties 📎 > Camera. Uzņemiet fotoattēlu, un tas tiek pievienots ziņai.

5 Izvēlieties Send.

Ziņas ar pielikumu nosūtīšana var būt daudz dārgāka nekā parastas īsziņas nosūtīšana. Lai saņemtu papildinformāciju, sazinieties ar pakalpojumu sniedzēju.

Ja multiziņā ieliktais objekts ir pārāk liels, lai to nosūtītu tīklā, ierīce var automātiski samazināt tā lielumu.

Tikai saderīgas ierīces var saņemt un parādīt multiziņas. Dažādās ierīcēs ziņas var izskatīties dažādi.

#### Saņemtās ziņas lasīšana

Saņemot jaunu e-pasta ziņu, notikumu skatā tiek parādīts paziņojums. Lai atvērtu ziņu, izvēlieties paziņojumu.

Lai ziņas skatītu vēlāk, izvēlieties 💭.

## Atbildēšana uz saņemtu ziņu

1 Skatā Messages izvēlieties saraksti.

- 2 Izvēlieties teksta ievades lauku displeja apakšpusē.
- 3 Rakstiet ziņu.
- 4 Izvēlieties Send.

## Ziņas pārsūtīšana

- 1 Skatā Messages izvēlieties saraksti.
- 2 Izvēlieties un turiet ziņu un izvēlieties Forward.

#### Multiziņas pārsūtīšana

- 1 Skatā Messages izvēlieties saraksti.
- 2 Izvēlieties multiziņu.
- 3 Izvēlieties = > Forward.

## Attēla vai cita multivides objekta saglabāšana

Kad ir atvērta ziņa, izvēlieties un turiet objektu un izvēlieties **Save** as. Varat skatīt objektu atbilstošā programmā. Piem., lai skatītu saglabātos fotoattēlus, atveriet sadaļu Gallery.

Padoms. Lai atsevišķi skatītu īsziņas un tērzēšanas ziņas, izvēlieties 😝 .

# Tālruņa valodas mainīšana

Izvēlieties 🙆 un Time and language > Language.

#### Tērzēšana

#### Tūlītējās ziņapmaiņas konta izveide

Lai tērzētu ar saviem kontaktiem, tālrunī nepieciešams tūlītējās ziņapmaiņas konts.

Izvēlieties 🖉 un Add account un izpildiet ekrānā redzamos norādījumus.

#### Tērzēšanas ziņas sūtīšana

Izvēlieties 💭

- 1 Izvēlieties 🗊 un kontaktu.
- 2 Uzrakstiet ziņu un izvēlieties Send.

Padoms. Vienlaikus var pierakstīties un tērzēt vairākos pakalpojumos. Pārslēdzieties starp dažādiem tērzēšanas pakalpojumiem atvērto programmu skatā.

# E-pasts

Par e-pastu Izvēlieties @. Tālrunī varat sākt izmantot savu esošo e-pasta adresi, kā arī lasīt, kārtot e-pasta ziņas un atbildēt uz tām, atrodoties ceļā.

E-pasta sūtīšana un saņemšana ierīcē var būt par maksu. Lai saņemtu informāciju par iespējamām izmaksām, sazinieties ar pakalpojumu sniedzēju.

E-pasts ir tīkla pakalpojums un, iespējams, nav pieejams visos reģionos.

## Pastkastes pievienošana

Tālrunī var pievienot vairākas pastkastes.

Izvēlieties @.

Izvēlieties kontu un izpildiet displejā redzamos norādījumus.

## Pastkastes pievienošana vēlāk

Izvēlieties 🖉 un izpildiet ekrānā redzamos norādījumus.

#### Pastkastes dzēšana

- 1 Izvēlieties 🔑.
- 2 Izvēlieties pastkasti un **=** > **Delete**.

#### Saņemtā e-pasta lasīšana

Saņemot jaunu e-pasta ziņu, notikumu skatā tiek parādīts paziņojums. Izvēlieties paziņojumu, lai atvērtu e-pasta ziņu.

Lai lasītu e-pastu vēlāk, izvēlieties @.

Padoms. Lai tuvinātu vai tālinātu, novietojiet divus pirkstus uz ekrāna un virziet tos kopā vai prom vienu no otra.

## Atbildēšana uz e-pasta ziņu

Kad ir atvērta e-pasta ziņa, izvēlieties 1 > To sender vai, ja ir vairāki adresāti, — To all.

#### E-pasta ziņas pārsūtīšana

Kad ir atvērta e-pasta ziņa, izvēlieties →1.

#### E-pasta ziņas dzēšana

Kad ir atvērta e-pasta ziņa, izvēlieties 💼

#### E-pasta ziņu sūtīšana

Tālruni varat izmantot, lai lasītu un sūtītu e-pasta ziņas un tām pievienotu failus.

Izvēlieties @. Ja jums ir vairāki e-pasta konti, izvēlieties kontu.

- 1 Izvēlieties 🕂 .
- 2 Ierakstiet e-pasta adresi. Lai pievienotu adresātu no kontaktu saraksta, izvēlieties ➡.

**Padoms.** Ja izmantojat Mail for Exchange kontu, tālrunis var arī meklēt adresātus no globālo adrešu saraksta. Vienkārši ierakstiet daļu no adresāta vārda, blakus ieteiktajam adresātam izvēlieties numuru un pēc tam adresātu.

- 3 Lai pievienotu pielikumu, izvēlieties 💙 > Attachments:.
- 4 Izvēlieties Send.

## E-pasta pavedienu apskate

E-pasta ziņas varat skatīt kā pavedienus. Izmantojot pavedienus, ir vienkārši sekot tam, kas ir pateikts, jo redzat visas e-pasta ziņas, kuras esat tēmā sūtījis vai saņēmis, vienā skatā.

Izvēlieties @ un pastkasti. Ja pavedieni netiek rādīti, izvēlieties 🕃 un Applications > Mail, lai tos ieslēgtu.

Izvēlieties pavedienu, lai to atvērtu. Izmantojiet bultiņu pogas, lai pārlūkotu pavedienu. Ja vēlaties ātri atrast konkrētu e-pasta ziņu, izvēlieties **Threads** un epasta ziņu.

Jūsu iesūtnē var būt gan e-pasta pavedieni, gan atsevišķas e-pasta ziņas. Katram pavedienam labajā pusē ir skaitlis, kas norāda, cik pavedienā ir e-pasta ziņu.

# Atbildēšana uz e-pasta ziņu pavedienā

Kad pavediens ir atvērts, izvēlieties **1**%. Jūs atbildat uz jaunāko e-pasta ziņu pavedienā. Ja vēlaties atbildēt uz e-pasta ziņu pavediena vidū, atrodiet e-pasta ziņu un pēc tam izvēlieties **1**%.

## Pavediena pārsūtīšana

Kad ir atvērts pavediens, izvēlieties → . Pārsūtītais pavediens tiek pievienots kā pielikums.

# E-pasta ziņas dzēšana

Kad ir atvērts pavediens, izvēlieties 👕. Pēdējā e-pasta ziņa pavedienā tiek izdzēsta. Lai izdzēstu visu pavedienu, izvēlieties Thread > 🗮 > Delete thread.

#### Mail for Exchange Par Mail for Exchange

Vai vēlaties, lai darba e-pasts, kontakti un kalendārs būtu viegli pieejami, gan datorā, kad esat uz vietas, gan tālrunī, kad atrodaties ceļā? Svarīgo saturu varat sinhronizēt starp tālruni un Microsoft Exchange serveri.

Izvēlieties 🤌 un Add account > Mail for Exchange.

Mail for Exchange var uzstādīt tikai tad, ja jūsu uzņēmumam ir Microsoft Exchange serveris. Turklāt uzņēmuma IT administratoram jūsu kontam ir jāaktivizē Microsoft Exchange ActiveSync.

Mail for Exchange lietošana ir ierobežota līdz PIM informācijas sinhronizēšanai bezvadu režīmā starp Nokia ierīci un pilnvarotu Microsoft Exchange serveri.

Pirms sākat uzstādīt Mail for Exchange, pārliecinieties, vai jums ir šāda informācija:

- uzņēmuma e-pasta adrese;
- Exchange servera nosaukums (sazinieties ar uzņēmuma IT nodaļu);
- tīkla domēna nosaukums (sazinieties ar uzņēmuma IT nodaļu);
- biroja tīkla parole.

Atkarībā no Exchange servera konfigurācijas jums, iespējams, vajadzēs ievadīt papildinformāciju. Ja nezināt precīzu informāciju, sazinieties ar uzņēmuma IT nodaļu.

Kad uzstādāt savu Mail for Exchange kontu, tālrunis var pieprasīt norādīt drošības kodu. Atkarībā no Mail for Exchange administratora drošības prasībām, var tikt mainīti arī jūsu tālruņa bloķēšanas uzstādījumi, piem., Autolock un Number of tries. Kad esat norādījis drošības kodu, tālruni kādu laiku nelietojot, tas tiek bloķēts. Lai tālruni atkal izmantotu, ir jāievada kods.

Sinhronizēšana notiek automātiski ar intervāliem, kādi tika noteikti, uzstādot Mail for Exchange kontu. Tiek sinhronizēts tikai tas saturs, kas tika noteikts, uzstādot kontu. Lai sinhronizētu citu saturu, mainiet Mail for Exchange uzstādījumus.

# Atbildēšana uz sapulces pieprasījumu

Uz sapulces pieprasījumu var atbildēt, izmantojot Mail for Exchange. Akceptējot sapulces pieprasījumu, tā tiek parādīta kalendārā.

- Notikumu skatā izvēlieties e-pasta paziņojumu vai izvēlieties @ un e-pasta ziņu. Ja jums ir vairāki e-pasta konti, izvēlieties kontu.
- 2 Izvēlieties 🔳 > Accept, Tentative vai Decline.

# Mūzika un videoklipi

Mūzikas atskaņotājs Par mūzikas atskaņotāju Izvēlieties 🕫

Tālruņa mūzikas atskaņotāju var izmantot, lai klausītos mūziku un Podcast apraides, kad esat ceļā.

#### Mūzikas atskaņošana

Izvēlieties 💋

Izvēlieties dziesmu vai albumu. Varat arī izvēlēties Podcast apraidi.

Padoms. Lai klausītos dziesmas nejaušā secībā, izvēlieties 🕿.

## Atskaņošanas apturēšana vai atsākšana

Lai apturētu atskaņošanu, izvēlieties 📑 lai atsāktu atskaņošanu, izvēlieties 🚬

## Nākamās vai iepriekšējās dziesmas atskaņošana

Izvēlieties 📉 vai 🚬, vai pavelciet albuma noformējumu pa kreisi vai pa labi.

# Mūzikas pārlūkošana programmā Nokia mūzika

Izvēlieties Music Store.

# Mūzikas dzēšana no savas kolekcijas

Izvēlieties un turiet dziesmu vai albumu un izvēlieties Delete.

Padoms. Klausoties mūziku, var atgriezties sākuma ekrāna, atstājot mūziku skanam fonā.

#### Dziesmu saraksta izveide

Vai vēlaties klausīties dažādu mūziku atkarībā no noskaņojuma? Izmantojot dziesmu sarakstus, varat izveidot dziesmu grupas, ko atskaņot noteiktā secībā.

Izvēlieties 💋

- 1 Izvēlieties un turiet dziesmu vai albumu un uznirstošajā izvēlnē izvēlieties Add to playlist.
- 2 levadiet dziesmu saraksta nosaukumu.

## Dziesmu saraksta atskaņošana

Izvēlieties Playlists un vajadzīgo dziesmu sarakstu.

## 64 Mūzika un videoklipi

# Dziesmas noņemšana no dziesmu saraksta

Dziesmu saraksta skatā izvēlieties **E** > **Remove songs** > **Remove**. Dziesma šādi netiek izdzēsta no tālruņa, tā tikai tiek izņemta no dziesmu saraksta.

**Padoms.** Lai dziesmu, ko klausāties, ātri pievienotu izlases dziesmu sarakstam, izvēlieties  $\Delta$ .

#### Iepazīšanās ar ieteikumiem par pakalpojumu Nokia mūzika

Vai vēlaties klausīties jaunu mūziku, taču nezināt, kā sākt? Ļaujiet tālrunim ieteikt albumus, kas atbilst jūsu gaumei, un novērtējiet tos.

Izvēlieties 💋.

Pārlūkojot māksliniekus, albumus vai dziesmas, izvēlieties ieteikto albumu sadaļā You might also like.

#### Nokia mūzikas ieteikumu deaktivizēšana

Izvēlieties 🚳 un Applications > Music un deaktivizējiet Show recommendations.

## Mūzikas straumēšana bezvadu režīmā mājas izklaides sistēmā

Tālrunī saglabāto mūziku varat straumēt uz citu ierīci, kas nodrošina DLNA, piem., televizoru.

Pirms darba sākšanas pārliecinieties, vai ir pareizi uzstādīts tīkls. <u>Sk. "Par multivides</u> <u>failu straumēšanu"35.</u>

- 1 Ja nepieciešams, ieslēdziet multivides kopīgošanas serveri. Izvēlieties i Device > Media sharing settings > Media sharing > On. Lai vēlāk piekļūtu multivides kopīgošanas serverim no statusa izvēlnes, norādiet iespējas Always show Media sharing in status menu uzstādījumu On.
- 2 Ja tas tiek prasīts, ierakstiet WLAN paroli.
- 3 Kontrolējiet savas mūzikas atskaņošanu otrā ierīcē, kas nodrošina DLNA.

## Mūzikas sinhronizēšana starp tālruni un datoru

Vai jūsu datorā ir mūzika, kuru vēlaties klausīties tālrunī? Lai sinhronizētu mūziku starp tālruni un datoru, varat izmantot USB kabeli.

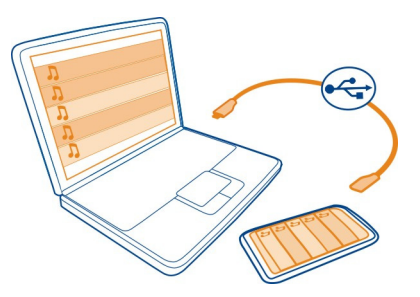

- 1 Savienojiet tālruni ar datoru, izmantojot saderīgu USB kabeli.
- 2 Izvēlieties Sync and connect.
- 3 Datorā atveriet programmu Nokia Link un izpildiet datorā redzamos norādījumus. Plašāku informāciju sk. Nokia Link palīdzībā.

Padoms. Iegūstiet vairāk mūzikas programmā Nokia mūzika. Izvēlieties 😰. Plašāku informāciju par Nokia mūziku sk. Web vietā www.nokia.com/music.

| Videoklipi     |  |
|----------------|--|
| Par video      |  |
| Izvēlieties 💽. |  |

Varat pārlūkot, lejupielādēt un skatīties videoklipus tālrunī, kad esat ceļā.

**Padoms.** legūstiet jaunus videoklipus no Nokia veikala. Papildinformāciju sk. Web vietā www.nokia.com/support.

Pakalpojumu lietošana vai satura lejupielāde var būt saistīta ar liela datu apjoma pārsūtīšanu; var tikt piemērota maksa par datplūsmu.

## Videoklipa demonstrēšana

Lai pārlūkotu savu videoklipu kolekciju, izvēlieties 🕑. Lai pārlūkotu ierakstītos videoklipus, izvēlieties 😭.

- 1 Izvēlieties videoklipu.
- 2 Lai izmantotu video atskaņotāja vadīklu, pieskarieties ekrānam.

## Videoklipu sinhronizēšana starp tālruni un datoru

Vai jums ir videoklipi, kurus vēlaties skatīties tālrunī? Varat sinhronizēt videoklipus starp datoru un tālruni.

- 1 Lai izveidotu savienojumu starp tālruni un datoru, lietojiet saderīgu USB kabeli.
- 2 Izvēlieties Sync and connect.
- 3 Atveriet datorā programmu Nokia Link. Plašāku informāciju sk. Nokia Link palīdzībā.

Tālrunī videoklipi, kas ir piemērotā formātā, tiek parādīti mapē Videos.

# Videoklipu straumēšana vai lejupielādēšana no interneta

Videoklipus var lejupielādēt vai straumēt bezvadu režīmā no saderīgiem interneta video pakalpojumiem. Straumējot videoklipu, to var sākt skatīties drīz pēc straumēšanas sākšanas; nav jāgaida, līdz tiek lejupielādēts viss videoklips.

Izvēlieties 🚳 un meklējiet videoklipu.

# Videoklipa demonstrēšana

Izvēlieties videoklipu. Lai piekļūtu video atskaņotāja vadīklām, pieskarieties ekrānam.

Dažus videoklipus var straumēt bezvadu režīmā, bet citus vispirms nepieciešams lejupielādēt tālrunī. Aizverot programmu, lejupielādes turpina darboties fonā. Lejupielādētie videoklipi tiek saglabāti mapē Videos.

**Padoms.** Jaunu videoklipu iegūšana no Nokia veikala. Plašāku informāciju par Nokia veikalu sk. Web vietā www.nokia.com/support.

Pakalpojumu lietošana vai satura lejupielāde var būt saistīta ar liela datu apjoma pārsūtīšanu; var tikt piemērota maksa par datplūsmu.

## Telpiskā skaņa austiņās

Vai vēlaties, lai skaņa būtu tik reālistiska un spēcīga kā kinozālē vai koncertā? Izmantojot Dolby™ Digital Plus 5.1 daudzkanālu audio, varat baudīt izcilu telpisko skaņu jebkurās austiņās.

1 Pievienojiet austiņas tālrunim.

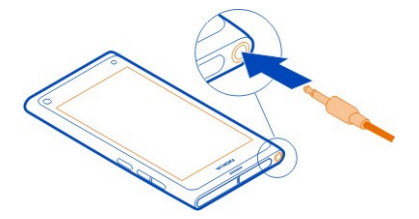

2 Lai aktivizētu vai deaktivizētu telpisko skaņu, izvēlieties i un Applications > Videos > Dolby Headphone.

Dolby™ Headphone var izmantot jebkādu sākotnējo 5.1 saturu, kā arī konvertēt 2 kanālu saturu par telpisku skaņu.

# Kamera un galerija

# Fotografēšana

#### Par kameru

Izvēlieties 🔘.

Kāpēc jānēsā līdzi atsevišķa kamera, ja tālrunī ir viss nepieciešamais atmiņu iemūžināšanai? Ar tālruņa kameru varat ērti fotografēt un ierakstīt videoklipus.

Tālruņa aizmugurējai kamerai ir 8 megapikseļu izšķirtspēja un automātiskās fokusēšanas funkcija. Platleņķa Carl Zeiss™ objektīvs paplašina skata leņķi un ļauj nofotografēt vairāk, piem., grupu ierobežotā vietā.

Tālruni vēlāk var izmantot, lai skatītu vai rediģētu fotoattēlus, skatītu videoklipus, tos kopīgotu internetā vai nosūtītu uz saderīgām ierīcēm.

Padoms. Lai ātri piekļūtu kamerai, turiet tālruni vertikāli un no tālruņa tās daļas, kas atrodas zem skārienekrāna, velciet ar pirkstu uz augšu ekrānā. Neatlaidiet pirkstu, līdz netiek parādīta ātrās palaišanas josla.

## Fotografēšana

Izvēlieties 🔘.

Izvēlieties un turiet 
. Fokuss tiek fiksēts, kad tiek parādīts zils taisnstūris. Lai fotografētu, paceliet pirkstu. Nekustiniet tālruni, līdz fotoattēls nav saglabāts un tālrunis nav gatavs jauna fotoattēla uzņemšanai.

## Tuvināšana vai tālināšana

Lietojiet skaļuma regulēšanas taustiņus.

# Fokuss uz konkrētu objektu vai apgabalu

Pieskarieties objektam vai apgabalam ekrānā.

Pieskaršanās fokuss vienmēr ir aktivizēts. Taču tas nav pieejams ainavas un sporta ainas režīmā.

Uzņemot fotoattēlu, var mainīt kompozīciju, nezaudējot fokusa punktu.

# Kompozīcijas mainīšana fotoattēla uzņemšanas laikā

- 1 Lai fiksētu fokusu, izvēlieties un turiet <a>D. Fokuss tiek fiksēts, kad tiek parādīts zils taisnstūris.</a>
- 2 Mainiet fotoattēla kompozīciju.
- 3 Lai fotografētu, paceliet pirkstu.

Padoms. Lai uzreiz pēc fotoattēla uzņemšanas to atzīmētu kā izlases elementu, izvēlieties ⓑ, pieskarieties ekrānam, lai tiktu parādīta rīkjosla, un izvēlieties ☆. Vēlāk fotoattēlu var atrast izvēlnes Gallery cilnē ★.

Izmantojot seju noteikšanas funkciju, varat uzņemt asus cilvēku seju fotoattēlus. Šī funkcija optimizē fokusu, balto balansu un ekspozīciju, kā arī sejas ietver taisnstūros, pat, ja tās kustas. Šī funkcija nav pieejama ainavas, sporta, nakts un makro ainas režīmā.

# Seju noteikšanas funkcijas ieslēgšana vai izslēgšana

Pieskarieties uzstādījumu apgabalam un ieslēdziet vai izslēdziet funkciju Face detection.

Pieskaroties ekrānam, lai pārvietotu fokusu, seju noteikšana tiek izslēgta. Lai šo funkciju atkal ieslēgtu, pieskarieties ekrāna vidum. Seju noteikšana tiek atkārtoti ieslēgta arī tad, kad no cita skata atgriežaties kameras skatā.

Ar tālruni uzņemtie fotoattēli un ierakstītie videoklipi tiek saglabāti mapē Gallery. Lai atvērtu mapi Gallery, izvēlieties 🚘.

# Padomi par kameru

Izvēlieties 🕥.

Tālāk sniegti daži padomi par kameras lietošanu.

- Izmantojiet abas rokas, lai kameru noturētu nekustīgi.
- Lai tuvinātu, izmantojiet skaļuma taustiņus vai tālummaiņas slīdni ekrānā.

Veicot tuvināšanu, attēla kvalitāte var pasliktināties.

- Lai pārtrauktu fotografēšanu pēc vizvēlēšanās, atvirziet pirkstu no , pēc tam paceliet to.
- Ja kamera netiek izmantota aptuveni minūti, tajā tiek aktivizēts akumulatora enerģijas taupīšanas režīms. Lai aktivizētu kameru, pieskarieties ekrānam.

Lietojot zibspuldzi, ievērojiet drošu distanci. Neizmantojiet zibspuldzi, fotografējot cilvēkus vai dzīvniekus nelielā attālumā. Fotografējot neaizsedziet zibspuldzi.

- Lai pārslēgtos starp fotografēšanu un videoklipu ierakstīšanu, izvēlieties vai a.
- Lai mainītu kameras uzstādījumus, piem., zibspuldzes, ainu režīmus, attēla formātu un izšķirtspēju, pieskarieties uzstādījumu apgabalam 32 
  un izvēlieties uzstādījumu.
- Pēc noklusējuma fotoattēliem izmantotais formāts ir 16:9 un izšķirtspēja 7 megapikseļi. Šis formāts ir piemērots fotoattēlu skatīšanai televizorā, jo attēliem nav melnu malu. Lai uzņemtu 8 megapikseļu fotoattēlus, mainiet formātu uz 4:3. Pieskarieties uzstādījumu apgabalam un izvēlieties atbilstošos uzstādījumus.
- Lai kopīgotu fotoattēlu vai videoklipu tieši no kameras, izmantojot tehnoloģiju NFC, fotoattēlam vai videoklipam ir jātiek rādītam ekrānā. Pēc noklusējuma uzņemtais saturs pēc fotografēšanas vai ierakstīšanas netiek rādīts. Lai tas tiktu parādīts, pieskarieties uzstādījumu apgabalam un izvēlieties atbilstošu Show captured content uzstādījumu.
- Piekļūšana kamerai ir vienkārša visās programmās un pat bloķēšanas ekrānā. Turiet tālruni vertikālā pozīcijā un skārienekrāna apakšdaļā pavelciet pirkstu virzienā uz ekrānu. Neatlaidiet pirkstu, līdz netiek parādīta ātrās palaišanas josla.

#### Tuvplāna uzņemšana

Tādu nelielu objektu kā kukaiņu vai ziedu fotografēšana tuvplānā var būt sarežģīta. Kamera ir jāpieliek tuvāk objektam. Lai pat vissīkākā detaļa fotoattēlā nezaudētu asumu un precizitāti, izmantojiet tuvplāna režīmu.

Izvēlieties 🔘.

#### Tuvplāna režīma ieslēgšana

Pieskarieties uzstādījumu apgabalam un sadaļā Scene izvēlieties Macro.

## Fotoattēla uzņemšana tumsā

Vai vēlaties uzņemt labus fotoattēlus pat vājā apgaismojumā? Ieslēdziet nakts režīmu.

Izvēlieties 🔘.

## Nakts režīma ieslēgšana

Pieskarieties uzstādījumu apgabalam un sadaļā Scene izvēlieties Night.

Padoms. Vājā apgaismojumā ir iespējams arī uzņemt videoklipu. Lai ieslēgtu nakts video režīmu, pārslēdzieties uz video režīmu, pieskarieties uzstādījumu apgabalam un izvēlieties Video at night.

#### 70 Kamera un galerija

## Kustīga objekta fotografēšana

Vai vēlaties nofotografēt kādu darbību ar tālruni, kad esat sporta pasākumā? Izmantojiet sporta režīmu, kas nodrošina, ka, fotografējot kustīgu cilvēku, iegūtais fotoattēls būs asāks.

Izvēlieties 🔘.

#### Sporta režīma ieslēgšana

Pieskarieties uzstādījumu apgabalam un sadaļā Scene izvēlieties Sports.

#### Fotoattēlu sērijas uzņemšana

Vai ātri vēlaties uzņemt vairākus fotoattēlus, lai iemūžinātu teicamu darbības vai sejas grimases mirkli? Izmantojiet nepārtrauktas aizslēga darbības režīmu.

Izvēlieties 🔘.

#### Aizslēga režīma mainīšana

Pieskarieties uzstādījumu apgabalam, pēc tam ieslēdziet funkciju Continuous shutter mode.

#### Informācijas par atrašanās vietu saglabāšana fotoattēlos un videoklipos

Ja laiku pa laikam vēlaties atrast visus fotoattēlus vai videoklipus, kas atbilst konkrētai atrašanās vietai, vai bieži nespējat atcerēties, kur un kad ir uzņemts kāds fotoattēls vai ierakstīts videoklips, tālrunī varat iestatīt, lai fotoattēlos un videoklipos automātiski tiktu ierakstīta atrašanās vieta un pievienotas ģeogrāfiskās atzīmes.

Jūsu atrašanās vietas koordināšu ierakstīšanai tiek izmantota GPS. Ģeogrāfiskās atzīmes koordinātes pārvērš par atrašanās vietas atzīmēm ar tādu informāciju kā, piem., valsts un pilsētas nosaukums. Šis ir tīkla pakalpojums, kura lietošanas rezultātā var būt jāmaksā par datiem.

Informācija par atrašanās vietu, iespējams, nav pieejama visos reģionos.

Izvēlieties 🔘.

Lai ieslēgtu ģeogrāfiskās atzīmes, ir jāieslēdz GPS.

#### GPS un ģeogrāfisko atzīmju ieslēgšana

1 Pieskarieties uzstādījumu apgabalam un izvēlieties Use GPS.

Jūsu atrašanās vietas koordināšu iegūšana var prasīt vairākas minūtes. GPS signālu pieejamību un kvalitāti var ietekmēt jūsu atrašanās vieta, celtnes un dabiski šķēršļi, kā arī laika apstākļi. Šai funkcijai ir nepieciešams tīkla pakalpojums.

2 Izvēlieties Use geotags.

Padoms. Vēlāk, mapē Gallery, varat arī pievienot vai rediģēt ģeogrāfiskās atzīmes.

Ja ir pieejama informācija par atrašanās vietu, to var pievienot attēlam vai videoklipam. Kopīgojot attēlus vai videoklipus, informācija par atrašanās vietu var būt redzama trešajām personām.

#### Videoklipu ierakstīšana Videoklipa ierakstīšana

Tālruni var izmantot ne tikai fotografēšanai — īpašos brīžus var uzņemt arī kā videoklipus.

Izvēlieties 🔘.

- Lai nepieciešamības gadījumā pārslēgtos no fotoattēlu režīma uz video režīmu, izvēlieties
- 2 Lai sāktu ierakstīšanu, izvēlieties 🖸 . Tiek parādīta sarkana ierakstīšanas ikona.
- 3 Lai apturētu ierakstīšanu, izvēlieties . Videoklips tiek automātiski saglabāts mapē Gallery. Lai atvērtu mapi Gallery, izvēlieties .

#### Fotoattēlu un videoklipu sūtīšana un koplietošana Fotoattēla vai videoklipa sūtīšana

Fotoattēlus un videoklipus var nosūtīt multiziņā, e-pasta ziņā vai izmantojot Bluetooth vai NFC.

Izvēlieties 🔘.

# Sūtīšana multiziņā

- 1 Uzņemiet fotoattēlu vai ierakstiet videoklipu.
- 2 Izvēlieties 🔂 > < un 🕑 Multimedia message.
- 3 Lai izvēlētos adresātu no kontaktu saraksta, izvēlieties To > +. Lai manuāli rakstītu adresāta vārdu vai tālruņa numuru, izvēlieties lauku To un rakstiet vārdu vai tālruņa numuru.
- 4 Izvēlieties Send.

# Sūtīšana pa e-pastu

- 1 Uzņemiet fotoattēlu vai ierakstiet videoklipu.
- 2 Izvēlieties 奋 > < un @ Mail.
- 3 Lai adresātu izvēlētos no kontaktu saraksta, izvēlieties +. Adresi varat arī ierakstīt laukā To.
- 4 Izvēlieties Send.

# Sūtīšana, izmantojot Bluetooth

- 1 Uzņemiet fotoattēlu vai ierakstiet videoklipu.
- 2 Izvēlieties 🚖 > < un 🔹 Bluetooth.
- 3 Izvēlieties ierīci, ar kuru jāizveido savienojums, un Continue.
- 4 Ja otra ierīce pieprasa piekļuves kodu, ievadiet to.

# Sūtīšana, izmantojot NFC

- 1 Uzņemiet fotoattēlu vai ierakstiet videoklipu.
- 2 Izvēlieties 🔂 > 🗲 un 🚾 NFC.
- 3 Pieskarieties otram tālrunim ar sava tālruņa NFC apgabalu.

# Fotoattēla vai videoklipa kopīgošana tieši no kameras

Pēc fotoattēla uzņemšanas vai videoklipa ierakstīšanas to var augšupielādēt kopīgošanas pakalpojumā.

Izvēlieties 🖲.

- 1 Uzņemiet fotoattēlu vai ierakstiet videoklipu.
- 2 Izvēlieties 🔂
- Ja nepieciešams, pieskarieties ekrānam, lai tiktu parādīta rīkjosla, un izvēlieties
   New account.
- 4 Piesakieties kopīgošanas pakalpojumā un izpildiet displejā redzamos norādījumus.

**Padoms.** Attēlus vai videoklipus var kopīgot arī no mapes Gallery vai izmantojot citu tālruni, kas atbalsta NFC. Lai kopīgotu, izmantojot NFC, pēc fotoattēla uzņemšanas vai videoklipa ierakstīšanas pieskarieties otra tālruņa NFC apgabalam ar sava tālruņa NFC apgabalu.

Ne visi kopīgošanas pakalpojumi atbalsta visus failu formātus vai videoklipus, kas ierakstīti augstā kvalitātē.

| Galerija       |  |
|----------------|--|
| Par galeriju   |  |
| Izvēlieties 😪. |  |

Uzņemtie fotoattēli un ierakstītie videoklipi ir apkopoti sadaļā Gallery, kur tos varat skatīt un rediģēt.

Fotoattēlus un videoklipus varat skatīties arī saderīgā televizorā.

Lai ērti atrastu fotoattēlus un videoklipus, pievienojiet tiem tagus vai atzīmējiet tos kā izlases elementus.
# Fotoattēla vai videoklipa skatīšana

Izvēlieties 😭

# Fotoattēlu un videoklipu pārlūkošana

Lai pārlūkotu visus tālrunī saglabātos fotoattēlus vai ar tālruņa kameru uzņemtos videoklipus, izvēlieties 👷 un pēc tam ritiniet uz augšu vai uz leju. Lai pārlūkotu ar tālruņa kameru uzņemtos fotoattēlus vai videoklipus, izvēlieties 😭 un pēc tam ritiniet uz augšu vai uz leju.

# Fotoattēla skatīšana pilnekrāna režīmā

Izvēlieties fotoattēlu. Lai parādītu rīkjoslu, pieskarieties fotoattēlam.

# Tuvināšana vai tālināšana

Novietojiet divus pirkstus uz ekrāna un virziet tos prom vienu no otra vai kopā.

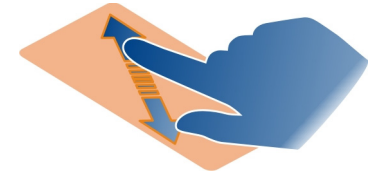

Padoms. Lai ātri tuvinātu vai tālinātu, divas reizes pieskarieties ekrānam.

# Fotoattēlu skatīšana slaidrādē

Izvēlieties fotoattēlu, pieskarieties ekrānam, lai tiktu parādīta rīkjosla, un izvēlieties **Slide show**. Slaidrāde tiek sākta no izvēlētā fotoattēla. Lai pārtrauktu slaidrādi, pieskarieties ekrānam.

# Videoklipa demonstrēšana

Izvēlieties videoklipu.

Fotoattēlus un videoklipus jums var nosūtīt arī no saderīgas ierīces. Saņemto fotoattēlu varat skatīt tieši sadaļā Gallery un saņemto videoklipu — sadaļā Videos.

# Fotoattēlu un videoklipu kārtošana

Lai kārtotu fotoattēlus un videoklipus, pievienojiet tiem tagus vai atzīmējiet tos kā izlases elementus. Izmantojot tagus un izlasi, fotoattēlus un videoklipus var ērti iedalīt kategorijās un atrast sadaļā Gallery.

Izvēlieties 😭

Tagi ir atslēgvārdi, kurus var izveidot un pievienot fotoattēliem un videoklipiem. Ģeogrāfiskās atzīmes ir tagi, kuros ietilpst atrašanās vietas informācija, piem., valsts vai pilsēta.

# Taga pievienošana

- Izvēlieties fotoattēlu vai videoklipu, pieskarieties ekrānam, lai tiktu parādīta rīkjosla, un izvēlieties > Edit tags.
- 2 Izvēlieties tagu. Lai izveidotu jaunu tagu, izvēlieties Add new tag.

Vienus un tos pašus tagus vienlaikus var pievienot vairākiem fotoattēliem vai videoklipiem.

# Tagu pievienošana vairākiem fotoattēliem vai videoklipiem

- 1 Sadaļas Gallery galvenajā skatā, izvēlieties = > Edit tags.
- 2 Izvēlieties fotoattēlus vai videoklipus un Edit tags.
- 3 Izvēlieties tagus vai izveidojiet jaunus un izvēlieties Done.

# Ģeogrāfiskās atzīmes pievienošana

Izvēlieties fotoattēlu vai videoklipu, pieskarieties ekrānam, lai tiktu parādīta rīkjosla, un izvēlieties **> Edit tags > Edit geotags**. Pārvietojiet indikatoru uz pareizo atrašanās vietu, pēc tam izvēlieties **Done > Done**.

#### Fotoattēlu un videoklipu, kas atbilst tagam, skatīšana

Sadaļas Gallery galvenajā skatā izvēlieties = > Filter by tags, pēc tam izvēlieties tagu un View.

Varat skatīt arī fotoattēlus un videoklipus, kas atbilst vairākiem tagiem. Izvēloties vairākus tagus, tiek parādīti fotoattēli un videoklipi, kas ir atzīmēti ar visiem izvēlētajiem tagiem.

#### Izlases elementa atzīmēšana

Izvēlieties fotoattēlu vai videoklipu, pieskarieties ekrānam, lai tiktu parādīta rīkjosla, un izvēlieties 숬.

# Fotoattēlu un videoklipu, kas ir atzīmēti kā izlases elementi, skatīšana

Izvēlnes Gallery galvenajā skatā atveriet cilni ★.

#### Tagu pievienošana personām fotoattēlos

Lai fotoattēlos vienkārši kombinētu vārdus ar sejām, sadaļā Gallery pievienojiet fotoattēliem seju tagus.

Izvēlieties 😭

Lai varētu pievienot sejas tagus, jāieslēdz seju noteikšana.

# Seju noteikšanas ieslēgšana

Izvēlieties 🙆, Applications > Gallery un ieslēdziet funkciju Face recognition.

# Sejas taga pievienošana sejai bez vārda

- Izvēlieties fotoattēlu, pieskarieties ekrānam, lai tiktu parādīta rīkjosla, un izvēlieties burbuli ar jautājuma zīmi.
- 2 Ierakstiet vārdu vai izvēlieties 👤 un personu no kontaktu saraksta.
- 3 Izvēlieties Save.

Kad sejai vairākas reizes būsit piešķīris vārdu, programma sāks ieteikt vārdu sejai, ko tā atpazīs.

# Piedāvātā sejas taga akceptēšana vai mainīšana

- 1 Izvēlieties fotoattēlu, pieskarieties ekrānam, lai tiktu parādīta rīkjosla, un izvēlieties burbuli ar piedāvāto vārdu.
- 2 Lai akceptētu piedāvāto vārdu, izvēlieties Save. Lai mainītu vārdu, izvēlieties un personu no kontaktu saraksta. Varat arī sākt rakstīt vārdu, un tālrunis ieteiks atbilstošu vārdu no kontaktu saraksta.

Padoms. Lai ātri akceptētu ieteikto vārdu, divreiz pieskarieties burbulim.

3 Izvēlieties Save.

#### Fotoattēlu ar tagiem skatīšana

Sadaļas Gallery galvenajā skatā atveriet cilni 191.

Visi sejas tagi, ko tālrunī esat pievienojis fotoattēliem, iespējams, nebūs redzami, kad fotoattēlus kopīgosit sabiedrisko tīklu pakalpojumā. Dažos sabiedrisko tīklu pakalpojumos sejas tagus var pievienot tikai tām personām, kas ir jūsu draugu sarakstā.

#### Fotoattēla vai videoklipa skatīšana televizorā

Vai tālrunī saglabātos fotoattēlus un videoklipus vēlaties parādīt ģimenei un draugiem? Savienojiet savu tālruni ar saderīgu televizoru un skatiet fotoattēlus un videoklipus uz lielāka ekrāna.

Ir jāizmanto Nokia video savienojuma kabelis (jāiegādājas atsevišķi) un, iespējams, jāmaina TV izejas uzstādījumi.

# TV izejas uzstādījumu mainīšana

Izvēlieties 🙆 un Accessories > TV-out.

Nepievienojiet izstrādājumus, kas rada izvades signālu, jo šādi var sabojāt tālruni. Nepievienojiet austiņu savienotājam nekādu strāvas avotu. Pievienojot austiņu savienotājam tādu ārēju ierīci vai austiņas, ko Nokia nav apstiprinājusi lietošanai ar šo tālruni, pievērsiet īpašu uzmanību skaļuma līmeņiem.

- 1 Pievienojiet Nokia video savienojuma kabeli saderīga televizora video ieejai. Spraudņu un ligzdu krāsai jābūt vienādai.
- 2 Pievienojiet Nokia video savienojuma kabeļa otru galu tālruņa austiņu savienotājam.
- 3 Izvēlieties fotoattēlu vai videoklipu.

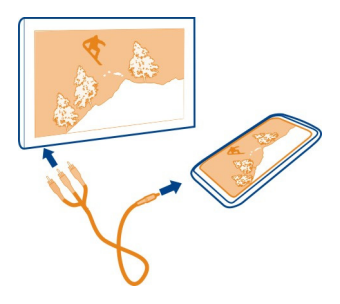

**Padoms.** Ja televizors nodrošina DLNA un ir savienots ar WLAN, fotoattēlus un videoklipus varat arī skatīt, neizmantojot kabeli. <u>Sk. "Fotoattēlu un videoklipu skatīšana bezvadu režīmā mājas izklaides sistēmā"77.</u>

#### Fotoattēlu redaktors Uzņemtā fotoattēla rediģēšana

Vai jāapgriež fotoattēli un jānoņem sarkano acu efekts? Varat ērti veikt vienkāršas rediģēšanas darbības ar tālruni uzņemtajos fotoattēlos.

Rediģējot fotoattēlu, netiek pazaudēts sākotnējais kadrs. Respektīvi — jebkurā brīdī varat atsaukt visas rediģēšanas darbības vai atjaunot sākotnējo fotoattēlu.

Izvēlieties 😭

# Efekta lietošana

Izvēlieties fotoattēlu, pieskarieties ekrānam, lai tiktu parādīta rīkjosla, un izvēlieties **= > Edit** un vajadzīgo iespēju. Veiktās izmaiņas tiek automātiski saglabātas.

Jūs varat atsaukt izmaiņas vai atcelt to atsaukšanu pat pēc sadaļas Gallery aizvēršanas vai tālruņa restartēšanas.

#### Efekta atsaukšana vai atsaukšanas atcelšana

Izvēlieties 숙 vai 🏞 .

Lai skatītu rediģētos fotoattēlus, izvēlieties 😭.

# Oriģināla atjaunošana

Izvēlieties fotoattēlu, pieskarieties ekrānam, lai tiktu parādīta rīkjosla, un izvēlieties **Edit > Reset to origina**l.

Videoklipu redaktors Videoklipu rediģēšana

Saīsiniet un apgrieziet videoklipus, lai tajos iekļauto tikai svarīgāko informāciju.

Izvēlieties 😭 un videoklipu.

- 1 Pieskarieties ekrānam, lai tiktu parādīta rīkjosla, un izvēlieties **=** > Edit.
- 2 Velciet vadīklas, lai atzīmētu videoklipa sākumu un beigas.
- 3 Lai videoklipam pievienotu mūziku, izvēlieties 🎜
- 4 Lai priekšskatītu video, izvēlieties .
- 5 Lai saglabātu videoklipu, izvēlieties Done.

Ja videoklipu mēģināt sūtīt multiziņā un faila lielums vai garums pārsniedz atļauto ierobežojumu, automātiski tiek atvērts videoklipu redaktors.

#### Fotoattēlu un videoklipu skatīšana bezvadu režīmā mājas izklaides sistēmā

Tālrunī saglabātos fotoattēlus un videoklipus varat straumēt uz citu ierīci, kas nodrošina DLNA, piem., televizoru.

Pirms darba sākšanas pārliecinieties, vai ir pareizi uzstādīts tīkls. <u>Sk. "Par multivides</u> <u>failu straumēšanu"35.</u>

- Ja nepieciešams, ieslēdziet multivides kopīgošanas serveri. Izvēlieties 🚱 un Device > Media sharing settings > Media sharing > On.
  Lai vēlāk piekļūtu multivides kopīgošanas serverim no statusa izvēlnes, norādiet iespējas Always show Media sharing in status menu uzstādījumu On.
- 2 Ja tas tiek prasīts, ierakstiet WLAN paroli.
- 3 Skatiet un kontrolējiet savu fotoattēlu un videoklipu demonstrēšanu otrā ierīcē, kas nodrošina DLNA.

# Kartes un navigācija

#### GPS

#### Par pozicionēšanas metodēm

Jūsu atrašanās vieta tiek rādīta tālrunī, izmantojot GPS, A-GPS, WLAN vai mobilo pozicionēšanu.

Globālā pozicionēšanas sistēma (Global Positioning System — GPS) ir satelīta navigācijas sistēma, kas tiek izmantota atrašanās vietas aprēķināšanai. Atbalstītā GPS (A-GPS) ir tīkla pakalpojums, kas sūta jūsu GPS datus, uzlabojot pozicionēšanas ātrumu. Pozicionēšanas uzlabošanai un paātrināšanai var izmantot arī citas GPS papildierīces. Tās var būt nepieciešamas neliela datu apjoma pārsūtīšanai mobilo sakaru tīklā.

Bezvadu lokālā tīkla (Wireless local area network —WLAN) pozicionēšana uzlabo pozicionēšanas precizitāti, kad GPS signāli nav pieejami, īpaši, ja atrodaties telpās vai starp ēkām.

Mobilā pozicionēšana atrašanās vietu nosaka, izmantojot mobilo sakaru tīkla antenu, ar kuru jūsu tālrunim pašlaik ir savienojums.

Lai ietaupītu datu izmaksas, tālruņa pozicionēšanas uzstādījumos varat deaktivizēt A-GPS, taču tad jūsu atrašanās vietas aprēķināšana būs daudz ilgāka.

WLAN varat deaktivizēt tālruņa interneta savienojumu uzstādījumos.

Atkarība no pieejamajām pozicionēšanās metodēm pozicionēšanas precizitāte var svārstīties no dažiem metriem līdz vairākiem kilometriem.

GPS signālu pieejamību un kvalitāti var ietekmēt jūsu atrašanās vieta, satelītu izvietojums, ēkas, dabiski šķēršļi, laika apstākļi un ASV valdības veiktie pielāgojumi GPS satelītos. GPS signāli var nebūt pieejami ēkās un zem zemes.

Neizmantojiet GPS precīziem atrašanās vietas mērījumiem un nekad nepaļaujieties tikai uz atrašanās vietas informāciju, kas saņemta no GPS un mobilajiem tīkliem.

Informācija par koordinātām, iespējams, nav pieejama visos reģionos.

#### A-GPS deaktivizācija

A-GPS palīdz tālrunim ātri noteikt jūsu pašreizējo atrašanās vietu. A-GPS ir tīkla pakalpojums. Lai samazinātu datu pārsūtīšanas izmaksas, īpaši, kad atrodaties ārzemēs, pakalpojumu varat deaktivizēt.

Izvēlieties (2) un Device > GPS and positioning un deaktivizējiet Mobile data connection.

Atbalstītā GPS (A-GPS) tīkla pakalpojums ielādē informāciju par atrašanās vietu, izmantojot mobilo tīklu, un palīdz GPS aprēķināt pašreizējo atrašanās vietu.

Tālrunis ir sākotnēji konfigurēts pakalpojuma Nokia A-GPS izmantošanai, ja nav pieejami pakalpojumu sniedzējam raksturīgi A-GPS uzstādījumi. Palīdzības dati no pakalpojuma Nokia A-GPS tiek ielādēti tikai, kad tie nepieciešami.

Lai saņemtu palīdzības datus, tālrunī jābūt definētam mobilo datu interneta piekļuves punktam.

Piezīme. Atbalsta pozicionēšanas metožu izmantošana var būt saistīta ar atrašanās vietas datu, bezvadu tīkla identifikatoru un jūsu unikālo tālruņa vai tīkla pakalpojumu sniedzēja identifikatoru apmaiņu ar atrašanās vietas serveri. Nokia šo informāciju apstrādā anonīmi. Atkarībā no pozicionēšanas uzstādījumiem un atrašanās vietas pakalpojumu izmantošanas, tālrunis var izveidot savienojumu ar citu pakalpojumu sniedzēju serveriem, kurus nekontrolē un nenodrošina Nokia. Sk. šādu pakalpojumu sniedzēju konfidencialitātes politikas, lai uzzinātu, kā tie apstrādā jūsu atrašanās vietas datus.

#### Padomi par GPS savienojuma izveidi

#### Satelīta signāla statusa pārbaude

🐚 statusa apgabalā apzīmē aktīvu GPS savienojumu.

Ja netiek atrasts neviens satelīta signāls, rīkojieties šādi:

- Ja atrodaties iekštelpās, izejiet no telpām, lai saņemtu labāku signālu.
- Ja atrodaties ārpus telpām, pārvietojieties uz atvērtu laukumu.
- Ja laikapstākļi ir slikti, var tikt ietekmēts signāla stiprums.
- Dažiem transportlīdzekļiem ir tonēti stikli (pārklāti ar īpašu UV starojuma aizsargplēvi), kas var bloķēt satelīta signālus.
- Pārliecinieties, vai antena nav nosegta ar roku.

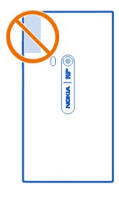

Lietojiet ārējo GPS uztvērēju.

GPS uztvērējs izmanto tālruņa akumulatoru. Ja tālrunī tiek izmantota GPS, akumulators izlādējas daudz ātrāk.

#### Kartes

Par programmu Kartes

Izvēlieties 🔇.

Programmā Kartes tiek rādīts, kas atrodas tuvumā, un tā palīdz nokļūt, kur vēlaties.

- Atrodiet pilsētas, ielas un apskates vietas.
- Plānojiet maršrutu.
- Atrodiet ceļu, izmantojot secīgas norādes.

lespējams, daži pakalpojumi nav pieejami visās valstīs, un tie var tikt piedāvāti tikai atsevišķās valodās. Pakalpojumi var būt atkarīgi no tīkla. Plašāku informāciju vaicājiet tīkla pakalpojumu sniedzējam.

Pakalpojumu lietošana vai satura lejupielāde var būt saistīta ar liela datu apjoma pārsūtīšanu; var tikt piemērota maksa par datplūsmu.

Digitālo karšu saturs dažreiz var būt neprecīzs un nepilnīgs. Ja jānodrošina dzīvībai svarīgi sakari (piem., jāsazinās ar palīdzības dienestiem), nekad nepaļaujieties tikai uz šo saturu vai pakalpojumu.

Atsevišķu saturu izstrādā trešās puses, nevis Nokia. Saturs var būt neprecīzs, un tas ir atkarīgs no pieejamības.

#### Atrašanās vietas un kartes skatīšana

Skatiet savu pašreizējo atrašanās vietu kartē un pārlūkojiet dažādu pilsētu un valstu kartes.

Izvēlieties 👟

💿 norāda jūsu pašreizējo atrašanās vietu (ja šie dati ir pieejami). Ja jūsu pašreizējās atrašanās vietas dati nav pieejami, 💿 norāda pēdējo zināmo atrašanās vietu.

#### Kartes pārlūkošana

- 1 Velciet karti ar pirkstu. Pēc noklusējuma karte ir pavērsta uz ziemeļiem.
- 2 Varat arī ar diviem pirkstiem pagriezt karti.

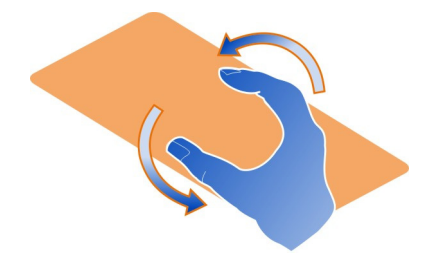

Lai aktivizētu pagriešanu ar diviem pirkstiem, izvēlieties ... > Settings un aktivizējiet Two-finger map rotation.

# Pašreizējās atrašanās vietas skatīšana

Izvēlieties kartē 💽.

Ja meklējat vai pārejat uz atrašanās vietu un skatāt atrašanās vietas datus, tiek parādīta informācija par atrašanās vietu, kuru tobrīd apskatāt. Lai atgrieztos pie pašreizējās atrašanās vietas skatīšanas vai skatītu informāciju par pašreizējo atrašanās vietu, izvēlieties .

#### Tuvināšana vai tālināšana

Lai tuvinātu, divreiz pieskarieties kartei vai novietojiet divus pirkstus uz kartes un virziet tos prom vienu no otra. Lai tālinātu, virziet abus pirkstus kopā.

**Padoms.** Varat arī lietot tālummaiņas joslu. Lai parādītu joslu dažādos skatos, izvēlieties ... > Settings un aktivizējiet Zoom bar.

Ja ir pieejams aktīvs datu savienojums un pārlūkojat apgabalu, kas nav iekļauts tālrunī esošajās kartēs, automātiski tiek lejupielādētas jaunas kartes.

Jaunas kartes tiek lejupielādētas arī tad, ja jaunināt programmu Kartes uz jaunāko versiju.

Karšu nodrošinājums dažādām valstīm vai reģioniem var atšķirties.

#### Kartes izskata maiņa

Skatiet kartes dažādos režīmos, lai vienkārši noteiktu, kur atrodaties.

Izvēlieties 🔇.

Izvēlieties 🔘 un kādu no šīm iespējām:

**Map** — lai standarta kartes skatā viegli izlasītu tādus datus kā atrašanās vietu nosaukumus un šoseju numurus.

Satellite — lai iegūtu detalizētu reālu skatu, izmantojiet satelītattēlus.

Terrain — lai uzreiz skatītu zemes veidu, piem., kad nepārvietojaties pa ceļiem.

**Public transport lines** — lai skatītu izvēlētos sabiedriskā transporta pakalpojumus, piem., metro, autobusu un tramvaja maršrutus.

**3D Mode** — lai iegūtu reālāku skatu, mainiet kartes perspektīvu.

Nightmode — lai kartes krāsas padarītu blāvākas. Pārvietojoties naktī, karti šajā režīmā ir vieglāk lasīt.

3D Landmarks — lai skatītu ievērības cienīgas ēkas un citas vietas kartē.

Pieejamās iespējas un funkcijas var būt atkarīgas no reģiona. Iespējas, kas nav pieejamas, ir pelēkotas.

#### Norāžu saņemšana

Varat saņemt norādes, kas paredzētas kājāmgājējiem, autovadītājiem un tiem, kas ceļo ar sabiedrisko transportu.

# Izvēlieties 🚫 un 👉.

Balss norādes (ja ir pieejamas jūsu valodā) palīdz atrast ceļu uz mērķi, ļaujot bezrūpīgi izbaudīt ceļojumu.

#### Balss norāžu saņemšana

- Izmantojiet savu pašreizējo atrašanās vietu kā sākuma punktu vai ievadiet atrašanās vietu laukā un izvēlieties kādu no piedāvātajām atbilstībām.
- 2 levadiet mērķi atbilstošajā laukā.
- 4 Lai sāktu navigāciju ar balss norādēm, izvēlieties Navigate. Lai skatītu rakstiskas norādes, izvēlieties I≣.

Varat saņemt norādes par to, kādas autobusu, tramvaju vai metro līnijas izmantot un kā nokļūt stacijās vai veikalos.

#### Norāžu saņemšana par sabiedrisko transportu

1 Kad ir ievadīts mērķis, kartē izvēlieties mērķa marķieri un 📃 > Get directions.

Tiek parādīta maršruta karte.

2 Lai iegūtu plašākas norādes, izvēlieties I≣.

Padoms. Lai dotos uz vietu, kuru esat atradis, izmantojot tuvumā esošo vietu vai kategoriju meklēšanu, izvēlieties vietas marķieri un 🔭.

#### Karšu lejupielāde un atjaunināšana

Saglabājiet kartes tālrunī, lai tās varētu pārlūkot bez interneta savienojuma un ceļojot samazinātu izmaksas par datu pārraidi.

Izvēlieties 🔇

Lai kartes lejupielādētu un atjauninātu savā tālrunī, nepieciešams aktīvs WLAN savienojums.

# Karšu lejupielāde

- Izvēlieties ----- > Manage maps > ----- > Add maps.
- 2 Izvēlieties kontinentu un valsti un izvēlieties Download.

# Karšu atjaunināšana

- 1 Izvēlieties ... > Manage maps > > > Check for updates.
- 2 Ja ir pieejami jauni atjauninājumi, tālrunis jums tos piedāvā. Izvēlieties Download.

#### Programmas Kartes lietošana bezsaistē

Lai samazinātu datu pārsūtīšanas izmaksas, īpaši, kad ceļojat, varat lietot programmu Kartes bez interneta savienojuma.

Izvēlieties 👟

Kad vajadzīgās kartes ir lejupielādētas tālrunī, varat lietot, piem., pozicionēšanu, meklēšanu un navigāciju arī bezsaistes režīmā.

Izvēlieties ... > Settings un deaktivizējiet Online.

Padoms. Lai būtu drošs, ka programmu Kartes varēsit lietot bezsaistē, kad būsit ārzemēs, lejupielādējiet vajadzīgās kartes tālrunī pirms ceļojuma.

#### Atrašanās vietas meklēšana

Kartes palīdz atrast konkrētas atrašanās vietas, apskates vietas un uzņēmumus.

Izvēlieties 🔇 un Q.

#### 84 Kartes un navigācija

# Atrašanās vietas meklēšana

- 1 levadiet meklējamos vārdus, piem., adresi vai vietas nosaukumu laukā Search.
- Izvēlieties objektu no piedāvāto atbilstību saraksta. Atrašanās vieta tiek parādīta kartē.

Ja netiek atrasti nekādi meklēšanas rezultāti, pārliecinieties, vai meklējamie vārdi ir uzrakstīti pareizi.

#### Piedāvāto atbilstību saraksta skatīšana

Izvēlieties I≣.

#### Tuvumā esošu vietu meklēšana

1 Izvēlieties 🕲.

Tuvumā esošās publiskās vietas tiek rādītas kartē kā vietu marķieri.

- 2 Lai apskatītu tuvumā esošo vietu sarakstu, izvēlieties 🔳 .
- 3 Lai skatītu atrastās vietas datus, izvēlieties tās marķieri un informācijas lauku.

#### Vietu meklēšana pēc kategorijas

- 1 Izvēlieties ... > Categories un kategoriju.
- 2 Lai skatītu vietas datus, sarakstā izvēlieties vietu.
- 3 Lai skatītu vietu lielākā kartes mērogā, pieskarieties kartei.

Padoms. Lai skatītu atrastās vietas datus, arī varat izvēlēties kartē tās marķieri.

Problēmas ar interneta savienojumu var ietekmēt rezultātus, kad meklējat tiešsaistē.

Lai izvairītos no datu pārsūtīšanas izmaksām un ja meklējamā apgabala kartes ir saglabātas tālrunī, meklēšanas rezultātus varat arī iegūt bez aktīva interneta savienojuma, taču meklēšanas rezultāti var būt ierobežoti.

#### lecienītas vietas saglabāšana

Saglabājiet adresi vai apskates vietu, lai varētu to ātri izmantot vēlāk.

Izvēlieties 🔇.

#### Vietas saglabāšana

Kartē izvēlieties atrašanās vietas marķieri un tā informācijas lauku.

Informācijas lapā izvēlieties  $\sum_{i=1}^{N}$ .

#### lecienītāko vietu skatīšana un rediģēšana

Varat ātri piekļūt saglabātajām vietām.

Izvēlieties 🔇 un 🐽 > Favourites.

# Saglabātas vietas skatīšana kartē

Savā izlases sarakstā izvēlieties vietu un pieskarieties kartei.

lespējams arī pārbaudīt saglabātās vietas kontaktinformāciju (ja tā ir pieejama). Piem., varat piezvanīt uz restorānu vai apskatīt tā Web vietu.

#### Sazināšanās ar vietu

- 1 Savā izlases sarakstā izvēlieties vietu un Contact.
- 2 Varat izvēlēties tālruņa numuru, e-pasta adresi vai Web adresi.

# Saglabātas vietas rediģēšana vai dzēšana

- 1 Savā izlases sarakstā izvēlieties vietu.
- 2 Izvēlieties *S* un rediģējiet nosaukumu vai aprakstu. Lai izdzēstu vietu, izvēlieties Delete.

#### Vietas nosūtīšana draugam

Ja draugiem kartē vēlaties parādīt vietu, varat šo vietu viņiem nosūtīt.

Izvēlieties 👟

Lai vietu skatītu kartē, draugiem nav nepieciešams Nokia tālrunis, — ir vajadzīgs tikai aktīvs savienojums ar internetu.

- Kartē izvēlieties atrašanās vietas marķieri un tā informācijas lauku. Tiek parādīta informācijas lapa.
- 2 Izvēlieties <

Draugam tiek nosūtīta e-pasta ziņa vai īsziņa ar saiti uz atrašanās vietu kartē.

#### Došanās uz mērķi kājām

Ja jums nepieciešamas norādes par maršrutu, kurā var doties kājām, programma Kartes jūs vada pa laukumiem, parkiem, gājēju zonām un pat tirdzniecības centriem.

Izvēlieties 👟

- 1 Izvēlieties 👉 un ievadiet mērķi.
- 2 Kartē izvēlieties mērķa marķieri un <u>8</u> > Get directions.
- 3 Lai sāktu navigāciju ar balss norādēm, izvēlieties Navigate.

#### Visa maršruta skatīšana

- 1 Izvēlieties 🌌
- 2 Lai tuvinātu jūsu pašreizējo atrašanās vietu, izvēlieties 🚺.

Balss norāžu deaktivizēšana Izvēlieties > Voice guidance.

Norāžu balss maiņa > Select voice.

Displeja izslēgšanās novēršana

> Backlight always on.

#### Kompasa lietošana

Kad kompass ir ieslēgts un pareizi kalibrēts, karte pagriežas tādā virzienā, kādā jūs atrodaties. Kompasa bultiņa rāda uz ziemeļiem.

Izvēlieties 🚫.

Kompasa ieslēgšana Izvēlieties —

#### Kompasa izslēgšana

Izvēlieties (). Karte tiek pavērsta uz ziemeļiem.

Ja ir jāveic kompasa kalibrēšana, izpildiet tālrunī sniegtos norādījumus.

Kompasam ir ierobežota precizitāte. Kompasa precizitāti var ietekmēt arī elektromagnētiskais lauks, metāla priekšmeti un citi ārēji apstākļi. Kompasam vienmēr jābūt pareizi kalibrētam.

#### Atsauksmju sniegšana par programmu Kartes

Piedalieties programmas Kartes uzlabošanā un nosūtiet savas atsauksmes.

Izvēlieties 👟

- 1 Izvēlieties --- > Feedback.
- 2 Izvēlieties, cik liela ir iespējamība, ka ieteiksit Kartes citiem. Varat arī norādīt iemeslus. Atsauksmes ir anonīmas.
- 3 Izvēlieties Submit.

Lai sniegtu atsauksmes, jābūt aktīvam interneta savienojumam.

Kad nosūtīsit atsauksmes par pašreizējo programmas Kartes versiju, atsauksmju iespēja vairs nebūs pieejama.

#### Ar auto

#### Braukšana līdz mērķim

Ja ir nepieciešamas skaidras, secīgas norādes, ko var izmantot braukšanai ar auto, programma Drive palīdz nokļūt mērķī.

Izvēlieties 🚍.

Lai lietotu Drive, jāpierakstās savā Nokia kontā.

#### Braukšana līdz mērķim

Izvēlieties 🔁 > Set destination un vajadzīgo iespēju.

Padoms. Lai uzstādītu mērķi, varat to izvēlēties un turēt kartē un izvēlēties Drive to.

Varat sākt braukt, nenorādot mērķi. Karte seko jūsu atrašanās vietai.

Pēc noklusējuma karte tiek pagriezta braukšanas virzienā. Kompasa bultiņa vienmēr rāda uz ziemeļiem.

#### Braukšana uz mājām

Izvēlieties **> Set destination** > Home.

Ja pirmo reizi izvēlaties Home, jums tiek pieprasīts norādīt mājas atrašanās vietu.

#### Mājas atrašanās vietas maiņa

Izvēlieties = > Settings > Home location.

Padoms. Lai apkārtni apskatītu pilnekrāna režīmā, pieskarieties kartei.

#### Maršruta apskata skatīšana

Navigācijas skatā izvēlieties 🗃.

levērojiet visus vietējos likumus. Autovadītāja rokām vienmēr jābūt brīvām, lai nekas netraucētu vadīt transportlīdzekli. Vadot automašīnu, satiksmes drošībai jābūt pirmajā vietā.

#### Balss norāžu saņemšana

Balss norādes palīdz atrast ceļu uz mērķi, ļaujot bezrūpīgi izbaudīt ceļojumu.

Izvēlieties 😂.

- 1 Izvēlieties **Settings** > Navigation voice.
- 2 Izvēlieties valodu vai, lai deaktivizētu balss norādes, izvēlieties None. Iespējams, balss norādes nav pieejamas jūsu valodā.

Varat arī lejupielādēt jaunas navigācijas balsis.

#### Navigācijas balsu lejupielāde

Izvēlieties = > Settings > Navigation voice > Download new un balsi.

Veicot navigāciju, varat lietot citas programmas un joprojām dzirdēt balss norādes.

#### Vietu skatīšana kartē

Vai meklējat degvielas uzpildes staciju, autostāvvietu vai vietu, kur ieturēt maltīti? Uzstādiet, lai tālrunis šīs vietas rādītu kartē.

Izvēlieties 🚍.

- 1 Izvēlieties **> Settings** > Map layers > Places.
- 2 Izvēlieties kategorijas, kuras vēlaties skatīt kartē.

**Padoms.** Automašīnas režīmā kartē tiek rādīti orientieri, piem., ievērojamas ēkas un apskates vietas. Orientieri labāk ir apskatāmi 3D formātā. Ja neredzat nevienu orientieri, tuviniet.

Ja vēlaties orientierus paslēpt, izvēlieties  $\blacksquare$  > Settings > Map layers un deaktivizējiet Landmarks.

#### Vēlamā maršruta izvēle

Funkcijā Ar auto varat izvēlēties savām vajadzībām un vēlmēm vispiemērotāko maršrutu.

Izvēlieties 🚍.

- Izvēlieties > Set destination un vajadzīgo iespēju.
- 2 Pirms sākat navigāciju, izvēlieties 💽.
- 3 Norādiet, vai atļaut izmantot, piem., šosejas, maksas ceļus un prāmjus.
- 4 Izvēlieties 🧲 > Start navigation.

#### Navigācija bezsaistē

Lai samazinātu datu pārsūtīšanas izmaksas, varat lietot programmu Drive arī bezsaistē.

Izvēlieties 🚍.

Izvēlieties 🗮 > Settings un notīriet izvēles rūtiņu Connection.

Dažas funkcijas, piem., meklēšanas rezultāti, var būt ierobežotas, ja iespēju Drive lietojat bezsaistes režīmā.

#### Braukšanas skata noformējuma maiņa

Vai vēlaties skatīt reālistiskāku 3D karti vai lietot pakalpojumu Drive naktī, kad ir tumšs? Izmantojot dažādos kartes režīmus, varat skaidri redzēt vajadzīgo informāciju jebkurā laikā.

Izvēlieties 🚍.

# Kartes tipa maiņa

Izvēlieties 🔁 > 2D, 3D vai Sat..

Lai skaidri redzētu karti arī tad, kad ir satumsis, varat aktivizēt nakts režīmu.

#### Nakts režīma aktivizēšana

Izvēlieties > Settings > Map colours > Night.

#### Vietas saglabāšana

Lai atvieglotu ceļojuma plānošanu, varat meklēt viesnīcas, apskates vietas un degvielas uzpildes stacijas un saglabāt tās tālrunī.

Izvēlieties 🚍.

- 1 Lai meklētu adresi vai vietu, izvēlieties 🗮 > Set destination > Search.
- 2 Izvēlieties vietu no piedāvātajiem variantiem.
- 3 Izvēlieties 🔝.

# Pašreizējās atrašanās vietas saglabāšana

Izvēlieties 🗮 > Save location.

# Braukšana uz saglabāto vietu

Izvēlieties 🔁 > Set destination > Favourites un vietu.

# Savas izlases sinhronizēšana

Plānojiet, uz kurieni vēlaties doties, — Nokia karšu Web vietā atrodiet vietas, sinhronizējiet saglabātās vietas ar tālruni un piekļūstiet plānam, kad esat ceļā.

Izvēlieties 🚍.

#### Saglabāto vietu sinhronizēšana

Izvēlieties = > Set destination > Favourites > Synchronize.

Sinhronizēšanai ir nepieciešams interneta savienojums, un tā var būt saistīta ar liela datu apjoma pārsūtīšanu jūsu pakalpojumu sniedzēja tīklā. Informāciju par datu pārsūtīšanas izmaksām vaicājiet pakalpojumu sniedzējam.

Lai izmantotu Web pakalpojumu Nokia Maps, sk. Web vietu www.nokia.com/maps.

# Produktivitāte un laiks

Laika pārvaldība Pulkstenis

Noskaidrojiet, kā uzstādīt tālruņa laiku un datumu un kā uzstādīt modinātāja signālus.

#### Par pulksteni

Izvēlieties 📉.

Uzstādiet un pārvaldiet signālus.

#### Modinātāja signāla uzstādīšana

Vai vēlaties pamosties no rīta ar savu mīļāko dziesmu? Tālruni var izmantot kā modinātāju.

Izvēlieties 📉.

- 1 Izvēlieties 🕂.
- 2 Uzstādiet modinātāja signāla laiku un ievadiet aprakstu.
- 3 Lai modinātāja signāls atskanētu, piem., vienā un tajā pašā laikā katru dienu, izvēlieties More options > Repeat > Every day.
- 4 Lai uzstādītu modinātāja signālu, izvēlieties Alarm tone.

#### Modinātāja signāla noņemšana

Modinātāja signālu skatā izvēlieties un turiet modinātāja signālu un uznirstošajā izvēlnē izvēlieties **Delete**.

**Padoms.** Modinātāja signālu skatā var izmantot slēdzi, lai uz laiku deaktivizētu modinātāja signālu.

#### Modinātāja signāla atlikšana

Atskanot modinātāja signālam, to var atlikt. Tādējādi modinātāja signāls tiek apturēts uz noteiktu laiku.

Atskanot modinātāja signālam, izvēlieties Snooze.

# Modinātāja signāla atlikšanas ilguma uzstādīšana

Izvēlieties modinātāja signālu un More options > Snooze time un uzstādiet ilgumu.

Padoms. Lai atliktu modinātāju, varat arī apgriezt tālruni ar ekrānu uz leju.

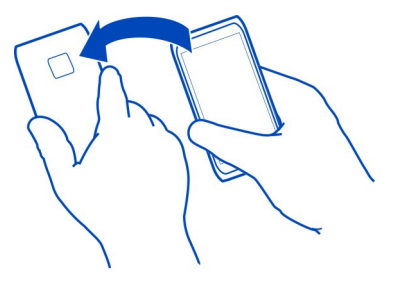

#### Laika un datuma uzstādīšana

Izvēlieties 🚱 un Time and language > Time and date.

#### Datuma un laika automātiskā atjaunināšana

Tālrunī varat veikt uzstādījumus, lai laiks, datums un laika josla tiktu atjaunināti automātiski. Automātiskā atjaunināšana ir tīkla pakalpojums.

Izvēlieties 🚱 un Time and language > Time and date un aktivizējiet Automatic time update.

# Kalendārs

Par kalendāru

Izvēlieties 🔁.

Izmantojot tālruņa kalendāru, varat kārtot savus grafikus.

#### Nedēļas grafika apskatīšana

Kalendāra notikumus var pārlūkot dažādos skatos. Lai atvērtu konkrētas nedēļas pārskatu, izmantojiet nedēļas skatu.

Izvēlieties 📶

Izvēlieties III.

Padoms. Lai apskatītu gaidāmo notikumu sarakstu, izvēlieties 🧮

#### Uzdevuma pievienošana uzdevumu sarakstam

Vai jums ir svarīgi uzdevumi, kas jāveic darbā, grāmatas, kas jānodod bibliotēkā, vai varbūt pasākumi, ko vēlaties apmeklēt? Varat pievienot uzdevumus (uzdevumu piezīmes) savam kalendāram. Ja ir noteikts termiņš, uzstādiet atgādinājumu.

Izvēlieties 🔁.

- 1 Izvēlieties = > Show to-dos.
- 2 Izvēlieties 🕂 .
- 3 Aizpildiet laukus.
- 4 Aktivizējiet Due date.
- 5 Lai uzstādītu atgādinājumu, izvēlieties Reminder: un intervālu un uzstādiet atgādinājuma laiku.

# Uzdevuma pabeigtības atzīmēšana

Uzdevumu sarakstā atzīmējiet izvēles rūtiņu blakus uzdevumam.

#### Kalendāra notikuma pievienošana

Izvēlieties 🔁.

- 1 Kalendāra skatā izvēlieties 🕂.
- 2 Aizpildiet laukus.
- 3 Lai uzaicinātu dalībniekus, izvēlieties ▼ > Add contacts > + un kontaktus.
- 4 Izvēlieties Save.

# Atgādinājuma laika noklusējuma ilguma uzstādīšana

Izvēlieties 🚱 un Applications > Calendar > Default reminder displayed un uzstādiet atgādinājuma ilgumu.

# Atrašanās vietas pievienošana kalendāra ierakstam

Vai jums ir norunāta tikšanās nepazīstamā vietā? Pievienojot atrašanās vietu sapulces ierakstam, pirms došanās ceļā varat pārbaudīt atrašanās vietu kartē.

Izvēlieties 🔁.

#### Atrašanās vietas manuāla pievienošana

Pievienojot sapulces notikumu, izvēlieties Location: un ievadiet adresi.

#### Atrašanās vietas izvēlēšanas kartē

- 1 Pievienojot sapulces notikumu, izvēlieties Add location > Q.
- 2 Lai tuvinātu, pieskarieties kartei divas reizes.
- 3 Izvēlieties atrašanās vietu kartē.
- 4 Izvēlieties Done.

Lai atrašanās vietu sapulces notikumam pievienotu vēlāk, atveriet sapulces notikumu un izvēlieties 🖍 .

# Atsevišķu kalendāru lietošana darbam un brīvajam laikam

Jums var būt vairāki kalendāri. Izveidojiet vienu kalendāru darbam un vienu — brīvajam laikam, piem., ģimenei vai vaļaspriekiem.

Izvēlieties 🛐 un 🚍 > Manage calendars.

# Jauna kalendāra izveide

- 2 levadiet nosaukumu un uzstādiet kalendāram krāsu kodu. Citos kalendāra skatos krāsu kodi norāda, kurā kalendārā notikums tiek saglabāts.

Kad kalendārs ir paslēpts, kalendāra notikumi un atgādinājumi citos kalendāra skatos vai notikumu skatā netiek rādīti.

# Kalendāra redzamības norādīšana

Izvēlieties vajadzīgo kalendāru un aktivizējiet vai deaktivizējiet Show this calendar and reminders.

# Kalendāra uzstādījumu mainīšana

Izvēlieties 🙆 un Applications > Calendar.

# Microsoft ActiveSync™ izmantošana

- Izvēlieties (>> Add account.
- 2 Izvēlieties Mail for Exchange un ievadiet savus akreditācijas datus.
- 3 Izvēlieties Manual setup un sinhronizējamos objektus.
- 4 levadiet servera adresi un izvēlieties Done.

#### Sinhronizēšana ar citu e-pasta vai kalendāra pakalpojumu

- 1 Izvēlieties 🎤 > Add account.
- 2 Izvēlieties pakalpojumu, ievadiet savus akreditācijas datus un izvēlieties Sign in.

# Produktivitāte

# Kalkulatora lietošana

Izvēlieties 😑.

- 1 levadiet aprēķina pirmo skaitli.
- 2 Izvēlieties funkciju, piem., saskaitīt vai atņemt.
- 3 levadiet aprēķina otro skaitli.
- 4 Izvēlieties =.

Šī funkcija ir paredzēta personiskai lietošanai. Precizitāte var būt ierobežota.

#### Biroja dokumentu lasīšana

Varat apskatīt tādus dokumentus kā PDF, Microsoft Office un Open Document formāta dokumentus, izklājlapas un prezentācijas.

Izvēlieties ፇ.

# Failu kārtošana pēc nosaukuma, datuma vai dokumenta tipa

Izvēlieties **=** > Sort by > Name, Time vai Type

#### Dokumenta skatīšana pilnekrāna režīmā

Izvēlieties dokumentu. Pieskarieties dokumentam, lai tiktu parādīta rīkjosla.

#### Pārlēkšana uz lapu

Izvēlieties 🖓 un ievadiet lapas numuru.

# Dokumenta kopīgošana

- Izvēlieties = > Share.
- 2 Izvēlieties kopīgošanas metodi.

Visi failu formāti un funkcijas, iespējams, netiek nodrošinātas.

#### lepirkumu saraksta izveide

Papīra formātā izveidotos iepirkumu sarakstus ir viegli pazaudēt. Sarakstu uz lapiņas vietā varat izveidot iepirkumu sarakstus, izmantojot Notes. Tādējādi saraksts vienmēr būs jums līdzi!

Izvēlieties 🥯

- 1 Lai pievienotu jaunu piezīmi, izvēlieties 🕂.
- 2 levadiet tekstu piezīmes laukā.

# Tālruņa pārvaldība

#### Tālruņa programmatūras un programmu atjaunināšana Par tālruņa programmatūras un programmu atjauninājumiem

Sekojiet aktualitātēm — atjauniniet sava tālruņa programmatūru un programmas, lai tālrunī iegūtu jaunas un uzlabotas funkcijas. Programmatūras atjaunināšana var arī uzlabot tālruņa veiktspēju. Varat arī saņemt svarīgus drošības atjauninājumus.

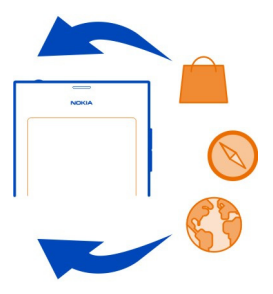

Pirms tālruņa programmatūras atjaunināšanas ieteicams dublēt personiskus datus.

# 🔒 Uzmanību!

Instalējot programmatūras atjauninājumu, ierīci nevar izmantot pat ārkārtas zvanu veikšanai tik ilgi, kamēr nav pabeigta instalēšana un restartēta ierīce.

Pakalpojumu lietošana vai satura lejupielāde var būt saistīta ar liela datu apjoma pārsūtīšanu; var tikt piemērota maksa par datplūsmu.

Pirms atjaunināšanas sākšanas pievienojiet lādētāju vai pārliecinieties, vai ierīces akumulatoram pietiek jaudas.

lespējams, pēc atjaunināšanas lietotāja rokasgrāmatas norādījumi būs novecojuši. Atjaunināto lietotāja rokasgrāmatu varat atrast Web vietā www.nokia.com/support.

#### Programmatūras versijas apskatīšana Izvēlieties 🚱 un About product.

Padoms. Varat arī zvanīt uz numuru \*#0000#.

#### Tālruņa programmatūras un programmu atjaunināšana, izmantojot tālruni

Kad tālruņa programmatūrai vai atsevišķām programmām kļūst pieejami atjauninājumi, tālrunī tiek saņemts paziņojums. Lai tālrunis regulāri tiktu atjaunināts, lejupielādējiet un instalējiet tajā atjauninājumus (tīkla pakalpojums). Varat arī manuāli meklēt atjauninājumus.

Kad tālruņa programmatūrai kļūst pieejams atjauninājums, notikumu skatā tiek parādīts paziņojums ar ikonu (). Atsevišķu programmu atjauninājumi ir apzīmēti ar ikonu (). Lai apskatītu un instalētu pieejamo atjauninājumu, izvēlieties paziņojumu.

leteicams pirms tālruņa programmatūras atjaunināšanas izveidot dublējumkopiju.

# Manuāla atjauninājumu meklēšana

- 1 Izvēlieties 🙆 > Applications > Manage applications.
- 2 Atveriet cilni 🕑 un izvēlieties 😋 lai atsvaidzinātu skatu.

Varat atjaunināt atsevišķas programmas vai visas pieejamās programmas.

#### Tālruņa programmatūras atjaunināšana, izmantojot datoru

Varat izmantot datorprogrammu Nokia Software Updater, lai atjauninātu tālruņa programmatūru. Nepieciešams saderīgs dators, ātrdarbīgs interneta savienojums un saderīgs USB kabelis, lai tālruni savienotu ar datoru. Lai tālrunī atjaunotu visu savu personisko informāciju, pirms tālruņa atjaunināšanas dublējiet to datorā.

**Padoms.** Kad atjaunināt tālruņa programmatūru, ekrāna tastatūrai tiek iestatīta noklusējuma valoda. Ja jūsu drošības kodā ir rakstzīmes, kas šajā ekrāna tastatūrā nav pieejamas, izvēlieties **(11)**, pārvelciet pār tastatūru pa kreisi vai pa labi, lai mainītu ekrāna tastatūras valodu uz valodu, kuru izmantojāt, kad izveidojāt drošības kodu.

Programmu Nokia Software Updater var lejupielādēt Web vietā www.nokia.com/ support.

#### Dublēšana Failu dublēšana

Vai vēlaties būt drošs, ka nezaudēsit nekādus svarīgus failus? Varat izveidot tālruņa atmiņas dublējumkopijas.

Izvēlieties 🚱 un Sync and backup > Backup.

Tālruņa atmiņu ir ieteicams regulāri dublēt.

Padoms. Lai atjaunotu dublējumkopiju, izvēlieties atjaunojamo dublējumkopijas failu, Restore un izpildiet tālrunī redzamos norādījumus. Iespējams, dažas instalētās programmas nevarēsit atjaunot. Lieli multivides faili, piem., fotoattēli un videoklipi, nav iekļauti tālruņa dublējumkopijās. Lietojiet programmu Nokia Link, lai svarīgus failus (piem., fotoattēlus un videoklipus) sinhronizētu ar saderīgu datoru. Var arī izmantot Nokia Link, lai dublētu un atjaunotu saturu, piem., kontaktus, kalendāra ierakstus un ziņas. Lai piekļūtu dublēšanas un atjaunošanas funkcijai, izvēlieties **(**).

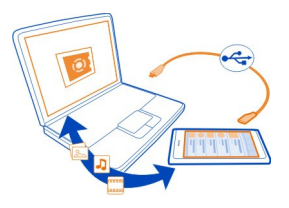

#### Programmu pārvalde Par programmām

Izvēlieties 🚱 > Applications > Manage applications.

Varat atjaunināt un noņemt tādas programmu pakotnes kā programmas un pievienojumprogrammas.

#### Jaunu programmu instalēšana

Izmantojot Nokia veikalu, tālrunī var lejupielādēt mobilās spēles, programmas un dažādas pievienojumprogrammas.

#### Izvēlieties 📋

Dažās Web vietās, lai instalētu programmu, var izvēlēties saiti uz failu ar faila paplašinājumu .deb. Lai varētu instalēt programmas no e-pasta pielikumiem, failu sistēmām, Web vietām vai repozitorijiem, kas nav Nokia veikalā, tas ir jāaktivizē instalēšanas uzstādījumos.

#### Tādu instalāciju aktivizēšana, kas nav iegūtas Nokia veikalā

Izvēlieties 🚱 un Applications > Installations un aktivizējiet Allow installations from non-Store sources.

Instalējiet tikai tās programmas, kas ir saderīgas ar jūsu tālruni.

Svarīgi! Instalējiet un izmantojiet programmas un citu programmatūru tikai no avotiem, kuriem uzticaties. Programmās no neuzticamiem avotiem var būt iekļauta ļaunprātīga programmatūra, kas var piekļūt ierīcē saglabātajiem datiem, radīt finansiālus zaudējumus vai sabojāt ierīci.

# Instalēto programmu apskatīšana

Izvēlieties 🚱 > Applications > Manage applications.

# Programmas datu apskatīšana

Izvēlieties programmu.

# Programmas noņemšana tālrunī

Instalētās programmas, kuras vairs nevēlaties saglabāt vai izmantot, varat noņemt, lai palielinātu pieejamās atmiņas apjomu.

Pieskarieties un turiet programmu skatu un programmā izvēlieties 🔀.

Apstiprinot un sākot atinstalēšanas procesu, to nevar atcelt.

Noņemot programmu, nevarēsit atvērt failus, kas izveidoti, izmantojot noņemto programmu.

Ja kāda instalētā programma ir atkarīga no noņemtās programmas, tad šī instalētā programma var pārtraukt darboties. Detalizētu informāciju sk. instalētās programmas lietotāja rokasgrāmatā.

Lai pirms programmas noņemšanas apskatītu tās datus, izvēlieties 😧 > Applications > Manage applications un programmu. Lai noņemtu programmu, izvēlieties Uninstall.

# Programmu pakotnes atjaunošana

Tālrunim varat izveidot dublējuma failu un, ja nepieciešams, vēlāk atjaunot nepieciešamās programmu pakotnes.

lespējams, dažas instalētās programmas nevarēsit atjaunot.

- 1 Izvēlieties 😳 > Sync and backup > Backup.
- 2 Izvēlieties Restore un izpildiet displejā redzamos norādījumus.
- 3 Pēc atjaunošanas tiks prasīts, vai vēlaties arī atjaunot programmu pakotnes. Ja pastāv atjaunojamas pakotnes, izvēlieties Yes, lai apskatītu pieejamās pakotnes.
- 4 Izvēlieties atjaunojamo programmu pakotni un Restore.

Programmu pakotnes var atjaunot arī vēlāk. Izvēlieties 🚱 > Applications > Manage applications.

# Atmiņa

# Tālruņa atmiņas atbrīvošana

Vai vēlaties palielināt pieejamo tālruņa atmiņu, lai varētu instalēt vairāk programmu vai pievienot vairāk satura?

Varat izdzēst šādus objektus, ja tie vairs nav nepieciešami:

- Īsziņas, multiziņas un pasta ziņas
- Kontaktu ierakstus un datus
- Programmas
- Mūziku, attēlus vai videoklipus

Kopējiet saturu, ko vēlaties paturēt, uz saderīgu datoru.

#### Satura sinhronizācija Svarīgās informācijas sinhronizācija

Vai vēlaties, lai kontakti, kalendārs, piezīmes un cits saturs būtu dublēts un viegli pieejams, gan datorā, kad esat uz vietas, gan tālrunī, kad atrodaties ceļā? Sinhronizējiet savu svarīgo saturu ar tiešsaistes pakalpojumiem un piekļūstiet tiem, neatkarīgi no tā, kur dodaties. Saturu var sinhronizēt arī ar citām ierīcēm, piem., tālruņiem vai datoriem.

#### Sinhronizācija ar tiešsaistes pakalpojumiem

Izvēlieties 🕗

#### Sinhronizēšana ar citām ierīcēm

Izvēlieties 🚳 > Sync and backup > Sync.

Atverot programmu, tiek parādīti noklusējuma vai iepriekš izmantotie sinhronizācijas profili. Sinhronizācijas uzstādījumus varat saņemt kā konfigurācijas ziņu no pakalpojumu sniedzēja.

#### Sinhronizācija ar tiešsaistes pakalpojumiem

Sinhronizējiet tālrunī visus kontus, kontaktus, kalendāra ierakstus un citu svarīgu informāciju. Dublējiet svarīgo saturu tiešsaistē, lai to ērti pārsūtītu vai atjaunotu tālrunī.

Izvēlieties 🕗

Sinhronizācija ar pakalpojumiem ir ieslēgta pēc noklusējuma.

#### Satura iekļaušana vai izslēgšana

Izvēlieties iekļaujamo vai izslēdzamo kontu un satura tipu. Pieejamās iespējas var atšķirties.

#### Sinhronizācijas deaktivizēšana

Izvēlieties kontu un deaktivizējiet Schedule.

# Satura sinhronizācija ar citu tālruni

Sinhronizējiet svarīgu informāciju, piem., starp personisko un darba tālruni.

Izvēlieties 🙆 > Sync and backup > Sync.

#### Sinhronizācijas profila izveide

- 1 Izvēlieties Add device. Ja jau esat izveidojis citus sinhronizācijas profilus, izvēlieties
- 2 Izvēlieties otru tālruni un Continue.
- 3 Izpildiet abu tālruņu ekrānos redzamos norādījumus.
- 4 Izvēlieties sinhronizējamo saturu. Pieejamās iespējas var atšķirties. Iespējams, varēsit izvēlēties, kādi tālruņa dati jāsaglabā, ja rodas konflikti, piem., atšķirīgi tālruņu numuri vienam kontaktam.
- 5 Lai sinhronizētu, izvēlieties Sync.

# Sinhronizācija, izmantojot esošu sinhronizācijas profilu

Pārliecinieties, vai abos tālruņos ir aktivizēta Bluetooth funkcija, un izvēlieties Sync.

# Satura veidu iekļaušana vai neiekļaušana

Vajadzīgajā profilā izvēlieties satura veidus.

# Sinhronizācijas profila noņemšana

Vajadzīgajā profilā izvēlieties 💼 .

#### Tālruņa aizsardzība

# Tālruņa automātiskās bloķēšanas uzstādīšana

Vai vēlaties tālruni aizsargāt no nesankcionētas izmantošanas? Norādiet drošības kodu un uzstādiet, lai tālrunis tiktu bloķēts automātiski, kad to nelietojat.

- 1 Izvēlieties 🙆 un Security > Device lock.
- 2 Izvēlieties Security code un ievadiet drošības kodu (vismaz 5 rakstzīmes). Varat lietot ciparus, simbolus, lielos un mazos burtus.

Neizpaudiet drošības kodu un glabājiet to drošā vietā atsevišķi no tālruņa. Ja esat aizmirsis drošības kodu un nevarat to atgūt, jūsu personiskie dati tiek izdzēsti, pirms varat atkal lietot tālruni. Ja esat uzstādījis, cik reižu var ievadīt drošības kodu, tālrunis izdzēš jūsu datus un tiek atjaunots uz sākotnējiem uzstādījumiem pēc pēdējā mēģinājuma. Ja reižu skaitu neesat ierobežojis, tālrunim ir nepieciešama apkope, pirms to var lietot vēlreiz.

3 Izvēlieties Autolock un definējiet laiku, pēc kāda tālrunis tiek automātiski bloķēts.

# Tālruņa atbloķēšana

- Nospiediet ieslēgšanas/izslēgšanas taustiņu un pārvelciet no ekrāna ārpuses uz ekrānu. Pārvilkt var no jebkuras puses.
- 2 levadiet drošības kodu un izvēlieties OK.

Padoms. Var arī divreiz pieskarties ekrānam un pārvilkt no ekrāna ārpuses uz ekrānu.

**Padoms.** Kad atjaunināt tālruņa programmatūru, izmantojot datorprogrammu Nokia Software Updater, ekrāna tastatūrai tiek iestatīta noklusējuma valoda. Ja jūsu drošības kodā ir rakstzīmes, kas šajā ekrāna tastatūrā nav pieejamas, izvēlieties **min**, pārvelciet pār tastatūru pa kreisi vai pa labi, lai mainītu ekrāna tastatūras valodu uz valodu, kuru izmantojāt, kad izveidojāt drošības kodu.

Padoms. Ja esat definējis uzticamības personu, varat šai personai īsziņā nosūtīt drošības kodu gadījumiem, ja to aizmirstat. Izvēlieties Device lock > Trusted person > Select trusted person un kontaktu no saraksta. Ja kontaktu sarakstā tiek mainīts uzticamas personas tālruņa numurs, tas ir jāmaina manuāli.

# Tālruņa bloķēšanas uzstādījumi

Varat norādīt drošības kodu un uzstādīt, lai tālrunis tiktu bloķēts automātiski, kad to nelietojat.

Dažiem pakalpojumiem, piem., Mail for Exchange, var būt nepieciešams, lai jūs norādāt tālruņa drošības kodu. Atkarībā no administratora drošības prasībām, var tikt mainīti arī jūsu tālruņa bloķēšanas uzstādījumi, piem., Autolock un Number of tries.

Izvēlieties 🚳, Security > Device lock un kādu no šīm iespējām:

Autolock — uzstādiet laiku, kas ilgst līdz tālruņa automātiskai bloķēšanai.

Security code — mainiet drošības kodu. Lai lietotu tālruņa bloķēšanu, jādefinē drošības kods.

Number of tries — uzstādiet nepareizo drošības koda mēģinājumu ierobežojumu. Pēc tam, kad ierobežojums ir sasniegts, tiek atjaunoti tālruņa sākotnējie uzstādījumi un izdzēsti visi lietotāja dati.

**Trusted person** — vienu no kontaktiem uzstādiet par uzticamības personu. Ja esat definējis uzticamības personu, varat šai personai īsziņā nosūtīt drošības kodu gadījumiem, ja to aizmirstat. Pēc nepareizā drošības koda ievadīšanas izvēlieties **Recover** un izpildiet ekrānā redzamos norādījumus.

**Remote security features** — lestatiet attālo bloķēšanu. Ja pazaudējat tālruni, varat attāli to bloķēt vai izdzēst tajā saglabātos datus.

#### 102 Tālruņa pārvaldība

# Personiskās informācijas paslēpšana paziņojumos

Vai nevēlaties, lai citi cilvēki redz, kas jums ir zvanījis? Ja jums ir neatbildēts zvans vai saņemta ziņa, bloķēšanas ekrānā tiek parādīts paziņojums. Varat norādīt, cik daudz informācijas parādīt.

Izvēlieties 🚱 un Notifications > Notifications un aktivizējiet vai deaktivizējiet Hide private information.

Ja ir aktivizēta iespēja Hide private information, tiek parādīts tikai saņemto ziņu un neatbildēto zvanu skaits.

Ja iespēja Hide private information nav aktivizēta, tad saņemtas ziņas vai neatbildēta zvana gadījumā tiek parādīta šāda informācija:

- Tās personas vārds, kura ir mēģinājusi jūs sazvanīt
- Saņemtās ziņas sūtītājs
- Daļa no ziņas satura

# Savu programmu izstrāde

Varat izveidot savas tālruņa programmas, izmantojot piemērotu programmatūras izstrādes komplektu (software development kit — SDK).

Lai programmas izstrādi varētu veikt tālrunī, tajā ir jāaktivizē izstrādes režīms. Izstrādes režīms ļauj izveidot savienojumu starp izstrādes resursdatoru un tālruni un nodrošina tālrunī vēl dažus papildrīkus.

# Izstrādes režīma aktivizēšana

Izvēlieties 🚱 un Security > Developer mode un aktivizējiet Developer mode.

Ir ieteicams neaktivizēt izstrādes režīmu, ja vien neplānojat tālrunī izstrādāt programmas. Izstrādes režīma aktivizēšana nepakļauj tālruni drošības riskiem, taču varat nejauši izdzēst svarīgus sistēmas failus.

Plašāku informāciju sk. Web vietā developer.nokia.com.

# Tālruņa atiestatīšana

# Ja jūsu tālrunis pārtrauc reaģēt

Restartējiet tālruni. Nospiediet un turiet ieslēgšanas/izslēgšanas taustiņu vismaz 8 sekundes. Lai atkārtoti ieslēgtu tālruni, nospiediet un turiet ieslēgšanas/ izslēgšanas taustiņu, līdz tālrunis novibrē.

Saturs, piem., kontakti vai ziņas, netiek izdzēsts.

# Sākotnējo uzstādījumu atjaunošana

Ja tālrunis nedarbojas pareizi, dažiem uzstādījumiem var atiestatīt to sākotnējās vērtības.

- 1 Pārtrauciet visas aktīvās sarunas un savienojumus.
- 2 Izvēlieties 🚱 un Reset > Restore settings.
- 3 Ja tiek prasīts, ievadiet drošības kodu.

Pēc sākotnējo uzstādījumu atjaunošanas tālrunis izslēdzas un atkal ieslēdzas. Tas var aizņemt vairāk laika nekā parasti.

Sākotnējo uzstādījumu atjaunošana neietekmē tādus tālrunī saglabātos personiskos datus kā:

- Kontakti
- Kalendāra ieraksti
- Dokumenti, mūzika, ziņas un piezīmes
- Interneta grāmatzīmes
- Konti, drošības kodi vai paroles

#### Tālruņa sagatavošana otrreizējai pārstrādei

Ja iegādājaties jaunu tālruni vai cita iemesla dēļ vēlaties atbrīvoties no sava tālruņa, Nokia iesaka nodot tālruni otrreizējai pārstrādei. Pirms tam tālrunī noņemiet visu personisko informāciju un saturu.

#### Visa satura noņemšana un uzstādījumu noklusējuma vērtību atjaunošana

- 1 Dublējiet saturu, kuru vēlaties saglabāt, saderīgā datorā.
- 2 Pārtrauciet visus aktīvos savienojumus un sarunas.

un citas instalētās programmas ir noņemtas.

- 3 Izvēlieties in Reset > Clear device. Process var ilgt vairākas minūtes.
- 4 Tālrunis izslēdzas. Uzgaidiet, līdz ekrānā pazūd rotējošā ikona, pēc tam vēlreiz ieslēdziet tālruni. Rūpīgi pārbaudiet, vai viss personiskais saturs, piem., kontakti, fotoattēli, mūzika, videoklipi, piezīmes, zinas, e-pasta zinas, prezentācijas, spēles

SIM kartē saglabātais saturs un informācija netiek nonemta.

Neaizmirstiet no tālruņa izņemt SIM karti.

#### Akumulators

# Akumulatora ekspluatācijas laika pagarināšana

Ja jums šķiet, ka tālrunis jāuzlādē pārāk bieži, varat veikt dažas darbības, lai samazinātu tālruņa enerģijas patēriņu un varētu sarunāties ilgāk.

- Vienmēr uzlādējiet akumulatoru pilnībā.
- Ja ir aktivizēts enerģijas taupīšanas režīms, tālrunis fonā neveic pieejamo WLAN tīklu meklēšanu vai dara to retāk, kā arī aizver savienojumus, kad tos nelieto citas programmas.

Padoms. Lai pārbaudītu akumulatora statusu un aktivizētu enerģijas taupīšanas režīmu, izvēlieties 🚱 un Device > Battery.

#### Neizmantoto programmu aizvēršana

Pieskarieties un turiet atvērtās programmas skatu un izvēlieties Close all vai izvēlieties 🔀 programmā, kuru vēlaties aizvērt.

#### Skaņas un efekti

- Izslēdziet nevajadzīgos signālus, piem., skārienekrāna signālus.
- Izmantojiet austiņas ar vadu, nevis skaļruni.
- Mainiet taimauta perioda ilgumu, pēc kura tālruņa displejs tiek izslēgts.

#### Taimauta perioda ilguma uzstādīšana

Izvēlieties 🚱 un Device > Display > Display time-out.

# Displeja spilgtuma samazināšana

Izvēlieties 🙆 un velciet Brightness slīdni.

# Tumša fona aktivizēšana

Izvēlieties 🙆 un Wallpaper.

#### Tīkla lietošana

- Ja klausāties mūziku vai citādi lietojat tālruni, bet nevēlaties veikt vai saņemt zvanus, aktivizējiet lidojuma režīmu.
- Savienojuma izveidei ar internetu labāk izmantojiet WLAN, nevis pakešdatu (GPRS vai 3G) savienojumu.
- Ja tālrunis ir uzstādīts izmantot gan GSM, gan 3G tīklus (duālais režīms), tas patērē vairāk enerģijas, meklējot 3G tīklu.

#### Tālruņa uzstādīšana, lai tas izmantotu tikai GSM tīklu

Izvēlieties 🙆 un Mobile network > Network mode > GSM.

# Bluetooth, kad tas nav nepieciešams, deaktivizēšana

Izvēlieties 🚱 un Bluetooth.

Pakešdatu (3G vai GPRS) savienojuma izveide tikai tad, kad tas ir nepieciešams Izvēlieties 🚱 un Mobile network > Data roaming un aktivizējiet Always ask.

| Padomi                            |                                                                                                    |
|-----------------------------------|----------------------------------------------------------------------------------------------------|
| Piekļuves kodi                    |                                                                                                    |
| PIN kods<br>(4–8 cipari)          | Tas aizsargā jūsu SIM karti pret neautorizētu lietošanu vai ir<br>nepieciešams, lai piekļūtu dažām funkcijām.                                                                                                    |
|                                   | Varat uzstādīt, lai tālrunī, to ieslēdzot, tiktu prasīts ievadīt PIN<br>kodu.                                                                                                    |
|                                   | Ja šis kods nav nodrošināts ar jūsu SIM karti vai esat to<br>aizmirsis, sazinieties ar pakalpojumu sniedzēju.                                                                                                    |
|                                   | Ja trīs reizes pēc kārtas ierakstīsit nepareizu kodu, tas būs<br>jāatbloķē, izmantojot PUK kodu.                                                                                                    |
| PUK kods                          | Tas ir nepieciešams, lai atbloķētu PIN kodu.                                                                                                    |
| (8 cipari)                        | Ja kodi nav nodrošināti kopa ar SIM karti, sazinieties ar<br>pakalpojuma sniedzēju.                                                                                                    |
| IMEI numurs<br>(15 cipari)        | Tas tiek izmantots, lai tīklā identificētu derīgus tālruņus.<br>Numuru var arī izmantot, lai bloķētu, piem., zagtus<br>tālruņus.lespējams, numurs būs jāsniedz arī Nokia Care<br>pakalpojumiem.                                                                                                    |
|                                   | Lai apskatītu ierīces IMEI numuru, nospiediet <b>*#06#</b> .                                                                                                    |
| Bloķēšanas kods                   | Tas palīdz aizsargāt tālruni no nesankcionētas lietošanas.                                                                                                    |
| (min. 5 cipari vai<br>rakstzīmes) | Varat uzstādīt, lai tālrunī tiktu prasīts ievadīt jūsu norādīto<br>bloķēšanas kodu.                                                                                                    |
|                                   | Glabājiet kodu slepenībā un drošā vietā atsevišķi no tālruņa.                                                                                                    |
|                                   | Ja esat aizmirsis drošības kodu un nevarat to atgūt, jūsu<br>personiskie dati tiek izdzēsti, pirms varat atkal lietot tālruni.<br>Ja esat uzstādījis, cik reižu var ierakstīt drošības kodu, tālrunis<br>izdzēš jūsu datus un tiek atjaunots uz sākotnējiem<br>uzstādījumiem pēc pēdējā mēģinājuma. Ja reižu skaitu neesat<br>ierobežojis, tālrunim ir nepieciešama apkope, pirms to var<br>lietot vēlreiz. |

Lai saņemtu plašāku informāciju, sazinieties ar Nokia Care vai sava tālruņa izplatītāju.

#### Drošības koda nosūtīšana uzticamības personai

Vai vēlaties aizsargāt savu tālruni, taču baidāties, ka varat aizmirst savu drošības kodu? Norādiet uzticamības personu un, ja mēdzat aizmirst drošības kodu, varat to nosūtīt šai personai.

#### Uzticamības personas norādīšana

Izvēlieties 🚱 un Security > Device lock > Trusted person > Select trusted person, un izvēlieties vajadzīgo kontaktu.

Ja mainās uzticamas personas tālruņa numurs, tas ir jāmaina manuāli.

#### Koda atgūšana

Pēc nepareizā drošības koda ievadīšanas izvēlieties Recover un izpildiet ekrānā redzamos norādījumus.

# Vides aizsardzība

#### Enerģijas taupīšana

Akumulators būs jāuzlādē retāk, ja ievērosit šādus noteikumus:

- Aizveriet programmas un datu savienojumus, piem., WLAN vai Bluetooth savienojumu, kad tos nelietojat.
- Samaziniet ekrāna spilgtumu.
- Uzstādiet minimālo laiku, pēc kura tālrunim ir jāpārslēdzas uz enerģijas taupīšanas režīmu, ja tas netiek izmantots.
- Izslēdziet nevajadzīgas skaņas, piem., skārienekrāna signālus.

#### Otrreizējā pārstrāde

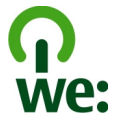

Pēc tālruņa ekspluatācijas laika beigām visus tā materiālus var pārstrādāt citos materiālos un enerģijā. Lai nodrošinātu pareizu atbrīvošanos un pārstrādi, Nokia sadarbojas ar saviem partneriem programmas We:recycle (Mēs:pārstrādājam) ietvaros. Informāciju par veco Nokia izstrādājumu pārstrādāšanu un to savākšanas vietām sk. Web vietā www.nokia.com/werecycle vai sazinieties ar Nokia Care kontaktu centru.

lepakojumu un lietotāju rokasgrāmatas varat nodot atkārtotai pārstrādei jūsu vietējā otrreizējās pārstrādes sistēmā.

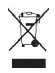

Pārsvītrotas atkritumu urnas simbols uz izstrādājuma, akumulatora, iespiestajiem materiāliem vai iepakojuma norāda, ka visi elektriskie un elektroniskie izstrādājumi, baterijas un akumulatori pēc ekspluatācijas laika beigām ir jāsavāc atsevišķi. Šīs prasības ir spēkā Eiropas Savienībā. Neatbrīvojieties no šiem izstrādājumiem kā no nešķirojamiem sadzīves atkritumiem. Papildinformāciju par vidi saistībā ar šo ierīci sk. Web vietā www.nokia.com/ecodeclaration.

# Izstrādājuma un drošības informācija

#### Tīkla pakalpojumi un maksa

Šī ierīce ir apstiprināta lietošanai šādos tīklos: UMTS 850, 900, 1900, 1700/2100, 2100 MHz un GSM 850, 900, 1800, 1900 MHz tīkli . Lai lietotu ierīci, pie pakalpojumu sniedzēja jāiegādājas abonements.

Lai lietotu tīkla pakalpojumus un lejupielādētu saturu ierīcē, ir nepieciešams tīkla savienojums. Var tikt piemērota maksa par datu plūsmu Dažām izstrādājuma funkcijām nepieciešams tīkla atbalsts, un tās, iespējams, ir jāabonē.

#### Informācijas par tālruni skatīšana

Lai skatītu paziņojumus par apstiprinātajiem veidiem un detalizētu informāciju par tālruņa programmatūru un aparatūru, izvēlieties 😭 un About product.

#### Brīdinājums par atklātā pirmkoda programmatūru

Šajā izstrādājumā ir ietverta noteikta atklātā pirmkoda programmatūra.

Precizi licenču noteikumi, atrunas, apliecinājumi un paziņojumi ir iekļauti šī izstrādājuma komplektācijas materiālos. Nokia piedāvā avota kodu, kā tas noteikts piemērojamajā licencē. Dodieties uz Web vietu harmattan-dev.nokia.com vai nosūtiet e-pasta ziņu uz adresi sourcecode.request@nokia.com vai uz pasta adresi:

Source Code Requests

Nokia Corporation

P.O.Box 226

FI-00045 Nokia Group

Finland

Šis piedāvājums ir derīgs trīs (3) gadus, sākot no šī Nokia izstrādājuma izplatīšanas datuma.

lesniedzot pieprasījumu, jūs piekrītat, ka Nokia (vai Nokia pilnvarotas trešās personas un tiešā Nokia pārraudzībā) apstrādās jūsu personas datus. Datu apstrāde tiks veikta ar mērķi izskatīt pieprasījumu un ar to saistītos jautājumus. Galvenais šo datu saglabāšanas iemesls ir pierādīt atbilstību licences noteikumiem. Datu apstrāde tiks veikta saskaņā ar Nokia vadlīnijām un piemērojamiem tiesību aktiem.

#### lerīces apkope

Rīkojieties ar ierīci, akumulatoru, lādētāju un papildierīcēm uzmanīgi. Šie norādījumi palīdzēs saglabāt tiesības uz garantijas pakalpojumiem.

- Sargājiet ierīci no mitruma. Atmosfēras nokrišņi, mitrums un visu veidu šķidrumi var saturēt vielas, kas izraisa elektronisko shēmu koroziju. Ja ierīce tomēr tiek saslapināta, ļaujiet tai izžūt.
- Nelietojiet un neglabājiet ierīci putekļainās vai netīrās vietās. Tā var tikt bojātas kustīgās detaļas un elektroniskie komponenti.
- Neglabājiet ierīci augstā temperatūrā. Augsta temperatūra var saīsināt ierīces ekspluatācijas laiku, bojāt akumulatoru, kā arī deformēt vai izkausēt plastmasas daļas.
- Neglabājiet ierīci aukstumā. Pēc tam ierīcei atsilstot līdz normālai temperatūrai, iekšienē var kondensēties mitrums, kas bojā elektroniskās shēmas.
- Nemēģiniet atvērt ierīci citādi, kā norādīts lietotāja rokasgrāmatā.
- Nesankcionētas modifikācijas var sabojāt ierīci un izraisīt radioierīcēm piemērojamo lietošanas noteikumu pārkāpumu.
- Sargājiet ierīci no kritieniem, triecieniem un kratīšanas. Pretējā gadījumā var tikt bojātas elektronisko shēmu plates un mehānika.
- Ierīces virsmas tīrīšanai lietojiet tikai mīkstu, tīru, sausu drāniņu.
- Nekrāsojiet ierīci. Krāsa var nosprostot kustīgās daļas un traucēt pareizu darbību.
- Neglabājiet ierīci magnētu un magnētisku lauku tuvumā.
- Lai nodrošinātu svarīgu datu drošību, glabājiet tos vismaz divās atsevišķās vietās, piem., ierīcē, atmiņas kartē vai datorā, vai pierakstiet svarīgo informāciju.

Ilgstošas darbības laikā ierīce var sakarst. Vairākumā gadījumu tas ir normāli. Ja uzskatāt, ka ierīce nedarbojas pareizi, nogādājiet to tuvākajā pilnvarotajā servisa centrā.

#### Otrreizēja pārstrāde

Vienmēr nododiet nolietotos elektroniskos izstrādājumus, akumulatorus un iepakojuma materiālus īpašos savākšanas punktos. Tādējādi jūs palīdzat novērst nekontrolētu atkritumu izmešanu un veicināt materiālu otrreizēju izmantošanu. Informāciju, kā otrreizēji pārstrādāt Nokia izstrādājumus, skatiet Web vietā www.nokia.com/recycling.

#### Akumulatori un lādētāji

#### Informācija par akumulatoriem un lādētājiem

Šai ierīcei ir iekšējs, neizņemams, vairākkārt lādējams akumulators. Nemēģiniet izņemt akumulatoru, jo tas var sabojāt ierīci. Lai nomainītu akumulatoru, nogādājiet ierīci tuvākajā pilnvarotajā servisa centrā.

lerīci ir paredzēts lietot, strāvas padevi nodrošinot ar šādiem lādētājiem: AC-16 . Precīzs Nokia lādētāja modeļa numurs var atšķirties atkarībā no kontaktdakšas tipa, un tas tiek norādīts šādi: E, X, AR, U, A, C, K, B vai N.

Trešo personu lādētāji, kas atbilst standartam IEC/EN 62684 un kurus var pievienot ierīces mikro USB savienotājam, var būt saderīgi.

Akumulatoru var uzlādēt un izlādēt simtiem reižu, tomēr tas pamazām nolietojas. Ja sarunu un gaidīšanas režīma laiks kļūst ievērojami īsāks nekā parasti, nogādājiet ierīci tuvākajā pilnvarotajā servisa centrā, lai nomainītu akumulatoru.

#### Akumulatora drošība

Piezīme. Ierīces akumulators nav izņemams, tāpēc skatiet ar akumulatoru saistīto informāciju, kas attiecas uz jūsu ierīci.

Atvienojot lādētāju vai papildierīci, satveriet un velciet kontaktdakšu, nevis kabeli.
Kad lādētājs netiek lietots, atvienojiet to no elektrības kontaktligzdas un ierīces. Neatstājiet pilnībā uzlādētu akumulatoru savienotu ar lādētāju, jo pārlādēšana var saīsināt akumulatora ekspluatācijas laiku. Pilnībā uzlādēts, bet neizmantots akumulators ar laiku izlādējas.

Akumulatoru vienmēr glabājiet 15–25 °C temperatūrā (59–77 °F). Pārmērīgi augsta vai zema temperatūra samazina akumulatora jaudu un ekspluatācijas laiku. Ierīce ar karstu vai aukstu akumulatoru kādu brīdi var nestrādāt.

Nejaušs īssavienojums var rasties, ja metāla priekšmets saskaras ar akumulatora metāla sloksnīti. Īssavienojums var sabojāt gan akumulatoru, gan savienojošo priekšmetu.

Nemēģiniet atbrīvoties no akumulatora dedzinot, jo tas var eksplodēt. Atbrīvojieties no akumulatora atbilstoši vietējiem noteikumiem. Ja iespējams, nododiet to otrreizējai pārstrādei. Nemetiet to ārā kopā ar sadzīves atkritumiem.

Akumulatorus un elementus nedrīkst izjaukt, sagriezt, atvērt, saspiest, saliekt, durt tajos caurumus vai plēst. Ja akumulators tek, uzmanieties, lai šķidrums nenonāktu uz ādas vai acīs. Ja tā tomēr ir noticis, nekavējoties skalojiet šīs vietas ar ūdeni vai lūdziet palīdzību mediķiem.

Akumulatoru nedrīkst modificēt, pārveidot vai ievietot tajā svešķermeņus, kā arī ievietot to ūdenī vai citos šķidrumos. Ja akumulators tiek bojāts, tas var eksplodēt.

Izmantojiet akumulatoru un lädėtāju tikai paredzētajiem mērķiem. Nepareiza lietošana vai neapstiprinātu akumulatoru vai nesaderīgu lādėtāju lietošana var izraisīt ugunsgrēku, eksploziju vai radīt citus bīstamus apstākļus, kā arī anulēt visus apstiprinājumus vai garantijas. Ja uzskatāt, ka akumulators vai lādētājs ir bojāts, pirms turpināt lietošanu, nogādājiet to servisa centrā, lai veiktu pārbaudi. Nekad nelietojiet bojātu akumulatoru vai lādētāju. Lādētāju lietojiet tikai telpās.

## Papildinformācija par drošību

## Zvanīšana ārkārtas situācijās

- Pārliecinieties, vai tālrunis ir ieslēgts.
- 2 Pārbaudiet, vai signāls ir pietiekami stiprs. Iespējams, būs jāveic tālāk norādītās darbības:
  - levietojiet SIM karti.
  - Pārliecinieties, vai nav aktivizēts lidojuma režīms.
  - Ja tālruņa ekrāns un taustiņi ir bloķēti, atbloķējiet tos.
- 4 levadiet atrašanās vietai atbilstošo oficiālo avārijas dienestu numuru. Dažādās vietās avārijas dienestu numuri var atšķirties.
- 5 Lai sāktu zvanu, izvēlieties 🕻
- 6 Nepieciešamo informāciju norādiet pēc iespējas precīzāk. Nepārtrauciet sarunu, pirms jums to neatļauj.

#### Ārkārtas zvana veikšana, neievadot PIN, PUK vai drošības kodu

- 1 Kad tālrunis pieprasa kodu, izvēlieties 📢
- 2 levadiet atrašanās vietai atbilstošo avārijas dienesta numuru.
- 3 Lai sāktu zvanu, izvēlieties Call. Kad esat beidzis ārkārtas zvanu, ir jāievada pieprasītais PIN, PUK vai drošības kods, lai varētu lietot citas tālruņa funkcijas.

Pirmoreiz ieslēdzot tālruni, tiek prasīts izveidot Nokia kontu. Lai konta uzstādīšanas laikā veiktu ārkārtas zvanu, izvēlieties

Svarīgi! Zvanus uz avārijas dienestiem var veikt, izmantojot mobilo tālruni. Zvanus uz avārijas dienestiem nevar veikt, izmantojot interneta balss zvanus (interneta zvanus). Savienojuma izveidošanu jebkuros apstākļos nav iespējams garantēt.

Ja jānodrošina dzīvībai svarīgi sakari (piem., jāsazinās ar medicīniskās palīdzības dienestiem), nekad nepaļaujieties tikai uz bezvadu ierīcēm.

## Mazi bērni

lerīce un tās papildierīces nav rotaļlietas. Tām var būt sīkas detaļas. Glabājiet tās maziem bērniem nepieejamā vietā.

#### Medicīniskās ierīces

Radioviļņu ierīču, arī mobilo tālruņu darbība var izraisīt nepietiekami aizsargātu medicīnisko ierīču darbības traucējumus. Lai noskaidrotu, vai ierīču ir pietiekami aizsargāta pret radiofrekvenču starojumu, sazinieties ar ārstu vai medicīniskās ierīces ražotāju.

#### Implantētas medicīniskās ierīces

Medicīnisko ierīču ražotāji iesaka nodrošināt vismaz 15,3 centimetru (6 collu) attālumu starp mobilo ierīci un implantēto medicīnisko ierīci, piem., elektrokardiostimulatoru vai implantētu kardiodefibrilatoru, lai izvairītos no iespējamiem medicīniskās ierīces darbības traucējumiem. Personām, kurām ir šādas ierīces, ir jāievēro šādi noteikumi:

- Mobilā ierīce vienmēr jātur vairāk nekā 15,3 centimetru (6 collu) attālumā no medicīniskās ierīces.
- Nenēsājiet bezvadu ierīci krūšu kabatā.
- Mobilā ierīce jātur pie tās auss, kas atrodas medicīniskajai ierīcei pretējā pusē.
- Mobilā ierīce jāizslēdz, ja ir pamats aizdomām par to, ka tā izraisa traucējumus.
- Jāievēro implantētās medicīniskās ierīces ražotāja norādījumi.

Ja rodas jautājumi par mobilās ierīces lietošanu kopā ar implantēto medicīnisko ierīci, jākonsultējas ar veselības aprūpes speciālistu.

## Dzirde

## 🔒 Uzmanību!

Lietojot austiņas, var tikt ietekmēta spēja dzirdēt apkārtējās skaņas. Neizmantojiet austiņas vietā, kur tas var apdraudēt jūsu drošību.

Dažas bezvadu ierīces var izraisīt traucējumus atsevišķos dzirdes aparātos.

## Niķelis

Piezīme. Šīs ierīces virsmas pārklājums nesatur niķeli. Šīs ierīces virsma satur nerūsējošo tēraudu.

#### lerīces aizsargāšana no kaitīga satura

Šo ierīci apdraud vīrusi un cits kaitīgs saturs. Ievērojiet šādus piesardzības pasākumus:

- Esiet piesardzīgs, atveros ziņas. Tajās var būt |aunprātīga programmatūra, vai tās var citādi kaitēt ierīcei vai datoram.
- Esiet piesardzīgs, akceptējot savienojuma pieprasījumus, pārlūkojot internetu vai lejupielādējot saturu. Neakceptējiet Bluetooth savienojumus no avotiem, kuriem neuzticaties.
- Instalējiet un izmantojiet tikai tādas programmas un programmatūru, kuru avotam uzticaties. Neuzticamu avotu
  programmās var būt |aunprātīga programmatūra, kas var piekļūt ierīcē saglabātajiem datiem, radīt finansiālus
  zaudējumus vai bojāt ierīci.
- lerīcē un savienotajā datorā instalējiet pretvīrusu un citu drošības programmatūru. Vienlaikus izmantojiet tikai vienu pretvīrusu programmu. Vairāku programmu izmantošana var ietekmēt ierīces un/vai datora veiktspēju un darbību.
- Ja piekļūstat sākotnēji instalētām grāmatzīmēm un saitēm uz trešo personu interneta vietām, veiciet atbilstošus piesardzības pasākumus. Nokia neapstiprina šādas Web vietas un neatbild par tām.

## Darbības vide

Šrierīce atbilst radiofrekvenču iedarbības norādījumiem, ja tā tiek lietota standarta pozīcijā pie auss vai atrodas vismaz 1,5 centimetru (5/8 collas) attālumā no ķermeņa. Ierīces pārnēsāšanas somiņai, jostas atiprinājumam vai turētājam nedrīkst būt metāla daļas un tiem jāturi ierīce iepriekš minētajā attālumā no ķermeņa.

Lai nosūtītu datu failus vai ziņas, nepieciešams kvalitatīvs savienojums ar tīklu. Datu failu vai ziņu sūtīšana tiek atlikta, līdz ir pieejams atbilstošs savienojums. Norādījumi par ierīces attālumu no ķermeņa jāievēro līdz pārsūtīšanas beigām.

lerīces detaļas ir magnētiskas. Ierīce, iespējams, var pievilkt metāla priekšmetus. Nenovietojiet ierīces tuvumā kredītkartes vai citus magnētiskos datu nesējus, jo tajos esošā informācija var tikt izdzēsta.

#### Transportlīdzekļi

Radio signāli motorizētos transportlīdzekļos var izraisīt traucējumus nepareizi uzstādītās vai nepietiekami aizsargātās elektroniskajās sistēmās, piem., degvielas elektroniskajā iesmidzināšanas, elektroniskajā bremžu pretbloķēšanas, elektroniskajā ātruma kontroles un gaisa spilvenu sistēmā. Papildinformāciju lūdziet transportlīdzekļa vai aprīkojuma ražotājam.

lerīces uzstādīšanu automašīnā uzticiet tikai kvalificētam speciālistam. Nepareiza uzstādīšana vai apkope var būt bīstama, kā arī var liegt tiesības uz garantijas apkopi. Regulāri pārbaudiet, vai viss mobilās ierīces aprīkojums transportlīdzeklī ir nostiprināts un darbojas pareizi. Nekādā gadījumā neglabājiet ugunsbīstamus šķidrumus, gāzi un sprādzienbīstamas vielas kopā ar ierīci, tās detaļām un papildierīcēm. Atcerieties, ka gaisa spilveni tiek piepūsti ar lielu spēku. Nenovietojiet ierīci vai papildierīces gaisa spilvenu izplešanās zonā.

#### Sprādzienbīstama vide

Izslēdziet ierīci sprādzienbīstamās vietās, piem, degvielas uzpildes stacijās uzpildes staciņas tuvumā. Šādās vietās dzirkstele var izraisīt eksploziju vai aizdegšanos, radot traumas vai nāvējošus ievainojumus. Ievērojiet ierobežojumus degvielas uzpildes stacijās, glabāšanas un izplatīšanas vietās; Ķīmiskajās rūpnīcās un vietās, kur notiek spridzināšanas darbi. Sprādzienbīstamas vietas ne vienmēr ir skaidri norādītas. Tās ir vietas, kur parasti lūdz izslēgt transportlīdzekļu dzinēju: telpas zem kuģa klāja, ķimikāliju transportēšanas vai glabāšanas tilpnes, kā arī vietas, kur gais ir ķimikālijas vai vielu daļas, piem, graudiņi, putekļi vai metāla pulveris. Informāciju par to, vai ierīci ir droši izmantot tādu transportlīdzekļu tuvumā, kuros tiek izmantotas šķidrinātās naftas gāzes (propāns vai butāns), lūdziet transportlīdzekļa ražotājiem.

## Informācija par sertifikāciju (SAR) Šī mobilā ierīce atbilst radioviļņu ietekmes prasībām.

Ši mobilā ierīce ir radiosignālu raidītājs un uztvērējs. Tā ir izstrādāta tā, lai nepārsniegtu radioviļņu ietekmes ierobežojumus, ko nosaka starptautiskās prasības. Šīs vadīnījas ir izstrādājusi neatkarīga zinātniska organizācija ICNIRP, un tās paredz drošības rezervi, lai garantētu drošību visām personām neatkarīgi no vecuma un veselības stāvokļa.

Nosakot mobilo ierrču ietekmes prasības, tiek izmantota mērvienība, ko sauc par īpašās absorbcijas koeficientu (Specific Absorption Rate — SAR). ICNIRP prasībās noteiktais SAR limits ir 2,0 vati uz kilogramu (W/kg), rēķinot vidēji uz 10 gramiem ķermeņa audu. SAR testēšanu veic, lietojot ierici standarta pozīcijā un ierīcei raidot ar tās augstāko apstiprināto jaudu visās pārbaudītajās frekvenču joslās. Faktiskais SAR līmenis ierīces darbības laikā var būt zemāks par maksimālo vērtību, jo tā izmanto tikai tik daudz enerģijas, cik nepieciešams tikla sasniegšanai. Šis apjoms mainās atkarībā no dažādiem faktoriem, pierm, no bāzes stacijas atrašanās tuvuma.

Augstākā SAR vērtība saskaņā ar ICNIRP prasībām par ierīces lietošanu pie auss ir 1,16 W/kg.

Lietojot ierīces papildierīces, SAR vērtības var atšķirties. SAR vērtības var atšķirties atkarībā no vietējām atskaišu un testēšanas prasībām un tīkla frekvenču joslas. Papildu SAR dati var būt norādīti Web vietā www.nokia.com pie informācijas par izstrādājumu.

## Autortiesību aizsardzības un citi paziņojumi

PAZIŅOJUMS PAR ATBILSTĪBU

## €€0434 ①

Ar šo NOKIA CORPORATION deklarē, ka izstrādājums RM-696 atbilst Direktīvas 1999/5/EK būtiskajām prasībām un citiem ar to saistītājiem noteikumiem. Atbilstības deklarācijas kopiju var atrast Web vietā http://www.nokia.com/global/ declaration.

© 2012 Nokia. Visas tiesības aizsargātas.

Nokia, Nokia Connecting People, Nokia Original Accessories, Nseries ir Nokia Corporation preču zīmes vai reģistrētas preču zīmes. Nokia tune ir Nokia Corporation skaņas zīme. Citi šeit minētie izstrādājumi un uzņēmumu nosaukumi var būt to attiecīgo īpašnieku preču zīmes vai preču nosaukumi.

Šī dokumenta satura daļēja vai pilnīga pavairošana, pārvietošana, izplatīšana vai uzglabāšana jebkurā veidā bez Nokia rakstiskas atļaujas ir aizliegta. Nokia īsteno nepārtrauktas attīstības politiku. Nokia patur tiesības bez iepriekšēja brīdinājuma veikt izmaiņas un uzlabojumus jebkuram no šajā dokumentā aprakstītajiem izstrādājumiem.

Izmantojot šo ierici, jevērojiet visas likumu un vietējās prasības, kā arī citu personu privātās intereses un likumīgās tiesības, ieskaitot autortiesības. Autortiesību aizsardzības likumi var nepieļaut attēlu, mūzikas un cita satura kopēšanu, modificēšanu vai pārsūtīšanu.

Manufactured under license from Dolby Laboratories.

Dolby and the double-D symbol are trademarks of Dolby Laboratories.

The Bluetooth word mark and logos are owned by the Bluetooth SIG, Inc. and any use of such marks by Nokia is under license.

Šis izstrādājums ir licencēts saskaņā ar MPEG-4 vizuālo patentu portfeļa licenci un paredzēts (i) personiskai un nekomerciālai lietošanai saistībā ar informāciju, ko atbilstoši MPEG-4 vizuālajam standartam ir širfejis patērētājs, kurš veic personiskas un nekomerciālas darbības, un (ii) lietošanai saistībā ar licencēta videomateriālu izplatītāja nodrošinātu MPEG-4 video. Licences netiek piešķirtas un nav paredzētas citiem lietošanas veidiem. Papildu informāciju par lietošanu reklāmas, iekšējām un komerciālām vajadzībām varat iegūt firmā MPEG LA, LLC. Sk. http://www.mpegla.com.

Ciktāl to pieļauj piemērojamie likumi, Nokia vai kāds no tās licences devējiem nekādā gadījumā neatbild par datu vai ieņēmumu zaudējumiem, kā arī par tīšiem, nejaušiem, tiešiem vai netiešiem jebkura veida zaudējumiem vai kaitējumiem.

Šī dokumenta saturs tiek pasniegts tāds, "kāds tas ir". Izņemot spēkā esošajos normatīvajos aktos noteiktos gadījumus, netiek sniegtas nekāda veida garantijas, nedz tiešas, nedz netiešas, ieskaitot arī netiešās kvalitātes vai derīguma garantijas attiecībā uz šī dokumenta saturu, pareizību vai ticamību. Nokia patur tiesības jebkurā laikā bez iepriekšēja brīdinājuma pārstrādāt vai anulēt šo dokumentu.

lerīces programmatūras dekonstruēšana, ciktāl to pieļauj piemērojamie likumi, ir aizliegta. Ciktāl šajā lietotāja rokasgrāmatā ir ierobežojumi par Nokia apstiprinājumiem, garantījām, bojājumiem un atbildību, tie tāpat ierobežo arī jebkādus Nokia licences devēju apstiprinājums, garantījas, bojājumus un atbildību.

Izstrādājumu, funkciju, programmu un pakalpojumu pieejamība var būt atkarīga no reģiona. Lai saņemtu plašāku informāciju, sazinieties ar Nokia izplatītāju vai pakalpojumu sniedzēju. Šī ierīce var ietvert detaļas, tehnoloģijas vai programmatūru, kuru eksportēšanu regulē ASV un citu valstu eksporta likumi un noteikumi. Pretlikumīga rīcība ir aizliegta.

Nokia nesniedz garantiju un neuzņemas nekādu atbildību par ierīcē pieejamo trešo personu programmu funkcionalitāti, saturu vai lietotāju atbalstu. Lietojot programmu, jūs piekrītat, ka tā tiek pasniegta tāda, kāda tā ir. Nokia nepārstāv, nesniedz garantiju un neuzņemas nekādu atbildību par ierīcē pieejamo trešo personu programmu funkcionalitāti, saturu vai lietotāju atbalstu. Nokia pakalpojumu pieejamība var būt atkarīga no reģiona.

## FCC PAZIŅOJUMS

lerīce var izraistī. TV un radio traucējumus (piemēram, ja lietojat tālruni uztverošās apartūras tuvumā). Ja šos traucējumus nevar novērst, FCC var pieprasīt pārtraukt tālruņa lietošanu. Ja jums nepieciešama palīdzība, sazinieties ar vietējo servisa centru. Šī ierīce atbilst FCC noteikumu 15. daļai. Darbību ierobežo divi nosacījumi: (1) šī ierīce nedrīkst izraisīt kaitīgus traucējumus, un (2) šai ierīcei ir jāpieņem jebkāds radīts traucējums, arī tāds, kas var izraisīt nevēlamu darbību. Jebkādas izmaiņas vai modifikācijas, kuras Nokia nav nepārprotami apstiprinājusi, var izbeigt lietotāja tiesības darbināt šo ierīci. FCC identlīktators ir uzdrukāts SIM kartes slota iekšpusē. Lai skatītu identlīfikatoru izņemiet SIM kartes turētāju.

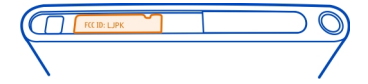

Dažas darbības un funkcijas ir atkarīgas no SIM kartes un/vai tīkla, MMS vai no ierīču saderības un atbalstītajiem satura formātiem. Daži pakalpojumi var būt par atsevišķu maksu.

/1.2. izdevums LV

## Alfabētiskais rādītājs

| A-GPS78akumulatora lādēšana9, 108akumulatora uzlāde10akumulators11, 108— enerģijas taupīšana103— uzlāde9, 10antenas8Ar auto8— balss norādes87— izlase89— kartes skats88, 89— maršruti87— navigācija87, 88— sinhronizācija89— vietu saglabāšana89— tālruņa programmatūra95, 96— tālruņa programmatūra95, 96— tālruņa programmatūra98atsāknēšana102attēli72— kopīgošana72— sūtīšana39austiņa39austiņa39austiņa39                                                                                                    | Α                                           |         |
|----------------------------------------------------------------------------------------------------|---------------------------------------------|---------|
| akumulatora lādēšana9, 108akumulatora uzlāde10akumulators11, 108— enerģijas taupīšana103— uzlāde9, 10antenas8Ar auto-— balss norādes87— izlase89— kartes skats88,89— maršruti87— sinhronizācija87, 88— vietu saglabāšana89— tālruņa programmatūra95, 96— tālruņa programmatūra98atsāknēšana102attēli-— kopīgošana72— sūtīšana39austīņa39                                                                                                    | A-GPS                                       | 78      |
| akumulatora uzlāde10akumulators11, 108— enerģijas taupīšana103— uzlāde9, 10antenas8Ar auto-— balss norādes87— izlase89— kartes skats88, 89— maršruti87— navigācija87, 88— sinhronizācija89— vietu saglabāšana89— vietu saglabāšana89atbalsts15atjauninājumi95, 96— tālruņa programmatūra95, 96atsāknēšana102attēli-— kopīgošana72— sūtīšana39austīņa39                                                                                                    | akumulatora lādēšana                        | 9, 108  |
| akumulators11, 108— enerģijas taupīšana103— uzlāde9, 10antenas8Ar auto9— balss norādes87— izlase89— kartes skats88, 89— maršruti87— navigācija87, 88— sinhronizācija89— vietu saglabāšana89atbalsts15atjauninājumi95, 96— tālruņa programmatūra95, 96atsāknēšana102attēli72— kopīgošana72— sūtīšana39austiņa39                                                                                                    | akumulatora uzlāde                          | 10      |
| —enerģijas taupīšana103—uzlāde9, 10antenas8Ar auto8—balss norādes87—izlase89—kartes skats88, 89—maršruti87—navigācija87, 88—sinhronizācija89—skatu maiņa89—vietu saglabāšana89atbalsts15atjauninājumi—programmas95, 96—tālruņa programmatūra95, 96atteli102attēli102—kopīgošana72—sūtīšana39austīņa3939austīņa3939austīņa3939                                                                                                    | akumulators                                 | 11, 108 |
| — uzlāde9, 10antenas8Ar auto8— balss norādes87— izlase89— kartes skats88, 89— maršruti87— navigācija87, 88— navigācija89— skatu maiņa89— vietu saglabāšana89atbalsts15atjauninājumi95, 96— tālruņa programmatūra95, 96atsāknēšana103— tīrīšana98atstēli72— sūtīšana39austiņa39                                                                                                    | — enerģijas taupīšana                       | 103     |
| antenas8Ar auto—balss norādes87—izlase89—kartes skats88, 89—maršruti87—navigācija87, 88—sinhronizācija89—skatu maiņa89—vietu saglabāšana89atbalsts15atjauninājumi95, 96—tālruņa programmatūra95, 96atmiņa103—tīrīšana98atsāknēšana102attēli72—sūtīšana39austiņa39austiņa39austiņas7, 66                                                                                                    | — uzlāde                                    | 9, 10   |
| Ar auto                                                                                                    | antenas                                     | 8       |
| — balss norādes     87       — izlase     89       — kartes skats     88, 89       — maršruti     87       — navigācija     87, 88       — sinhronizācija     89       — skatu maiņa     89       — vietu saglabāšana     89       atbalsts     15       atjauninājumi     95, 96       — tālruņa programmatūra     95, 96       atteli     103       — tīrīšana     98       atsāknēšana     102       attēli     72       — sūtīšana     39       austiņa     39                                                             | Ar auto                                     |         |
| —     izlase     89       —     kartes skats     88, 89       —     maršruti     87       —     navigācija     87, 88       —     sinhronizācija     89       —     sinhronizācija     89       —     skatu maiņa     89       —     skatu maiņa     89       atbalsts     15       atjauninājumi     95, 96       —     tālruņa programmatūra     95, 96       attāli     103       —     tīrīšana     98       atsāknēšana     102       attēli     72       —     sūtīšana     39       austiņa     39       austiņa     39 | — balss norādes                             | 87      |
| — kartes skats88, 89— maršruti87— navigācija87, 88— sinhronizācija89— skatu maiņa89— vietu saglabāšana89atbalsts15atjauninājumi95, 96— tālruņa programmatūra95, 96atmiņa103— tīrīšana98atsāknēšana102attēli—— kopīgošana72— sūtīšana39austiņa39                                                                                                    | — izlase                                    | 89      |
| maršruti     87       navigācija     87, 88       sinhronizācija     89       skatu maiņa     89       vietu saglabāšana     89       atbalsts     15       atjauninājumi     95, 96       — tālruņa programmatūra     95, 96       attniņa     103       — tīrīšana     98       attēli     102       attēli     72       — sūtīšana     39       austīņa     39                                                                                                    | <ul> <li>kartes skats</li> </ul>            | 88, 89  |
| — navigācija87, 88— sinhronizācija89— skatu maiņa89— vietu saglabāšana89atbalsts15atjauninājumi95, 96— tālruņa programmatūra95, 96atmiņa103— tīrīšana98atsāknēšana102attēli72— sūtīšana39austiņa39                                                                                                    | — maršruti                                  | 87      |
| — sinhronizācija89— skatu maiņa89— vietu saglabāšana89atbalsts15atjauninājumi—— programmas95,96— tālruņa programmatūra95,96atmiņa103— tīrīšana98atsāknēšana102attēli—— kopīgošana72— sūtīšana39austīņa39                                                                                                    | — navigācija                                | 87, 88  |
| — skatu maiņa89— vietu saglabāšana89atbalsts15atjauninājumi—— programmas95,96— tālruņa programmatūra95,96atmiņa103— tīrīšana98atsāknēšana102attēli—— kopīgošana72— sūtīšana39austiņa39                                                                                                    | — sinhronizācija                            | 89      |
| <ul> <li>vietu saglabāšana</li> <li>89</li> <li>atbalsts</li> <li>15</li> <li>atjauninājumi</li> <li>programmas</li> <li>95,96</li> <li>tālruņa programmatūra</li> <li>95,96</li> <li>atmiņa</li> <li>103</li> <li>tīrīšana</li> <li>98</li> <li>atsāknēšana</li> <li>102</li> <li>attēli</li> <li>kopīgošana</li> <li>72</li> <li>sūtīšana</li> <li>39</li> <li>austiņa</li> <li>39</li> <li>austiņa</li> <li>7,66</li> </ul>                                                                                                 | <u> — skatu maiņa</u>                       | 89      |
| atbalsts15atjauninājumi—programmas95, 96—tālruņa programmatūra95, 96atmiņa103—tīrīšana98atsāknēšana102attēli——kopīgošana72—sūtīšana39austīņa39austiņa39austiņa7, 66                                                                                                    | <ul> <li>vietu saglabāšana</li> </ul>       | 89      |
| atjauninājumi<br>— programmas 95, 96<br>— tālruņa programmatūra 95, 96<br>atmiņa 103<br>— tīrīšana 98<br>atsāknēšana 102<br>attēli<br>— kopīgošana 72<br>— sūtīšana 39<br>austīņa 39<br>austīņa 7, 66                                                                                                    | atbalsts                                    | 15      |
| — programmas         95, 96           — tālruņa programmatūra         95, 96           atmiņa         103           — tīrīšana         98           atsāknēšana         102           attēli         72           — sūtīšana         39           austīņa         39           austīņa         39           austiņa         39                                                                                                    | atjauninājumi                               |         |
| — tālruņa programmatūra         95, 96           atmiņa         103           — tīrīšana         98           atsāknēšana         102           attēli                                                                                                    | — programmas                                | 95, 96  |
| atmiņa         103           — tīrīšana         98           atsāknēšana         102           attēli                                                                                                    | <ul> <li>— tālruņa programmatūra</li> </ul> | 95, 96  |
| — tīrīšana         98           atsāknēšana         102           attēli                                                                                                    | atmiņa                                      | 103     |
| atsāknēšana 102<br>attēli<br>— kopīgošana 72<br>— sūtīšana 39<br>austiņa 39<br>austiņa 7, 66                                                                                                    | — tīrīšana                                  | 98      |
| attēli<br>— kopīgošana 72<br>— sūtīšana 39<br>austiņa 39<br>austiņa 7, 66                                                                                                    | atsāknēšana                                 | 102     |
| <u>kopīgošana</u> 72<br><u>sūtīšana</u> 39<br>austiņa 39<br>austiņa 7, 66                                                                                                    | attēli                                      |         |
| <u> </u>                                                                                                    | — kopīgošana                                | 72      |
| austiņa 39<br>austiņas 7, 66                                                                                                    | — sūtīšana                                  | 39      |
| austiņas 7,66                                                                                                    | austiņa                                     | 39      |
|                                                                                                    | austiņas                                    | 7,66    |

## Ā

| ātrās palaišanas josla | 17 |
|------------------------|----|
|                        |    |

## B balss zvani Sk. zvani biroja programmas 94

| bloķēšana       |                        |
|-----------------|------------------------|
| — ekrāns        | 12                     |
| — ierīce        | 23, 101                |
| — taustiņi      | 12                     |
| — tālrunis      | 22, 23, 100, 101, 106  |
| bloķēšanas kods | 22, 23, 100, 101, 105, |
| 106             |                        |
| Bluetooth       | 38, 39, 40             |
| braukšana       |                        |
| — maršrutu plār | nošana 88              |
|                 |                        |

## D

| 8                                   |               |
|-------------------------------------|---------------|
| datums un laiks                     | 91            |
| datu savienojumi                    | 32, 34        |
| — Bluetooth                         | 38            |
| — izmaksas                          | 33            |
| — pakešdati                         | 33            |
| — WLAN                              | 33            |
| dienasgrāmatas                      | 43            |
| DLNA (Digital Living Network Allian | ce) 35,       |
| 64, 75,                             | 77            |
| Dolby™                              | 66            |
| drošības kods22, 23, 100, 101, 10   | <u>5, 106</u> |
| dziesmu saraksti                    | 63            |
|                                     |               |

## Е

| ekrāna tastatūra          | 24, 26 |
|---------------------------|--------|
| e-pasts                   | 59,62  |
| — izveide                 | 60     |
| — lasīšana un atbildēšana | 60     |
| — pastkaste               | 60     |
| — pavedieni               | 61     |
| — pielikumi               | 60     |
| — sūtīšana                | 60     |
| — uzstādīšana             | 60     |
| Sk. <i>e-pasts</i>        |        |

# Ffailu pārvaldība96filmas77fona attēls31

| foto | oatt.                       |          |     |
|------|-----------------------------|----------|-----|
| _    | skati                       | -        | 73  |
| _    | uzņemšana                   | 67,      | 70  |
| foto | pattēli                     |          |     |
| _    | informācija par atrašanās v | ietu 🛛   | 70  |
| —    | kārtošana                   | -        | 73  |
| _    | rediģēšana                  | -        | 76  |
| _    | sinhronizācija              |          | 40  |
| —    | skatīšana 7                 | 2, 75, 1 | 77  |
| _    | skatīšana televizorā        | 75,      | 77_ |
| _    | sūtīšana                    |          | 71  |
| _    | tagu pievienošana           | -        | 74  |
| —    | uznemšana 6                 | 8,69,    | 70  |
| Fot  | oattēlu redaktors           |          | 76  |
| foto | ografēšana                  |          |     |
| 9    | Sk. <i>kamera</i>           |          |     |

| G                                        |       |
|------------------------------------------|-------|
| Galerija                                 | 72    |
| GPS (globālā pozicionēšanas sistēm<br>79 | a)78, |
| grāmatzīmes                              | 42    |
|                                          |       |

| ierakstīšana                       |          |
|------------------------------------|----------|
| — videoklipi                       | 71       |
| ierīces bloķēšana 2                | 22,100   |
| ierīces personalizēšana            | 31       |
| ieslēgšana/izslēgšana              | 11       |
| iesūtne, ziņas                     | 58       |
| ikonas                             | 19       |
| IMEI numurs                        | 105      |
| indikatori                         | 19       |
| informācija par atrašanās vietu70, | , 78, 92 |
| interneta savienojums              | 32       |
| interneta zvani                    | 54,55    |
| internets                          |          |
| Sk. <i>Web pārlūks</i>             |          |
| izlase                             | 44       |
| izvēlne                            | 18       |
|                                    |          |

| Ī       |        |
|---------|--------|
| īsceļi  | 31     |
| īsziņas | 57, 58 |

#### Κ kabela savienoiums 40 kalendārs 91, 92, 93 kalkulators 94 67 kamera — attēlu kopīgošana 72 fotoattēlu sūtīšana 71 fotografēšana 67.68.69.70 — informācija par atrašanās vietu 70 videoklipu ierakstīšana 71 videoklipu kopīgošana 72 videoklipu sūtīšana 71 Kartes 80 atrašanās vietu kopīgošana 85 atrašanās vietu meklēšana 83 atsauksmes 86 \_ bezsaistē 83 karšu lejupielāde 83 kartes skats 80.81 86 kompass maršruti kājāmgājējiem 85 85 navigācija norādes 82 — pašreizējā atrašanās vieta 80 pozicionēšana 78 — saglabātās vietas 84.85 81 — skatu maina vietu saglabāšana 84 klusuma profils 29 43,48 kontakti fotoattēli 45 - grupas 46 izlase 44 kopēšana 13,46 pievienošana 44 rediģēšana 44 — sabiedriskajos tīklos 47

| 44         |
|------------|
| 99, 100    |
| 45         |
| 57, 59, 99 |
| 72         |
|            |

| L                      |    |
|------------------------|----|
| laiks un datums        | 91 |
| lidojuma režīms        | 28 |
| lietotāja rokasgrāmata | 15 |
| log                    | 53 |
| -                      |    |

## Μ

| mail                        | 62         |
|-----------------------------|------------|
| Mail for Exchange           | 62         |
| meklēšana                   | 29         |
| mikrofons ar skalruni       | 28         |
| MMS (multizinu pakalpojums) | 58         |
| mobilo datu savienojums     | 33         |
| modinātājs                  | 90, 91     |
| multiziņas                  | 57, 58     |
| mūzika                      | 30, 63, 64 |
| — dziesmu saraksti          | 63         |

Ν

| NFC                            | 36     |
|--------------------------------|--------|
| NFC (Near Field Communication) | 36,    |
| 37,                            | 38     |
| Nokia atbalsta informācija     | 15     |
| Nokia kartes                   | 30     |
| Nokia konts                    | 30     |
| Nokia Link                     | 14     |
| Nokia pakalpojumi              | 29, 30 |
| Nokia veikals                  | 31     |
| notikums                       | 92     |
|                                |        |

## 0

otrreizēja izejvielu pārstrāde

## Ρ

padomi par vidi

| palīdzība                  | 15            |
|----------------------------|---------------|
| pastkaste                  |               |
| — balss                    | 52            |
| pasts                      | 59            |
| paziņojumi                 | 102           |
| pārlūks                    |               |
| Sk. <i>Web pārlūks</i>     |               |
| pārsūtīšana                |               |
|                            | 100           |
| pieejamība                 | 48            |
| pieejamības statuss        | 56            |
| piekļuves kodi             | 105           |
| piezīmes                   | 94            |
| PIN kodi                   | 105           |
| plūsmas, ziņas             | 43            |
| pozicionēšanas informācija | 78            |
| profili                    | 28, 29        |
| programmas 1               | 6, 18, 97, 98 |
| — izstrāde                 | 102           |
| programmatūra              | 95            |
| programmatūras atjaunināj  | umi 95,96     |
| programmu instalēšana      | 97            |
| PUK kodi                   | 105           |
| pulkstenis                 | 90, 91        |
|                            |               |

## R

rūpnīcas uzstādījumi, atjaunošana 103

## S

106

106

| 0                    |                     |
|----------------------|---------------------|
| sabiedriskie tīkli   | 47                  |
| Sapulces pieprasījun | ns 62               |
| satura atjaunošana   | 98                  |
| satura dublēšana     | 96                  |
| satura kopēšana      | 12, 14, 99          |
| satura pārsūtīšana   | 12, 13, 14, 40, 64, |
| 65,                  | 99                  |
| savienojumi          | 34                  |
| sākumekrāns          | 15                  |
| SIM karte            | 8,46                |
| sinhronizācija       | 40, 64, 65, 99, 100 |
| skaļrunis            | 28, 52              |
|                      |                     |

| skaļuma regulēšana       | 28         |
|--------------------------|------------|
| skārienekrāns            | 20, 24, 26 |
| SMS (īsziņu pakalpojums) | 58         |
| statusa atjauninājumi    | 47         |
| statusu izvēlne          | 17         |
| Swype                    | 26         |

Т

| tagi                             | 73, 74  |
|----------------------------------|---------|
| tastatūra                        | 24,26   |
| taustiņi un detaļas              | 6, 7    |
| taustiņslēgs                     | 12      |
| tālrunis                         |         |
| — atsāknēšana                    | 102     |
| — ieslēgšana/izslēgšana          | 11, 102 |
| — uzstādīšana                    | 12      |
| tālruņa bloķēšana                | 22, 100 |
| tālruņa ieslēgšana/izslēgšana    | 102     |
| tālruņa personalizēšana          | 31      |
| tālruņu grāmata                  |         |
| Sk. <i>kontakti</i>              |         |
| tehniskā informācija             | 107     |
| teksta ievade                    | 24,26   |
| televizors                       |         |
| — fotoattēlu skatīšana           | 75      |
| tērzēšanas pakalpojumi (tūlītējā |         |
| zinapmaina)                      | 57, 59  |
| trokšņu slāpēšana                | 52      |
| tūlītējā ziņapmaiņa              | 57, 59  |
|                                  |         |

| 0                       |     |
|-------------------------|-----|
| USB savienojums         | 40  |
| uzdevumi                | 92  |
| Uzlādēšana caur USB     | 10  |
| uzstādījumi             |     |
| — atjaunošana           | 103 |
| — piekļuves punkti      | 32  |
| — valoda                | 59  |
| uzstādījumu atjaunošana | 103 |
|                         |     |

| V                                                                   |      |
|---------------------------------------------------------------------|------|
| vairākuzdevumu režīms                                               | 16   |
| valodas uzstādījumi                                                 | 59   |
| video                                                               | 65   |
| videoklipi                                                          |      |
| <u> </u>                                                            | , 66 |
| — ierakstīšana                                                      | 71   |
| — informācija par atrašanās vietu                                   | 70   |
| — kārtošana                                                         | 73   |
| — kopīgošana                                                        | 72   |
| — lejupielāde                                                       | 66   |
| <u> </u>                                                            | , 65 |
| <u> </u>                                                            | , 77 |
| <u> — skatīšanās televizorā                                    </u> | , 77 |
| — straumēšana                                                       | 66   |
| <u> </u>                                                            | , 71 |
| videoklips                                                          |      |
| — rediģēšana                                                        | 77   |
| virtuālā tastatūra 24                                               | , 26 |
|                                                                     |      |

| W                             |        |
|-------------------------------|--------|
| Web pārlūks                   | 41     |
| — grāmatzīmes                 | 42     |
| Web plūsmas                   | 43     |
| Web savienojums               | 32     |
| WLAN (bezvadu lokālais tīkls) | 34, 35 |
|                               |        |

## Ζ

| ziņas                               | 57,58          |
|-------------------------------------|----------------|
| — sūtīšana                          | 58             |
| ziņu plūsmas                        | 43             |
| zvana signāli                       | 45, 51         |
| zvani                               | 48, 50, 52, 54 |
| — atbildēšana                       | 50             |
| — atteikšana                        | 50             |
| — ārkārtas situācija                | 109            |
| <ul> <li>interneta zvani</li> </ul> | 54, 55         |
| — izbeigšana                        | 50             |
| — konference                        | 49             |
| — log                               | 53             |
| — pāradresācija                     | 51             |
|                                     |                |

## 118 Alfabētiskais rādītājs

| <u> </u>                      | 51    |
|-------------------------------|-------|
| — pēdējais zvanītais          | 54    |
| — veikšana                    | 48,49 |
| zvanīšana ārkārtas situācijās | 109   |
| zvanu gaidīšana               | 53    |
| zvanu pāradresācija           | 51    |
| zvanu pārsūtīšana             | 51    |
|                               |       |